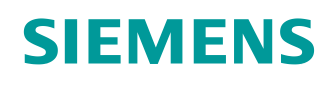

# Documentazione per corsisti/formatori

Siemens Automation Cooperates with Education (SCE) | dalla versione V15.1

Modulo TIA Portal 102-101 Tecnologia a sensori RFID con RF210R IO-Link, ET 200SP e SIMATIC S7-1500

siemens.com/sce

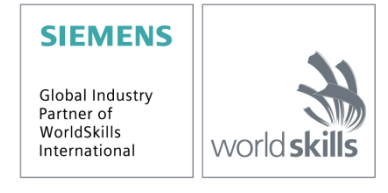

#### Trainer Package SCE adatti a questa documentazione per corsisti/formatori

Identificazione in ambito industriale - Tecnologia a sensori RFID SIMATIC

- Sistema RFID SIMATIC RF200 IO-Link N. di ordinazione: 6GT2096-5AA00-0AA0
- Sistema RFID SIMATIC RF200 PROFINET N. di ordinazione: 6GT2096-3AA00-0AA0
- Sistema RFID SIMATIC RF200 IO-Link
   N. di ordinazione: 6GT2096-5AA00-0AA0
- Sistema RFID SIMATIC RF300 PROFINET N. di ordinazione: 6GT2096-1AA00-0AA0

#### Periferia decentrata SIMATIC ET 200SP

- SIMATIC ET 200SP Digital N. di ordinazione: 6ES7155-6AU00-0AB0
- SIMATIC ET 200SP Digital con unità di ingressi ENERGY METER PN
- N. di ordinazione: 6ES7155-6AU00-0AB1
- SIMATIC ET 200SP Digital con modulo di comunicazione IO-LINK MASTER V1.1 PN N. di ordinazione: 6ES7155-6AU00-0AB2
- SIMATIC ET 200SP Digital con modulo di comunicazione CM AS-i MASTER ST PN N. di ordinazione: 6ES7155-6AU00-0AB3
- SIMATIC ET 200SP Ampliamento per unità analogiche N. di ordinazione: 6ES7155-6AU00-0AB6

#### **Controllori SIMATIC**

- SIMATIC ET 200SP Distributed Controller CPU 1512SP F-1 PN Safety N. di ordinazione: 6ES7512-1SK00-4AB2
- SIMATIC CPU 1516F PN/DP Safety con software N. di ordinazione: 6ES7516-3FN00-4AB2
- SIMATIC S7 CPU 1516-3 PN/DP con software N. di ordinazione: 6ES7516-3AN00-4AB3
- SIMATIC CPU 1512C PN con software e PM 1507 N. di ordinazione: 6ES7512-1CK00-4AB1
- SIMATIC CPU 1512C PN con software, PM 1507 e CP 1542-5 (CP PROFIBUS) N. di ordinazione: 6ES7512-1CK00-4AB2
- SIMATIC CPU 1512C PN con software N. di ordinazione: 6ES7512-1CK00-4AB6
- SIMATIC CPU 1512C PN-1 senza alimentazione / con CP (per PROFIBUS DP) N. di ordinazione: 6ES7512-1CK00-4AB7

#### SIMATIC STEP 7 Software for Training

- SIMATIC STEP 7 Professional V15.1 licenza singola N. di ordinazione: 6ES7822-1AA05-4YA5
- SIMATIC STEP 7 Professional V15.1 pacchetti da 6 postazioni N. di ordinazione: 6ES7822-1BA05-4YA5
- SIMATIC STEP 7 Professional V15.1 pacchetti da 6 postazioni N. di ordinazione: 6ES7822-1AA05-4YE5
- SIMATIC STEP 7 Professional V15.1 licenza per studenti da 20 postazioni N. di ordinazione: 6ES7822-1AC05-4YA5

#### SIMATIC Panel e software WinCC Advanced

- SIMATIC TP700 Comfort Colour Panel
- N. di ordinazione: 6AV2133-4AF00-0AA0
- TP1500 Comfort Colour Panel
   N. di ordinazione: 6AV2133-4BF00-0AA0
- SIMATIC WinCC Advanced V15 –pacchetti da 6 postazioni N. di ordinazione: 6AV2102-0AA05-0AS5
- SIMATIC WinCC Advanced V15 pacchetti da 6 postazioni N. di ordinazione: 6AV2102-4AA05-0AS5
- SIMATIC WinCC Advanced V15 licenza per studenti da 20 postazioni N. di ordinazione: 6AV2102-0AA05-0AS7

Tenere presente che questi Trainer Package potrebbero essere sostituiti da successivi pacchetti. Potete trovare i pacchetti SCE disponibili in: <u>siemens.com/sce/tp</u>

#### Corsi di formazione

Per informazioni sui corsi di formazione regionali di Siemens SCE contattare il partner di riferimento SCE regionale: <u>siemens.com/sce/contact</u>

#### Ulteriori informazioni su SCE

siemens.com/sce

#### Avvertenze d'uso

La documentazione per corsisti/formatori dedicata alla soluzione di automazione integrata "Totally Integrated Automation" (TIA) è stata realizzata per il programma "Siemens Automation Cooperates with Education (SCE)" specificamente a scopo didattico per enti pubblici di formazione, ricerca e sviluppo. Siemens declina qualsiasi responsabilità riguardo ai contenuti di questa documentazione.

L'uso della presente documentazione è consentito esclusivamente per la formazione di base inerente a prodotti e sistemi Siemens.

In altri termini, la documentazione in oggetto che può essere copiata, parzialmente o per intero, e distribuita a tirocinanti e studenti nell'ambito della loro formazione professionale/universitaria. La distribuzione e la riproduzione di questa documentazione sono consentite soltanto all'interno di istituzioni di formazione pubbliche e a scopo di formazione professionale/universitaria.

Qualsiasi eccezione richiede un'autorizzazione scritta dal partner di riferimento di Siemens. Le richieste vanno rivolte a <u>scesupportfinder.i-ia@siemens.com</u>.

Le trasgressioni obbligano al risarcimento dei danni. Tutti i diritti sono riservati, incluso anche quelli relativi alla distribuzione e in particolare quelli relativi ai brevetti e ai marchi GM.

L'utilizzo per corsi rivolti a clienti del settore industria è esplicitamente proibito e non è inoltre permesso l'utilizzo commerciale della documentazione.

Si ringrazia la Technische Universität Dresden, in particolare il Prof. Dr. Ing. Leon Urbas, la ditta Michael Dziallas Engineering e tutti coloro che hanno contribuito a realizzare la presente documentazione didattica per corsisti/formatori.

# SOMMARIO

| 1 |    | Obiet            | ttivo                                                                                   | 5      |
|---|----|------------------|-----------------------------------------------------------------------------------------|--------|
| 2 |    | Presu            | upposti                                                                                 | 5      |
| 3 |    | Hard             | ware e software richiesti                                                               | 3      |
| 4 |    | Nozio            | oni teoriche                                                                            | 3      |
|   | 4. | 1                | Master IO-Link CM 4xIO-Link                                                             | 3      |
|   |    | 4.1.1            | Caratteristiche tecniche                                                                | 3      |
|   |    | 4.1.2            | Descrizione del master IO-Link CM 4xIO-Link                                             | 9      |
|   |    | 4.1.3            | Segnalazioni di stato e di errore                                                       | 9      |
|   |    | 4.1.4<br>elettre | Sostituzione dei dispositivi master IO-Link CM 4xIO-Link con elemento di codifica onico | я<br>) |
|   | 4. | 2                | Software S7-PCT-Port Configuration Tool11                                               | 1      |
|   |    | 4.2.1            | Caratteristiche di S7-PCT-Port Configuration Tool11                                     | 1      |
|   | 4. | 3                | Reader SIMATIC RF210R IO-Link                                                           | 2      |
|   |    | 4.3.1            | Dati tecnici del reader RF200 IO-Link13                                                 | 3      |
|   |    | 4.3.2            | Finestra di trasmissione e distanza di scrittura/lettura14                              | 1      |
|   |    | 4.3.3            | Utilizzo in modalità statica e dinamica15                                               | 5      |
|   |    | 4.3.4            | Regole di montaggio15                                                                   | 5      |
|   |    | 4.3.5            | Cavo di collegamento                                                                    | 3      |
|   |    | 4.3.6            | Assegnazione dei pin del reader RF200 con interfaccia IO-Link                           | 3      |
|   |    | 4.3.7            | Assegnazioni dei pin del master IO-Link di Siemens16                                    | 3      |
|   | 4. | 4                | Biblioteca IOL_READ_WRITE_DATA_LIB_V3.1 (LRfidIOL_V15)                                  | 7      |
|   |    | 4.4.1            | Blocchi della biblioteca17                                                              | 7      |
|   |    | 4.4.2            | "LRfidIOL_Read"18                                                                       | 3      |
|   |    | 4.4.3            | FB "LRfidIOL_Write"                                                                     | 9      |
|   |    | 4.4.4            | FB "LRfidIOL_Antenna"                                                                   | )      |
| 5 |    | Defin            | izione del compito27                                                                    | 1      |
| 6 |    | Piani            | ficazione22                                                                             | 2      |
| 7 |    | Istruz           | zioni passo passo                                                                       | 3      |
|   | 7. | 1                | Disarchiviazione di un progetto esistente                                               | 3      |

|   | 7.2         | ET 200SP: inserimento e parametrizzazione del master IO-Link                               | . 25 |
|---|-------------|--------------------------------------------------------------------------------------------|------|
|   | 7.3         | Caricamento della configurazione hardware e assegnazione del nome al dispositivo           | . 27 |
|   | 7.4<br>PCT) | Inserimento e parametrizzazione del sensore RFID RF210R IO-Link con il Device Tool (<br>31 | (S7- |
|   | 7.5         | Creazione dei tipi per i dati grezzi e i dati utili                                        | . 36 |
|   | 7.6         | Blocchi dati per i dati da leggere e da scrivere                                           | . 37 |
|   | 7.7         | Blocchi della biblioteca IOL_READ_WRITE_DATA_LIB_V3.1                                      | . 39 |
|   | 7.8         | Blocco funzionale "Read_Write_RFDI_Data"                                                   | . 40 |
|   | 7.9         | Test dell'applicazione con la tabella di controllo_RFID                                    | . 48 |
|   | 7.10        | Accesso ai dati con un Panel TP700 Comfort                                                 | . 49 |
|   | 7.11        | Archiviazione del progetto                                                                 | . 57 |
|   | 7.12        | Lista di controllo – passo passo                                                           | . 58 |
| 8 | Es          | ercitazione                                                                                | . 59 |
|   | 8.1         | Definizione del compito – esercitazione                                                    | . 59 |
|   | 8.2         | Pianificazione                                                                             | . 60 |
|   | 8.3         | Lista di controllo – esercitazione                                                         | . 60 |
| 9 | Ult         | eriori informazioni                                                                        | . 61 |

# Tecnologia a sensori RFID con RF210R IO-LINK su ET 200SP e SIMATIC S7-1500

# 1 Obiettivo

Le pagine che seguono spiegano come mettere in esercizio un sensore RFID RF210R IO-Link in un modulo IO-Link in un progetto con SIMATIC S7-1500 e ET 200SP e come scrivere e leggere dati su supporti mobili mediante i blocchi della biblioteca "IOL\_READ\_WRITE\_DATA\_LIB\_V3.1". Per eseguire le operazioni di lettura e di scrittura si utilizza una visualizzazione su un SIMATIC Panel TP700 Comfort che deve essere creata dall'utente.

# 2 Presupposti

Il presente capitolo si basa sul capitolo Configurazione hardware decentrata con SIMATIC S7-1500 e ET 200SP su PROFINET. Per eseguirlo si può utilizzare ad es. il seguente progetto:

"SCE\_IT\_012-201 Configurazione hardware decentrata S7-1500 ET 200SP PN.....zap15".

Si deve inoltre disporre di conoscenze di base sulla programmazione in TIA Portal, l'utilizzo dei blocchi dati e la creazione delle visualizzazioni del processo per i SIMATIC Panel TP700 Comfort con WinCC Advanced.

# 3 Hardware e software richiesti

- Stazione Ingegneria: i requisiti sono hardware e sistema operativo (per ulteriori informazioni vedere il file Readme/Leggimi sul DVD di installazione di TIA Portal)
- 2 Software SIMATIC STEP 7 Professional in TIA Portal dalla versione V15.1
- 3 Software WinCC Advanced in TIA Portal dalla versione V15.1
- 4 Software S7-PCT-Port Configuration Tool dalla versione V3.5
- 5 Controllore SIMATIC S7-1500, ad es. CPU 1516F-3 PN/DP dal firmware V2.5 con Memory Card
- 6 Sistema di periferia decentrata ET 200SP per PROFINET con 16DI/16DO e 2AI/1AO e master IO-Link

#### Esempio di configurazione:

Modulo di interfaccia IM155-6PN HF con Bus Adapter BA 2xRJ45 2 moduli di periferia 8 ingressi digitali DI 8x24VDC HF 2 moduli di periferia 8 uscite digitali DQ 8x24VDC/0.5A HF 2 moduli di periferia 2 ingressi analogici AI 2xU/I 2,4-wire HS Modulo di periferia 2 uscite analogiche AQ 2xU/I HS Modulo di comunicazione master IO-Link CM 4xIO-Link dal firmware V2.1 Modulo server

- 7 Reader della famiglia RF200 con interfaccia IO-Link, ad es. SIMATIC RF210R IO-Link con cavo per reader e transponder RFID
- 8 SIMATIC Panel TP700 Comfort
- 9 Collegamento Ethernet tra Engineering Station e controllore, tra controllore e periferia decentrata ET 200SP e tra controllore e periferia decentrata ET 200SP e Panel TP700 Comfort

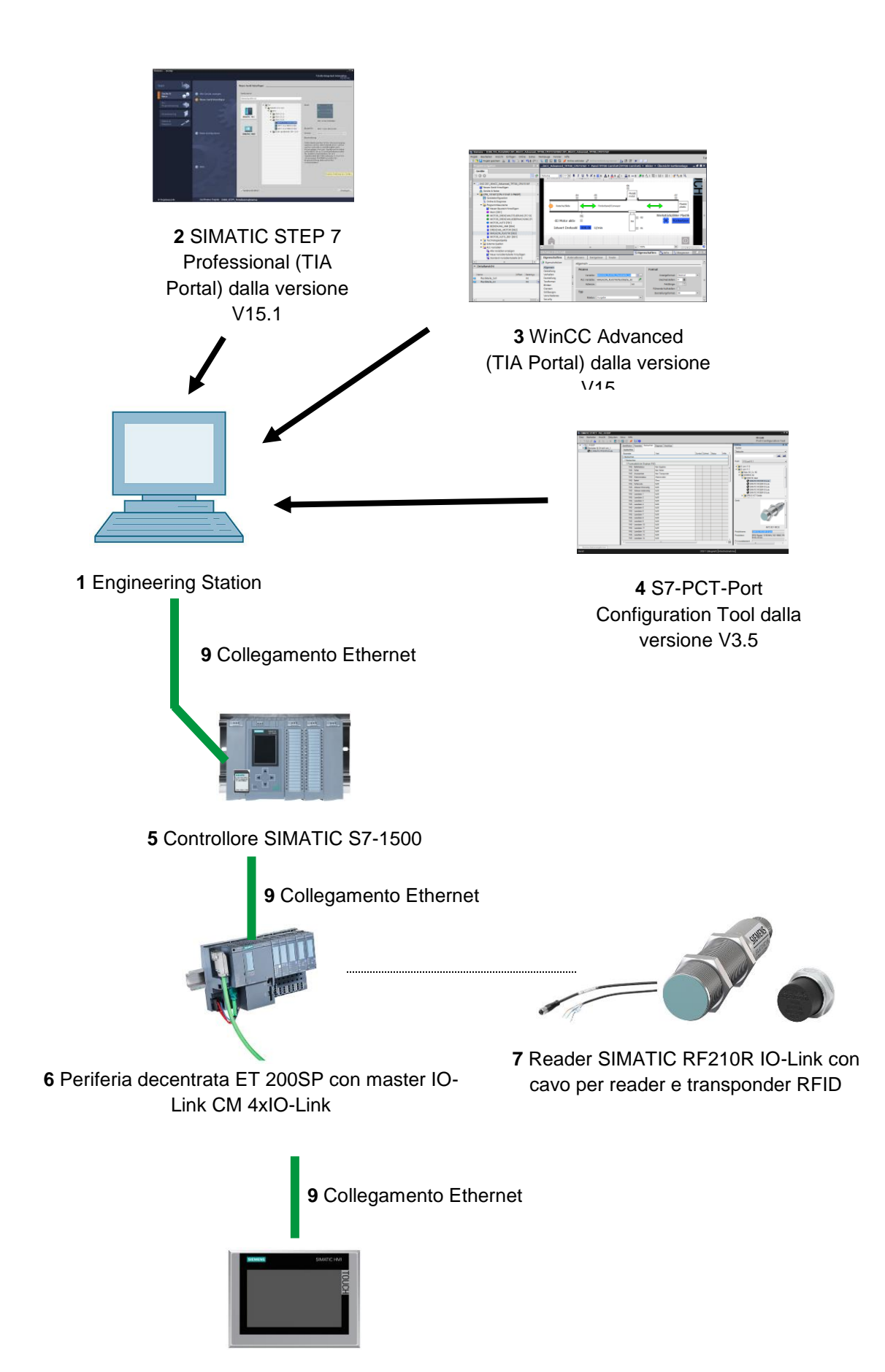

8 SIMATIC Panel TP700 Comfort

# 4 Nozioni teoriche

Il presente documento spiega come programmare l'accesso in scrittura e in lettura ai dati di un transponder RFID.

Viene utilizzato il sensore RFID RF210R IO-Link collegato a un master IO-Link CM 4xIO-Link, che viene messo in servizio con il software S7-PCT-Port Configuration Tool.

Nel programma vengono utilizzati blocchi della biblioteca "IOL\_READ\_WRITE\_DATA\_LIB\_V3.1".

Vengono inoltre fornite informazioni di base tratte dai manuali SIEMENS.

#### 4.1 Master IO-Link CM 4xIO-Link

L'IO-Link è un collegamento punto a punto tra un master e un Device. Utilizzando cavi standard non schermati nella collaudata tecnica a 3 fili si può collegare il master IO-Link a sensori e attuatori sia tradizionali che intelligenti. Il canale dello stato di commutazione e il canale dati sono realizzati con la comprovata tecnica DC 24 V.

#### 4.1.1 Caratteristiche tecniche

Il modulo master IO-Link CM 4xIO-Link presenta le seguenti caratteristiche tecniche:

- Modulo di comunicazione seriale a 4 porte (canali)
- Modalità SIO (modalità Standard IO)
- Master IO-Link secondo la specifica IO-Link V1.1
- Time-based IO (indicazione di data e ora) a partire dal FW V2.0
- Velocità di trasmissione dati COM1 (4,8 kBd), COM2 (38,4 kBd), COM3 (230,4 kBd)
- Adatto al collegamento di max. 4 IO-Link Device (collegamento a 3 fili) o 4 attuatori o sensori standard
- Lunghezza max. del cavo non schermato 20 m
- Diagnostica parametrizzabile porta per porta
- Backup automatico dei parametri di master e Device tramite elemento di codifica elettronico
- Configurazione della porta IO-Link con S7-PCT-Port Configuration Tool
- Area di indirizzi variabile dei dati I/O con max. 32 byte di ingressi e 32 byte di uscite dalla versione FW V2.0 / 144 byte di ingressi e 128 byte di uscite dalla versione FW V2.1
- Configurazione della porta IO-Link senza S7-PCT dalla versione FW V2.2

#### 4.1.2 Descrizione del master IO-Link CM 4xIO-Link

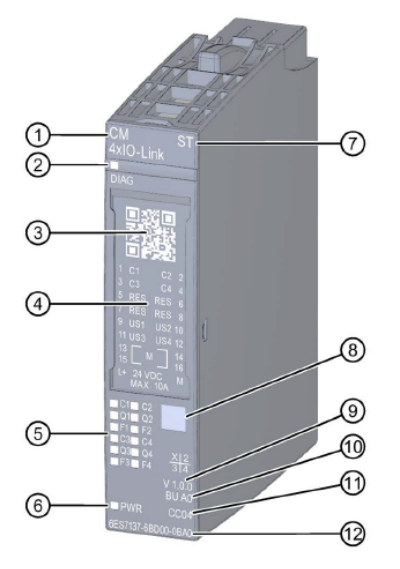

- 1) Tipo e denominazione del modulo
- 2) LED per la diagnostica
- 3) Codice QR
- 4) Schema di collegamento
- 5) LED per le segnalazioni di stato e di errore
- 6) LED per l'alimentazione
- 7) Classe funzionale

#### 4.1.3 Segnalazioni di stato e di errore

- 8) Codice di colore del tipo di modulo
- 9) Versione della funzione e del firmware
- 10) Tipo BU
- 11) Codice colore per la selezione delle etichette di identificazione colorate
- 12) Numero di articolo

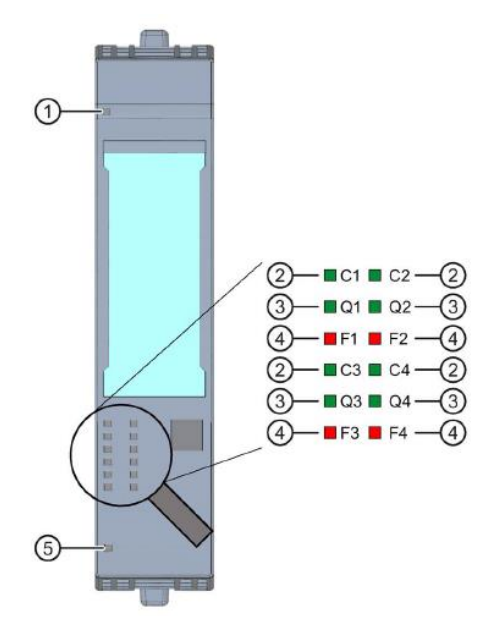

- 1) Diagnostica (DIAG)
- 2) Stato porta/stato IO-Link (Cn)
- 3) Stato del canale in modalità SIO (QN)
- 4) Errore porta (Fn)
- 5) Tensione di alimentazione I + (PWR)

(verde/rosso) (verde) (verde) (rosso) (verde)

# 4.1.4 Sostituzione dei dispositivi master IO-Link CM 4xIO-Link con elemento di codifica elettronico

Quando si estrae un modulo di comunicazione dalla BaseUnit, una parte dell'elemento di codifica elettronica resta inserito. In questa parte sono memorizzati i parametri del master IO-Link CM 4xIO-Link e degli IO-Link Device. Quando vengono inseriti, i nuovi master IO-Link (non ancora parametrizzati) acquisiscono i parametri dall'elemento di codifica elettronica.

#### Nota:

 Estrarre ed inserire il modulo di comunicazione master IO-Link CM 4xIO-Link solo a carico disinserito; in caso contrario il sistema di periferia decentrata ET 200SP potrebbe danneggiarsi e causare stati pericolosi nell'impianto. Per maggiori informazioni consultare i manuali in <u>support.automation.siemens.com</u>

#### 4.2 Software S7-PCT-Port Configuration Tool

S7-PCT-Port Configuration Tool consente di parametrizzare i moduli master IO-Link di SIEMENS e gli IO-Link Device di qualsiasi produttore. Con questo software si possono impostare, modificare, copiare e salvare nel progetto TIA Portal i dati di parametrizzazione dei dispositivi IO-Link.

S7-PCT-Port Configuration Tool può essere richiamato dalla configurazione hardware del master IO-Link.

#### 4.2.1 Caratteristiche di S7-PCT-Port Configuration Tool

Caratteristiche di S7-PCT-Port Configuration Tool

- Scaricabile gratuitamente in Internet (<u>support.industry.siemens.com/cs/ww/de/view/32469496</u>)
- Importazione di file IODD (IO Device Description) per IO-Link Device di diversi produttori
- Schermate di progettazione (schede) in S7-PCT con testo in chiaro e immagini dei prodotti direttamente dal file IODD del Device certificato
- Salvataggio centrale dei dati di progettazione nel progetto TIA Portal
- Potenti funzioni di test e di diagnostica
- Lettura dei dati di identificazione dai Device
- Rilettura delle informazioni sui dispositivi compresi i parametri

Accertarsi che il catalogo contenga i file IODD aggiornati (IO-Link V1.1). In caso contrario importarli con il menu "Strumenti" > "Importa IODD".

I file IODD aggiornati si trovano nel DVD "RFID Systems Software & Documentation" (6GT2080-2AA20) o nelle pagine di Siemens Industry Online Support support.industry.siemens.com/cs/de/de/ps/14972/dl.

Per maggiori informazioni consultare i manuali in support.automation.siemens.com

#### 4.3 Reader SIMATIC RF210R IO-Link

SIMATIC RF200 IO-Link è un sistema di identificazione induttiva compatibile con la norma ISO 15693, ideato in modo specifico per comandare e ottimizzare il flusso dei materiali nella produzione industriale. Grazie all'interfaccia di comunicazione IO-Link i reader possono essere impiegati al di sotto del livello del bus di campo.

SIMATIC RF200 IO-Link è un soluzione semplice e conveniente per le applicazioni RFID.

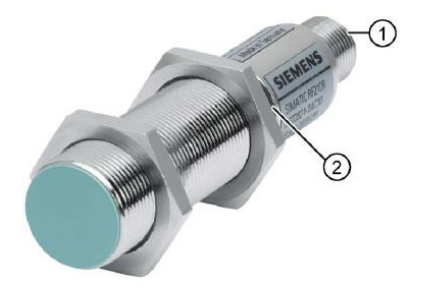

- 1) Interfaccia IO-Link dell'RF200
- 2) LED degli stati di funzionamento

Gli stati di funzionamento del reader vengono segnalati da un LED che può assumere il colore verde, rosso e giallo e gli stati off, on e lampeggiante.

Il reader IO-Link legge a scelta l'UID o i dati specifici dell'utente di un transponder e li rappresenta in dati di processo che vengono aggiornati ciclicamente. I dati specifici dell'utente possono essere anche scritti.

I dati possono essere letti da un PC o da un controllore con il master IO-Link.

#### 4.3.1 Dati tecnici del reader RF200 IO-Link

Il reader IO-Link presenta le seguenti caratteristiche:

- Comunicazione punto a punto (non è necessario impostare l'indirizzo dell'IO-Link Device)
- Supporta solo i master IO-Link conformi alla specifica V1.1
- Velocità di trasmissione IO-Link di 230,4 kbit/s
- Velocità massima di trasmissione dati via radio 26,6 kbit/s
- Dati nell'immagine di processo: 32 byte di ingresso e 32 byte di uscita
- Dati utili nell'immagine di processo: 28 byte di ingresso e 28 byte di uscita
- di trasmissione tipico utili Tempo per byte di dati accesso \_ in scrittura (blocco di 28 byte) 3,6 ms/byte - accesso in lettura (blocco di 28 byte) 2,4 ms/byte
- Trasmissione dei dati di service parallelamente ai dati di processo
- Funzione "parameter up-/download" per la sostituzione dei dispositivi (server parametri)
- Modalità SIO (il reader indica sul cavo dati (C/Q) la presenza del transponder)
- File IODD per il supporto della parametrizzazione, della diagnostica e dell'accesso ai dati
- Grado di protezione IP67
- Valore nominale della frequenza di funzionamento RFID 13,56 MHz secondo ISO 15693, ISO 18000-3

#### 4.3.2 Finestra di trasmissione e distanza di scrittura/lettura

Il reader genera un campo alternato induttivo. Nonostante il campo abbia dimensioni maggiori vicino al reader, non è consigliabile una distanza di scrittura/lettura pari a "zero" tra reader e transponder.

L'intensità del campo alternato diminuisce notevolmente con l'aumentare della distanza. La distribuzione del campo dipende dalla struttura e della geometria delle antenne del reader e del transponder.

Per poter funzionare il transponder richiede un'intensità di campo minima, che sia garantita alla distanza Sg (distanza limite) dal reader.

La seguente figura rappresenta la finestra di trasmissione del reader SIMATIC RF210R fra il transponder e il reader:

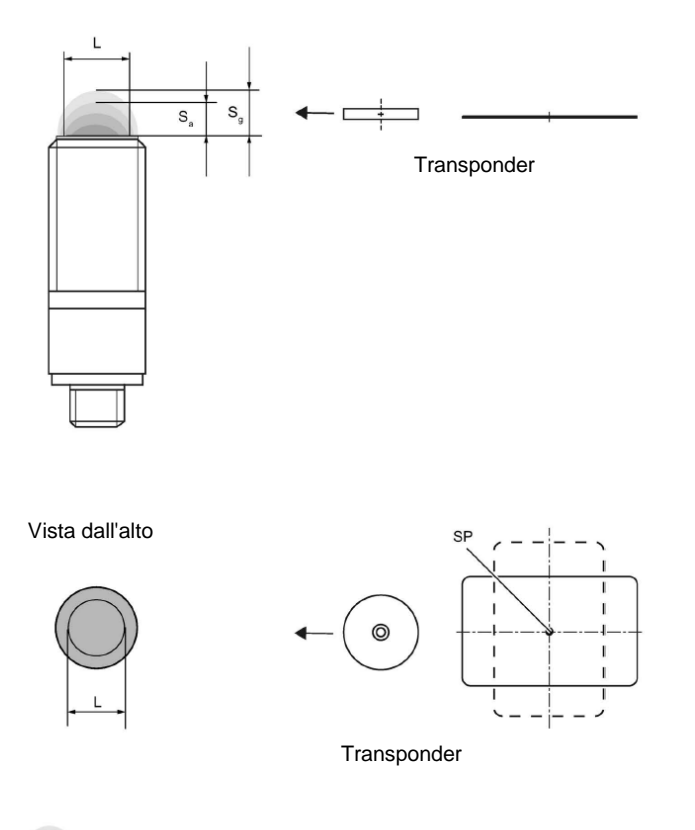

Finestra di trasmissione

- Sa: distanza di lavoro fra transponder e reader
- Sg: distanza limite (distanza libera massima fra l'estremità superiore del reader e il transponder alla quale, in condizioni normali, la trasmissione continua a funzionare).
- L: diametro di una finestra di trasmissione.
- SP: punto di intersezione dell'asse di simmetria del transponder.

#### 4.3.3 Utilizzo in modalità statica e dinamica

Se si utilizza la modalità statica il transponder può essere posizionato entro la distanza limite (Sg). Lo si deve collocare esattamente sopra il reader:

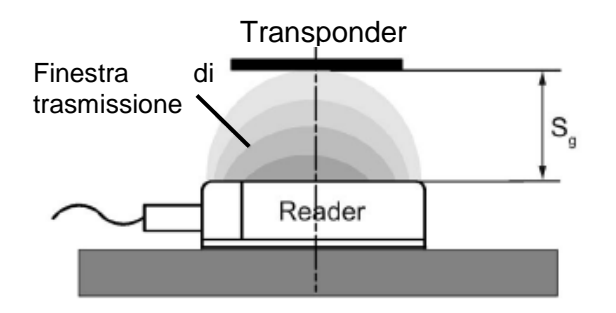

Nella modalità statica la permanenza tv (che varia in funzione dell'applicazione) può avere un valore qualsiasi, ma deve durare almeno finché la comunicazione con il transponder non è terminata.

L'utilizzo del RF200 IO-Link in modalità dinamica è sconsigliato.

#### 4.3.4 Regole di montaggio

Il transponder e il reader con le rispettive antenne sono dispositivi che funzionano secondo il principio dell'induzione. Qualsiasi tipo di metallo posto nelle loro vicinanze ne condiziona il funzionamento. Durante la progettazione e l'installazione è quindi importante considerare quanto segue:

- Distanza minima tra due reader e le rispettive antenne
- Distanza minima fra due transponder vicini
- Installazione di più reader o delle loro antenne in cornici o telai di metallo a scopo di schermatura
- L'installazione a incasso dei componenti su metallo riduce i dati del campo; nelle applicazioni critiche è consigliabile eseguire un test.
- Superfici non metalliche per l'installazione a incasso dei reader o delle loro antenne e transponder su metallo
- Il montaggio diretto su metallo è consentito solo per trasponder speciali appositamente omologati.
- Se si opera entro la finestra di trasmissione verificare che non siano presenti guide metalliche (o simili) che possano interrompere il campo di trasmissione. La guida metallica influirebbe sui dati del campo.

#### 4.3.5 Cavo di collegamento

Il cavo di cavo di collegamento ha una lunghezza di 5 m o 10 m.

Struttura del cavo di collegamento tra il master IO-Link con la tecnica di collegamento a cavo singolo e il reader:

| Modo di<br>funzionamento IO-Link       | Lato IO-Link | Lato reader                                                                                 |
|----------------------------------------|--------------|---------------------------------------------------------------------------------------------|
| 3 fili<br>C/Q<br>Sensore<br>L+<br>L-/M | L+           | Marrone<br>1 Connettore SLG<br>M12, connettore femmina (4<br>poli)<br>Blu<br>3<br>Nero<br>4 |

#### 4.3.6 Assegnazione dei pin del reader RF200 con interfaccia IO-Link

| Pin | Pin<br>Lato<br>dispositivo<br>M12 a 4 poli | Assegnazione                                                  |
|-----|--------------------------------------------|---------------------------------------------------------------|
| 1   | 1                                          | 24 VDC                                                        |
|     | 2                                          | Riservato                                                     |
|     | 3                                          | GND                                                           |
| 3   | 4                                          | Segnale dati IO-Link e uscita di commutazione in modalità SIO |

#### 4.3.7 Assegnazioni dei pin del master IO-Link di Siemens

|          | Assegnazione dei pin per i moduli elettronici CM 4xIO-Link (6ES7137-6BD00-0AB0) |          |                  |                          |                                       |  |  |  |  |
|----------|---------------------------------------------------------------------------------|----------|------------------|--------------------------|---------------------------------------|--|--|--|--|
| Morsetto | Assegnazion<br>e                                                                | Morsetto | Assegnazion<br>e | Spiegazioni              | Etichetta di identificazione colorata |  |  |  |  |
| 1        | C/CQ1                                                                           | 2        | C/CQ2            |                          |                                       |  |  |  |  |
| 3        | C/CQ3                                                                           | 4        | C/CQ4            | C/Q: Segnale di          |                                       |  |  |  |  |
| 5        | RES                                                                             | 6        | RES              | comunicazione            |                                       |  |  |  |  |
| 7        | RES                                                                             | 8        | RES              | RES: riservato, non deve |                                       |  |  |  |  |
| 9        | L+1                                                                             | 10       | L+2              | essere occupato          |                                       |  |  |  |  |
| 11       | L + 3                                                                           | 12       | L + 4            | L+: Tensione di          |                                       |  |  |  |  |
| 13       | М                                                                               | 14       | М                | alimentazione (positiva) | CC04                                  |  |  |  |  |
| 15       | М                                                                               | 16       | М                | M: Massa                 | 63E7 193-6CP04-2MAU                   |  |  |  |  |
| L+       | 24 V DC                                                                         | М        | Massa            |                          |                                       |  |  |  |  |

Per maggiori informazioni consultare i manuali in support.automation.siemens.com

### 4.4 Biblioteca IOL\_READ\_WRITE\_DATA\_LIB\_V3.1 (LRfidIOL\_V15)

I blocchi di questa biblioteca consentono di comandare il reader RF200 IO-Link (V1.0/V1.1) con un'interfaccia utente molto semplice.

I blocchi SIMATIC testati, dotati di interfacce chiaramente definite, possono essere utilizzati per realizzare compiti specifici.

Nota:

– La biblioteca è disponibile nella cartella Progetti della documentazione didattica per corsisti/formatori SCE "SCE\_DE\_102-101\_RFID-Sensor\_RF210R\_IO-Link\_ET 200SP\_S7-1500…", ma può essere scaricata anche dal seguente link di SIEMENS Product Support: <u>support.industry.siemens.com/cs/document/73565887</u>.

#### 4.4.1 Blocchi della biblioteca

La comunicazione tra la CPU e il reader RF200 con interfaccia IO-Link avviene attraverso un modulo master IO-Link che legge le aree di indirizzi (di ingresso e di uscita) del reader parametrizzate.

La seguente tabella elenca i blocchi della biblioteca "IOL\_READ\_WRITE\_DATA\_LIB\_V3.1 (LRfidIOL\_V15)".

| Blocco           | Funzione              | Descrizione/classificazione            |
|------------------|-----------------------|----------------------------------------|
| LRfidIOL_Read    | Lettura               | Blocco funzionale per la lettura del   |
|                  |                       | transponder.                           |
| LRfidIOL_Write   | Scrittura             | Blocco funzionale per la scrittura nel |
|                  |                       | transponder.                           |
| LRfidIOL_Antenna | Accensione/spegniment | Blocco funzionale per l'accensione/lo  |
|                  | o dell'antenna        | spegnimento dell'antenna di un reader  |
|                  |                       | RF200 IO-Link.                         |

#### 4.4.2 "LRfidIOL\_Read"

Il blocco "LRfidIOL\_Read" della biblioteca legge un blocco dati dal transponder. La seguente tabella descrive l'interfaccia di richiamo dell'FB "LRfidIOL\_Read" della biblioteca.

|       | Simbolo   | Tipo di dati | Spiegazione                                                                                                    |  |  |  |  |  |
|-------|-----------|--------------|----------------------------------------------------------------------------------------------------|--|--|--|--|--|
|       | excute    | BOOL         | Attiva il compito di lettura in caso di fronte di salita.                                                                                                    |  |  |  |  |  |
|       | adrTag    | WORD         | Indirizzo iniziale dei dati che devono essere letti dal transponder.                                                                                                    |  |  |  |  |  |
|       | length    | WORD         | Lunghezza dei dati letti dal transponder.                                                                                                    |  |  |  |  |  |
|       | hwld      | HW_SUBMODULE | ID hardware del modulo di comunicazione IO-Link.<br>Hardware identifier<br>Hardware identifier                                                                                                    |  |  |  |  |  |
| INPUT | portAdr   | INT          | Indirizzo iniziale del reader collegato (PCT Tool)           Ports         Addresses         Status         I&M         Commands         Data Storage           General         General         Ge |  |  |  |  |  |
|       |           |              | Input Data: 32 Byte                                                                                                    |  |  |  |  |  |
|       |           |              | Output Data: 32 Byte                                                                                                    |  |  |  |  |  |
|       |           |              | Port Info                                                                                                    |  |  |  |  |  |
|       |           |              | Port Inputs Start Inputs End Length                                                                                                    |  |  |  |  |  |
|       |           |              | 1 0.0 7.7 64 Bit                                                                                                    |  |  |  |  |  |
|       |           |              | Esempio: Indirizzo iniziale 0.0, in PORT_ADR deve essere inserito il valore "0".                                                                                                    |  |  |  |  |  |
| F     | identData | Variant      | Area della CPU S7 in cui vengono memorizzati i dati<br>(blocco dati globale).                                                                                                    |  |  |  |  |  |
| , or  |           |              | Data Buffer                                                                                                    |  |  |  |  |  |
| Ž     |           |              | Name Data type                                                                                                    |  |  |  |  |  |
|       |           |              | 1                                                                                                    |  |  |  |  |  |
|       | done      | BOOL         | TRUE se l'ultimo ordine si è concluso senza errori<br>(per un ciclo).                                                                                                    |  |  |  |  |  |
|       |           | DOOL         | FALSE se si avvia un nuovo comando.                                                                                                    |  |  |  |  |  |
|       | busy      | BOOL         | TRUE se il blocco "LRfidIOL_Read" è attivo.<br>FALSE se l'ordine è terminato o si è verificato un<br>errore                                                                                                    |  |  |  |  |  |
| PUT   | error     | BOOL         | FALSE se un comando è terminato senza errori,<br>TRUE se nel corso dell'elaborazione si verifica un<br>errore (per un ciclo). Valore di default: FALSE                                                                                                    |  |  |  |  |  |
| OUT   | status    | DWORD        | <ul> <li>DW#16#00 se un comando è terminato senza<br/>errori.</li> <li>In caso di errore (ERROR=TRUE) valore<br/>esadecimale diverso da zero (vedere il capitolo</li> </ul>                                                                                                    |  |  |  |  |  |
|       | presence  | BOOL         | 2.4). Questo valore viene mantenuto per un ciclo.<br>Bit di presenza. Questo bit viene impostato quando è<br>presente un transponder nel campo del reader.                                                                                                    |  |  |  |  |  |

Utilizzabile liberamente per enti di formazione e di R&S. © Siemens 2019. Tutti i diritti sono riservati. sce-102-101-rfid-sensor\_rf210r-io-link\_et200sp-s7-1500-r1901-it.docx

#### 4.4.3 FB "LRfidIOL\_Write"

Il blocco "LRfidIOL\_Write" della biblioteca scrive un blocco dati in un transponder. La seguente tabella descrive l'interfaccia di richiamo dell'FB "LRfidIOL\_Write" della biblioteca.

|          | Simbolo   | Tipo di dati | Spiegazione                                                                                                    |  |  |  |  |  |  |
|----------|-----------|--------------|----------------------------------------------------------------------------------------------------|--|--|--|--|--|--|
|          | excute    | BOOL         | Attiva il compito di scrittura in caso di fronte di salita.                                                                                                    |  |  |  |  |  |  |
|          | adrTag    | WORD         | Indirizzo iniziale dei dati che devono essere scritti nel transponder.                                                                                                    |  |  |  |  |  |  |
|          | length    | WORD         | Lunghezza dei dati che vengono scritti nel<br>transponder. <b>Note:</b> Il reader scrive nel transponder<br>almeno 4 (V1.0) o 28 byte (V1.1). Si deve quindi<br>scegliere una lunghezza superiore a 4 (V1.0) o 28<br>byte (V1.1). |  |  |  |  |  |  |
|          | hwld      | HW_SUBMODULE | ID hardware del modulo di comunicazione IO-Link. Hardware identifier Hardware identifier                                                                                                    |  |  |  |  |  |  |
| 5        |           |              |                                                                                                    |  |  |  |  |  |  |
| - UN     | portAdr   | INT          | Indirizzo iniziale del reader collegato (PCT Tool) Ports Addresses Status I&M Commands Data Storage General Input Data: 32 Byte Output Data: 32 Byte Port Info                                                                    |  |  |  |  |  |  |
|          |           |              | Port Inputs Start Inputs End Length                                                                                                    |  |  |  |  |  |  |
|          |           |              | 1 0.0 7.7 64 Bit                                                                                                    |  |  |  |  |  |  |
|          |           |              | Esempio: Indirizzo iniziale 0.0, in PORT_ADR deve essere inserito il valore "0".                                                                                                    |  |  |  |  |  |  |
| IN / OUT | identData | Variant      | Area della CPU S7 in cui sono memorizzati i dati che<br>vengono scritti nel transponder (blocco dati globale).<br>Data_Buffer<br>Name<br>Data type<br>1                                                                           |  |  |  |  |  |  |
|          | done      | BOOL         | TRUE se l'ultimo ordine si è concluso senza errori<br>(per un ciclo).<br>FALSE se si avvia un puovo comando                                                                                                    |  |  |  |  |  |  |
|          | busy      | BOOL         | FALSE se si avvia un nuovo comando.         TRUE se il blocco "LRfidIOL_Write" è attivo.         FALSE se l'ordine è terminato o si è verificato un orrore                                                                        |  |  |  |  |  |  |
| PUT      | error     | BOOL         | FALSE se un comando è terminato senza errori,<br>TRUE se nel corso dell'elaborazione si verifica un<br>errore (per un ciclo). Valore di default: FALSE                                                                            |  |  |  |  |  |  |
| DUD      | status    | DWORD        | <ul> <li>DW#16#00 se un comando è terminato senza<br/>errori.</li> <li>In caso di errore (ERROR=TRUE) valore<br/>esadecimale diverso da zero (vedere il capitolo<br/>2.4). Questo valore viene mantenuto per un ciclo.</li> </ul> |  |  |  |  |  |  |
|          | presence  | BOOL         | Bit di presenza. Questo bit viene impostato quando è presente un transponder nel campo del reader.                                                                                                    |  |  |  |  |  |  |

#### 4.4.4 FB "LRfidIOL\_Antenna"

L'FB "LRfidIOL\_Antenna" della biblioteca accende e spegne l'antenna del reader RF200 IO-Link. Nel funzionamento normale questo comando non è necessario perché quando il reader è acceso si accende sempre anche l'antenna. La seguente tabella descrive l'interfaccia di richiamo dell'FB "LRfidIOL\_Antenna" della biblioteca.

|       | Simbolo  | Tipo di dati | Spiegazione                                                                                                    |  |  |  |  |  |
|-------|----------|--------------|----------------------------------------------------------------------------------------------------|--|--|--|--|--|
|       | excute   | BOOL         | Attiva il compito di lettura/scrittura.<br>Reagisce a un fronte positivo                                                                                                    |  |  |  |  |  |
|       | adrTag   | BOOL         | TRUE: accendere l'antenna.                                                                                                    |  |  |  |  |  |
|       | hwld     | HW_SUBMODULE | ID hardware del modulo di comunicazione IO-Link. Hardware identifier Hardware identifier Hardware identifier                                                                                                    |  |  |  |  |  |
| INPUT | portAdr  | INT          | Indirizzo iniziale del reader collegato (PCT Tool)         Ports       Addresses         Status       I&M         Commands       Data Storage         General       Input Data:         Output Data:       32         Byte         Port Info                       |  |  |  |  |  |
|       |          |              | Port Inputs Start Inputs End Length                                                                                                    |  |  |  |  |  |
|       |          |              | Esempio: Indirizzo iniziale 0.0, in PORT_ADR deve<br>essere inserito il valore "0".                                                                                                    |  |  |  |  |  |
|       | done     | BOOL         | TRUE se l'ultimo ordine si è concluso senza errori<br>(per un ciclo).<br>FALSE se si avvia un nuovo comando.                                                                                                    |  |  |  |  |  |
|       | busy     | BOOL         | TRUE se il blocco "LRfidIOL_Read" è attivo.<br>FALSE se l'ordine è terminato o si è verificato un<br>errore.                                                                                                    |  |  |  |  |  |
| ΟΠΡΟΤ | error    | BOOL         | FALSE se un comando è terminato senza errori,<br>TRUE se si verifica un errore durante l'elaborazione<br>della routine. Questo valore resta TRUE per un ciclo.<br>Valore di default: FALSE                                                                         |  |  |  |  |  |
| 0     | status   | DWORD        | <ul> <li>Valore di default: FALSE</li> <li>DW#16#00 se un comando è terminato senza<br/>errori.</li> <li>In caso di errore (ERROR=TRUE) valore<br/>esadecimale diverso da zero (vedere il capitolo<br/>2.4). Questo valore viene mantenuto per un ciclo</li> </ul> |  |  |  |  |  |
|       | presence | BOOL         | Bit di presenza. Questo bit viene impostato quando è presente un transponder nel campo del reader.                                                                                                    |  |  |  |  |  |

Per maggiori informazioni consultare la documentazione disponibile nella pagina dell'esempio di applicazione <u>support.automation.siemens.com/WW/view/de/73565887</u>.

# 5 Definizione del compito

Si vuole ampliare la configurazione hardware descritta nella documentazione per corsisti/formatori "SCE\_IT\_012-201 Configurazione hardware decentrata con SIMATIC S7-1500 e ET 200SP su PROFINET" con il master IO-Link "CM 4xIO-Link". Si vuole inoltre collegare il reader RFID "SIMATIC RF210R IO-Link" alla porta 1 e metterlo in funzione.

Collocare il master IO-Link "CM 4xIO-Link" nel posto connettore 8. Il modulo server viene prima spostato sul posto connettore 9.

Impostare l'area indirizzi per il master IO-Link a partire da 10.

| Modulo       | N° di ordinazione   | Posto | Area di indirizzi |
|--------------|---------------------|-------|-------------------|
| CM 4xIO-Link | 6ES7 137-6BD00-0AB0 | 8     | 1041              |

Tabella 1: Master IO-Link dell'ET 200SP

| Device         | N° di ordinazione | Port | Area di indirizzi |
|----------------|-------------------|------|-------------------|
| RF210R IO-Link | 6GT2 821-1BC32    | 1    | 10.041.7          |

Tabella 2: sensori collegati al master IO-Link

Creare un programma che consenta di leggere e scrivere i seguenti dati utili su un transponder RFID

mediante il reader SIMATIC RF210R IO-Link:

Numero ordine (tipo di dati: Integer)

Data (tipo di dati: Date)

Ora (tipo di dati: Time\_Of\_Day)

Numero\_componenti\_di\_plastica (tipo di dati Integer)

Il programma viene utilizzato da un SIMATIC Panel TP700 Comfort.

# 6 Pianificazione

Disarchiviare il progetto iniziale con la CPU1516F e l'ET 200SP.

L'hardware del progetto è già predefinito. Non è quindi necessario selezionarlo.

Anche la BaseUnit è rilevante per l'ampliamento dell'ET 200SP con il master IO-Link "**CM 4xIO-Link**". Stabilisce infatti se viene applicato il potenziale del morsetto a sinistra (BaseUnit scura) o se è necessario collegare una nuova alimentazione di tensione, creando così un nuovo gruppo di potenziale (BaseUnit chiara). Le BaseUnit in dotazione con i training package sono tutte di tipo BU15-P16+A0+2D (6ES7193-6BP00-0DA0), perciò della variante chiara.

Memorizzare, compilare e caricare la configurazione hardware con **"S7-PCT-Port Configuration Tool**" dalla parametrizzazione del sistema IO-Link. Quindi assegnare il nome di dispositivo PROFINET all'ET 200SP.

La compilazione consente di rilevare eventuali errori e, all'avvio del controllore, i moduli errati (solo se l'hardware è presente e ha una configurazione identica).

Per la parametrizzazione del sistema IO-Link con il Device IO-Link "**RF210R IO-Link**" è richiesto S7-PCT-Port Configuration Tool.

La lettura e la scrittura vengono programmate nel blocco funzionale (FB) "Read\_Write\_RFDI\_Data".

Per leggere e scrivere i dati sul transponder RFID si utilizzano i blocchi della biblioteca SIEMENS"IOL\_READ-WRITE\_DATA\_LIB\_V3.1".

I blocchi possono leggere e scrivere solo pacchetti di dati in formato Array di tipo byte; la lunghezza dei dati grezzi deve corrispondere a quella dei dati utili predefiniti.

Sono inoltre necessari i blocchi "**Data\_Ident\_Read**" e "**Data\_Ident\_Write**" per la gestione dei dati. Poiché entrambi i blocchi contengono le stesse strutture di dati, tali strutture vengono create prima come tipi di dati utente Dati grezzi e Dati utili.

Per trasferire i dati tra Dati grezzi e Dati utili si utilizzano i blocchi "Serialize" e "Deserialize".

Per la visualizzazione e il servizio in SIMATIC Panel TP700 Comfort viene creata la pagina "Dati RFID" nella quale vengono visualizzati i dati utili dei blocchi dati "Data\_Ident\_Read" e "Data\_Ident\_Write"; i valori da scrivere possono anche essere modificati.

Quando il transponder RFID si trova all'interno dell'area del reader RFID RF210R IO-Link, i pulsanti per la lettura e la scrittura dei dati vengono visualizzati.

Il risultato viene archiviato per salvare la versione provvisoria.

# 7 Istruzioni passo passo

Qui di seguito sono riportate le istruzioni necessarie per poter realizzare la pianificazione. Per chi ha dimestichezza sarà sufficiente eseguire i passi numerati. Diversamente, seguire i passi descritti nelle seguenti istruzioni.

#### 7.1 Disarchiviazione di un progetto esistente

→ Per poter ampliare il progetto "SCE\_DE\_012-201 Configurazione hardware decentrata S7-1500

ET 200SP PN\_R1807.zap15" riportato nel capitolo "SCE\_DE\_012-201 Configurazione hardware decentrata con SIMATIC S7-1500 e ET 200SP su PROFINET" è necessario innanzitutto disarchiviarlo. Per disarchiviare un progetto esistente è necessario cercare l'archivio specifico nella vista del progetto con  $\rightarrow$  Project (Progetto)  $\rightarrow$  Retrieve (Disarchivia). Quindi confermare la selezione con "Open". ( $\rightarrow$  Project (Progetto)  $\rightarrow$  Retrieve (Disarchivia)  $\rightarrow$  Selezionare un archivio .zap ...  $\rightarrow$  Open (Apri))

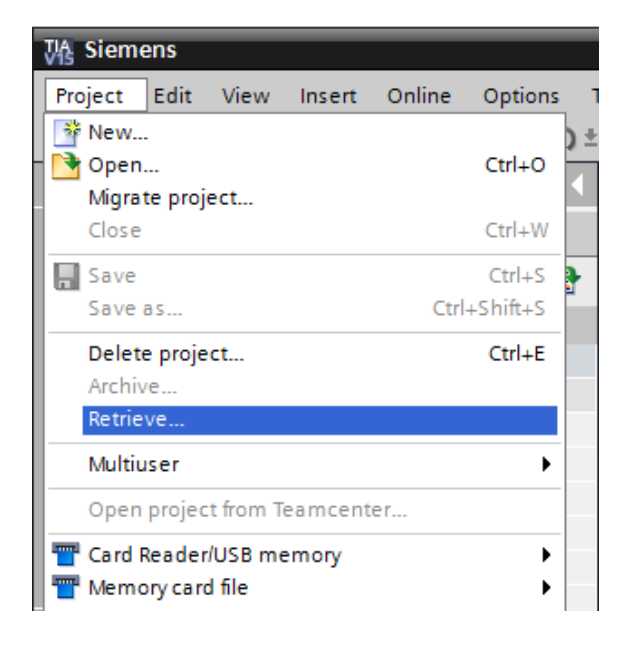

→ Ora è possibile selezionare la directory di destinazione nella quale salvare il progetto disarchiviato.
 Confermare la selezione con "OK".
 (→ Target directory ... (Directory di destinazione) → OK)

→ Salvare il progetto aperto con il nome 102-101\_RFID-Sensor\_RF210R\_IO-Link. (→ Project (Progetto) → Save as ... (Salva con nome) → 102-101\_RFID-Sensor\_RF210R\_IO-Link → Save (Salva))

| Siemens - C:\00_TIA_Portal\012_2                                          | 1_CPU1   | 516F_ET200  | SP_PN\012_20 | 1_CPU1516 | F_ET200SP_PN |             |            |                    |                    |                               | _ = ×       |
|---------------------------------------------------------------------------|----------|-------------|--------------|-----------|--------------|-------------|------------|--------------------|--------------------|-------------------------------|-------------|
| Project Edit View Insert Online                                           | Options  | Tools Wi    | ndow Help    |           |              |             |            |                    |                    | Totally Integrated /          | Automation  |
| 📑 New                                                                     |          | ) ± (°l ± 🕴 | 1 🖸 🖬 🖳      | 🖙 💋 Go    | online 🚀 Go  | offline 🏼 🛔 | I 🗶 🗶 🗌 🗌  | Search in project> | <b>W</b>           | rotally integra               | PORTAL      |
| 📑 Open                                                                    | Ctrl+O   | 4           |              |           |              |             |            |                    |                    | Tasks                         |             |
| Migrate project                                                           |          |             |              |           |              |             |            |                    |                    | Tasks                         |             |
| Close                                                                     | Ctrl+W   |             |              |           |              |             |            |                    |                    | Options                       |             |
| Save                                                                      | Ctrl+S   | •           |              |           |              |             |            |                    |                    |                               | a las       |
| Save as Ctrl                                                              | +Shift+S |             |              |           |              |             |            |                    |                    | Y Find and r                  | anlaco S    |
| Delete project                                                            | Ctrl+E   | ^           |              |           |              |             |            |                    |                    | · I ma and re                 | :place      |
| Archive                                                                   |          |             |              |           |              |             |            |                    |                    | Find:                         | - U         |
| Retrieve                                                                  |          |             |              |           |              |             |            |                    |                    |                               | 5           |
| Multiuser                                                                 | •        |             |              |           |              |             |            |                    |                    | Uthole word                   | ari         |
| Open project from Teamcenter                                              |          |             |              |           |              |             |            |                    |                    |                               | s only C.   |
| Tard Reader/USB memory                                                    |          |             |              |           |              |             |            |                    |                    | Match case                    |             |
| The Memory card file                                                      |          | _           |              |           |              |             |            |                    |                    | Find in subs                  | tructures   |
| Start basic integrity check                                               |          |             |              |           |              |             |            |                    |                    | Find in hidd                  | en texts    |
| Start basic integrity check                                               |          |             |              |           |              |             |            |                    |                    | 📃 Use wildcan                 | ds          |
| Print                                                                     | Ctrl+P   |             |              |           |              |             |            |                    |                    | Use regular                   | expressions |
| Print preview                                                             |          |             |              |           |              |             |            |                    |                    |                               | =           |
| Export module labeling strips                                             |          |             |              |           |              |             |            |                    |                    | Down                          |             |
| C:\00_TIA\012_201_CPU1516F_ET200                                          | SP_PN    |             |              |           |              |             |            |                    |                    | O Up                          |             |
| C:\\102 101_RFID-Sensor_RF210R_IO+                                        | .ink     |             |              |           |              |             |            |                    |                    |                               | Find        |
| C:\00\102 101_RFID-Sensor_RF210R_I                                        | O-Link   |             |              |           |              |             |            |                    |                    |                               |             |
| C:ll012_201_CPU1516F_ET200SP_PN                                           | _V14     |             |              |           |              |             |            |                    |                    | Replace with:                 |             |
| C:\\012_201_CPU1516F_ET200SP_PN                                           | V14      | ~           |              |           |              |             |            |                    |                    |                               |             |
| C:100_IIA_PICP-Lab_mde_02_neuesic<br>C:100_TA_Portal/Test_CPU1_\Test_CPU1 | _V15     |             |              |           |              |             |            |                    |                    | Whole docu                    | ment        |
| C:\00 TA P \CP-lab mde 01 \/13 SP                                         | 2150     |             |              |           |              |             |            |                    |                    |                               | inent inent |
|                                                                           | Alex Ed. |             |              |           |              |             |            |                    |                    | O From curren                 | it position |
| Exit                                                                      | Alt+r+   | _           |              |           |              |             |            |                    |                    | Selection                     |             |
| Name                                                                      |          | A           |              |           |              |             |            |                    |                    | Replace                       | Replace a   |
| Online & diagnostics                                                      |          |             |              | 100 100   |              |             |            |                    |                    |                               | 9           |
| Rrogram blocks                                                            |          | -           |              |           |              |             | Properties | 🗓 Info 🔒 🗓 Dia     | agnostics          | <ul> <li>Languages</li> </ul> | & resources |
| Technology objects                                                        |          | Gene        | ral          |           |              |             |            |                    |                    | Editing langua                | ge:         |
| Energy objects                                                            |          |             |              |           |              |             |            |                    |                    |                               | × •         |
|                                                                           |          | ~           |              |           |              | _           |            |                    |                    | <                             | >           |
| <ul> <li>Portal view</li> <li>Overview</li> </ul>                         | ew       |             |              |           |              |             |            |                    | 🚵 😪 The project 01 | 2_201_CPU1516F_ET20           | 🎾           |

#### 7.2 ET 200SP: inserimento e parametrizzazione del master IO-Link

→ Aprire la configurazione dispositivi e selezionare il dispositivo "SortingSystem01 [IM 155-6
 PN HF]" (Sistema di smistamento) per aprire la vista dispositivi del Device
 "SortingSystem01" (Sistema di smistamento) . (→ Device configuration (Configurazione dispositivi) → SortingSystem01 [IM 155-6 PN HF] (sistema di smistamento))

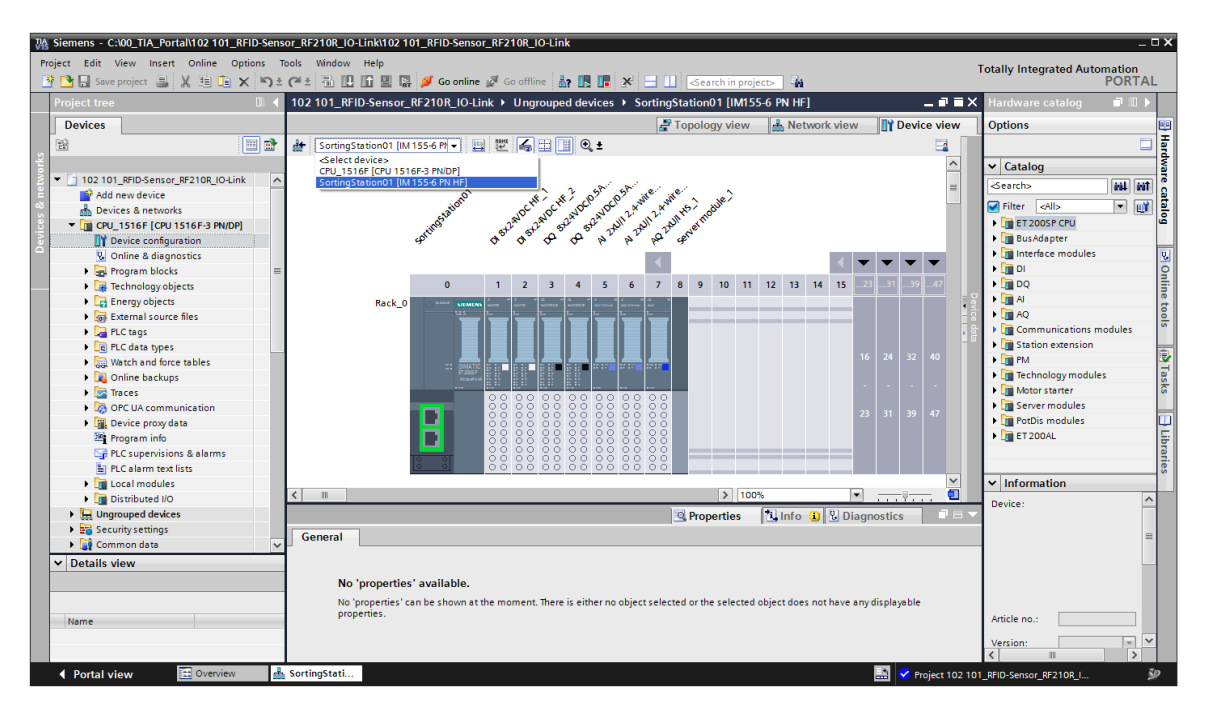

→ Trascinare il modulo server sul posto connettore 9, prelevare dal catalogo il modulo "CM 4xIO-Link" con il firmware corretto e inserirlo nel posto connettore 8.
 (→ Server module\_1 → Hardware catalog (Catalogo hardware) → Communication modules (Moduli di comunicazione) → IO-Link Master (Master IO-Link) → CM 4xIO-Link → 6ES7 137-6BD00-0AB0 → V2.2)

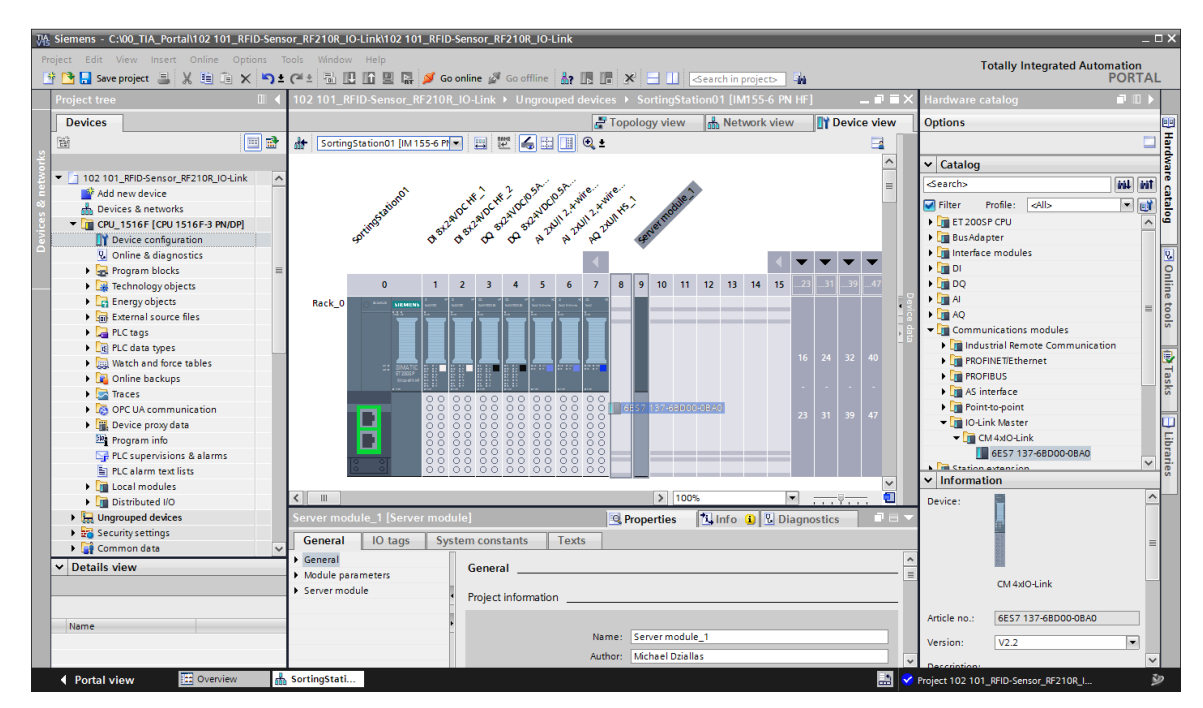

Utilizzabile liberamente per enti di formazione e di R&S. © Siemens 2019. Tutti i diritti sono riservati. sce-102-101-rfid-sensor\_rf210r-io-link\_et200sp-s7-1500-r1901-it.docx

→ Selezionare "Enable new potential group (light BaseUnit)" nelle proprietà del master IO-Link e impostare gli indirizzi di I/O del master IO-Link su "I 10...41" e "Q 10...41". (→ CM 4xIO-Link\_1 → Potential group (Gruppo di potenziale) → Enable new potential group (light BaseUnit) (Consenti nuovo gruppo di potenziale (BaseUnit chiara)) → Device overview (Vista generale dispositivi) → CM 4xIO-Link\_1 → I address 10...41 (Indirizzo I 10...41 ) → Q address 10...41) (Indirizzo Q 10...41)

| Vis | Siemens - C:\00_TIA_Portal\102 101_RFID-Sens | or_RF210R_IO-Link\102 1 | 01_RFID-       | -Sensor_R | F210R_     | _IO-Linl |             |         |           |                                      |                  |        |              |                                       |                    | _ 🗆 ×              | Î  |
|-----|----------------------------------------------|-------------------------|----------------|-----------|------------|----------|-------------|---------|-----------|--------------------------------------|------------------|--------|--------------|---------------------------------------|--------------------|--------------------|----|
| Pr  | roject Edit View Insert Online Options T     | ools Window Help        |                |           |            |          |             |         |           |                                      |                  |        | Tota         | ally Integ                            | ated Automation    | n                  | 1  |
|     | 🛉 📑 🔚 Save project 📕 🐰 🗎 🗎 🗙 🍤 🛨             | (#± 🖥 🗓 🛍 🖫             | 💋 Go           | online 🖉  | Go off     | line 🕌   | r 🖪 🖪 🤰     | « 🗄 🛛   | Sea       | rch in project> 🛛 🖬                  |                  |        |              | , , , , , , , , , , , , , , , , , , , | PORT               | TAL                | 1  |
|     | Project tree 🔲 🖣                             | 102 101_RFID-Sensor_    | RF210R <u></u> | _IO-Link  | ▶ Ung      | grouped  | l devices 🕨 | Sorting | Station   | 01 [IM155-6 PN HF]                   |                  |        |              |                                       | _ 7                | i X 🖪              |    |
|     | Devices                                      |                         |                |           |            |          |             |         |           |                                      | Topology V       | /iew   | A Netwo      | rk view                               | Device view        |                    | í  |
|     | 1 1 1 1 1 1 1 1 1 1 1 1 1 1 1 1 1 1 1        | SortingStation01 [IM    | 155-6 Pt       |           | ere 🗾      | 88 1     | € ±         |         | Devi      | ce overview                          |                  |        |              |                                       |                    | 1                  | l  |
|     |                                              | dins                    | ath            | sti st    | . 57       | 2 2      | J. J. At    | Nº A    |           |                                      | 1 1              | Let 1  |              |                                       | 1-                 | dw                 | l  |
|     | ▼ 1 102 101 RFID-Sensor RF210R IO-Link       | 49°                     | <b>\$</b> _\$  | φ ~       | <b>4</b> 4 | · ~ .    | her Can     | ¢       | <b>*</b>  | Module                               | Rack             | Slot   | laddress     | Q address                             | Туре               | are                | l  |
| 2   | Add new device                               |                         |                |           |            |          | 4           | =       |           | <ul> <li>SortingStation01</li> </ul> | 0                | 0      |              |                                       | IM 155-6 PN HF     | <u></u>            | 1  |
|     | Devices & networks                           |                         |                |           |            |          |             |         |           | PROFINET interface                   | 0                | 0 X1   |              |                                       | PROFINET interface | <u> </u>           | l  |
|     | CPU 1516F [CPU 1516F-3 PN/DP]                | 0                       | 1 3            | 2 3       | 4 !        | 56       | 7 8         | 9       |           | DI 8x24VDC HF_1                      | 0                | 1      | 0            |                                       | DI 8x24VDC HF      | = <mark> </mark> 8 | l  |
| ŝ   | The Device configuration                     | Rack_0 OTT SIEMENS      |                |           |            |          |             |         |           | DI 8x24VDC HF_2                      | 0                | 2      | 1            |                                       | DI 8x24VDC HF      |                    | l  |
|     | Online & diagnostics                         |                         |                |           |            |          |             |         |           | DQ 8x24VDC/0.5A HF_1                 | U                | 3      |              | 0                                     | DQ 8x24VDC/0.5A    | · .                | 1  |
|     | Program blocks =                             |                         |                |           |            |          |             |         |           | DQ 8x24VDC/0.5A HF_2                 | 0                | 4      |              | 1                                     | DQ 8x24VDC/0.5A    | . 0                | l  |
|     | Technology objects                           |                         |                |           |            |          |             |         |           | AI 2XU/I 2,4-WIRE HS_1               | 0                | 5      | 646/         |                                       | AI 2XU/I 2+,4+Wire |                    | 1  |
|     | Energy objects                               | :: SIMATIC              |                |           |            | -        |             |         |           | AI 2XU/I 2,4-Wire HS_2               | 0                | 6      | 68/1         |                                       | Al 2XUII 2-,4-Wire | le t               | l  |
|     | External source files                        | 10-0116                 |                |           |            |          |             |         | _         | AQ 2X0/FHS_1                         | 0                | /      | 10 41        | 040/                                  | AQ 2XUITHS         | - 8                | l  |
|     | PLC tags                                     |                         | 000            | 0 0 0 0   | 000        | 0 0 0    | 0000        |         |           | Civi 4xiO+Lirik_1                    | 0                | •      | 1041         | A Vella                               |                    | ~ ~                | 4  |
|     | Cig PLC data types                           |                         | 888            | 8 8 8 8   |            | 8 88     | 88888       |         |           | Server module_1                      | 0                | 9      |              | range                                 | Inodule            | -                  | 4  |
|     | Watch and force tables                       |                         | 0000           | 0 0 0 1   |            | 8 8 8    | 88888       |         |           |                                      | 0                | 10     |              | to 327                                | 36]                | - 12               | l  |
|     | Online backups                               |                         | 0000           | 000       | ŏŏŏŏ       | ŏ ŏŏ     | 00000       |         |           |                                      | 0                | 12     |              |                                       |                    | as                 | l  |
|     | Traces                                       | 10 01                   | ŏŏ ŏ           | 0000      | ŏŏŏ        | ŏŏŏ      | 0000        | =       |           |                                      | 0                | 12     |              |                                       |                    | Ś                  | 1  |
|     | OPC UA communication                         | 10 01                   | 000            | 0 0 0 0   | 000        | 0 0 0    | 0000        |         |           |                                      | 0                | 14     |              |                                       |                    |                    | 4  |
|     | Device proxy data                            |                         |                |           |            | _        |             | ~       |           |                                      |                  | 14     |              |                                       |                    | _~ <b>U</b>        | ł. |
|     | Program info                                 | < [ III                 | > 10           | 00%       | _          | •        |             |         | <         |                                      |                  |        |              | 8                                     |                    |                    | l  |
|     | PLC supervisions & alarms                    | CM 4xIO-Link_1 [CM 4:   |                |           |            |          |             |         |           |                                      | 🔍 Properti       | es     | 🗓 Info 🔒     | 🞖 Diagn                               | ostics             | 르                  | 1  |
|     | PLC alarm text lists                         | General IO tags         | Svs            | tem cons  | tants      | Te       | xts         |         |           |                                      |                  |        |              |                                       |                    | ies                | l  |
|     | Local modules                                | - Court                 |                |           |            |          |             |         |           |                                      |                  |        |              |                                       |                    |                    | 4  |
|     | Distributed I/O                              | General                 |                | Potent    | tial gro   | up       |             |         |           |                                      |                  |        |              |                                       |                    |                    |    |
|     | Ungrouped devices                            | Catalog information     |                |           |            |          |             |         |           |                                      |                  |        |              |                                       |                    | - 11               |    |
|     | Security settings                            | Identification & Mainte | mance          |           |            |          |             |         | tential o | roup of the left module (da          | vrk Rac al Init) |        |              |                                       |                    |                    |    |
|     | 🕨 🏹 Common data 🛛 🗸                          | Potential group         | nonce          |           |            |          |             | Ousepe  | rentiary  | roup of the felt module (de          | in baseonity     |        |              |                                       |                    |                    |    |
|     | ✓ Details view                               | Module parameterr       | •              |           |            |          |             | Enable  | new pot   | tential group (light BaseUn          | ut)              |        |              |                                       |                    |                    |    |
|     |                                              | ▼ CM4xiOil ink          |                |           |            |          |             |         |           |                                      |                  |        |              |                                       |                    |                    |    |
|     |                                              | General                 |                |           |            |          |             |         |           |                                      |                  |        |              |                                       |                    |                    |    |
|     |                                              | Parameters              |                |           |            |          |             |         |           |                                      |                  |        |              |                                       |                    |                    |    |
|     | Name                                         | Ports                   |                |           |            |          |             |         |           |                                      |                  |        |              |                                       |                    |                    |    |
|     |                                              | I/O addresses           |                |           |            |          |             |         |           |                                      |                  |        |              |                                       |                    |                    |    |
|     |                                              |                         |                |           |            |          |             |         |           |                                      |                  |        |              |                                       |                    |                    | 1  |
|     | Portal view     Overview                     | SortingStati            |                |           |            |          |             |         |           |                                      |                  | Projec | + 102 101 85 | D-Sensor P                            | E2108 I            | КD                 |    |

# 7.3 Caricamento della configurazione hardware e assegnazione del nome al dispositivo

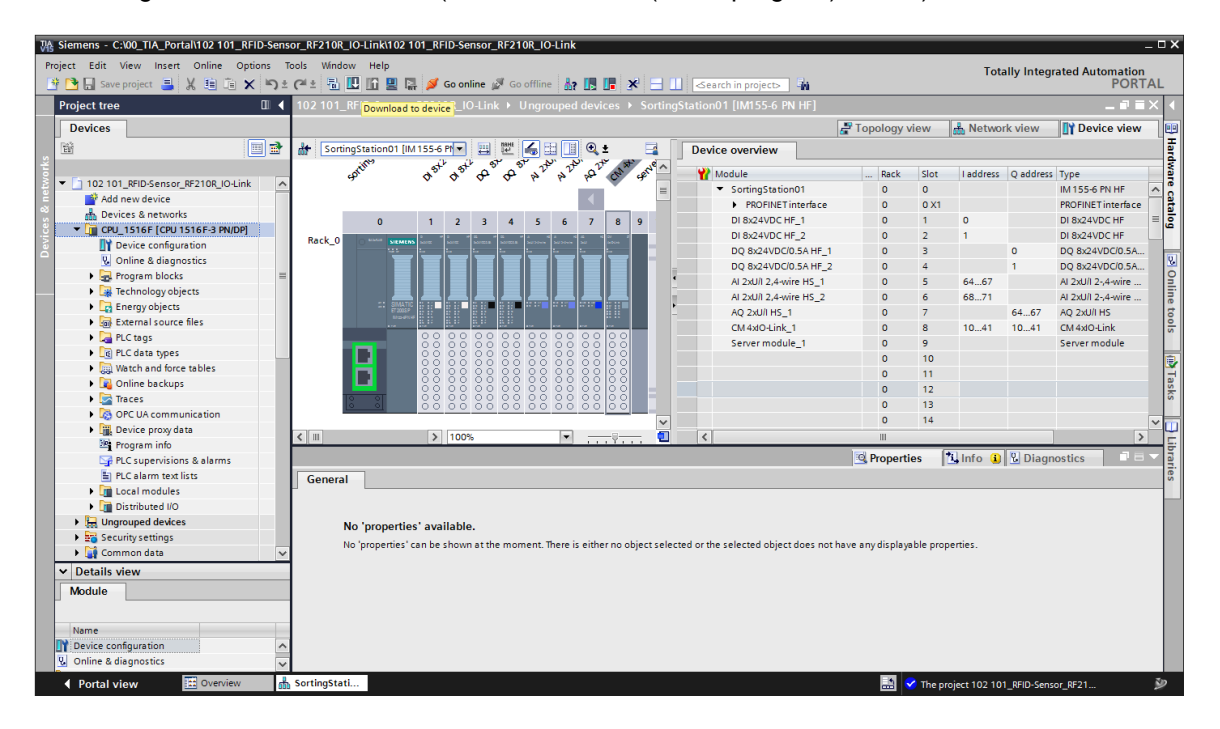

→ Per visualizzare una panoramica degli indirizzi assegnati all'interno di un progetto è possibile fare clic su simbolo " "" nella "Network view" (Vista di rete). (→ Network view (Vista di rete)
 → "" Show address labels (Visualizza indirizzi))

| 102 101_RFID-Sensor_RF210R_IO-Link > Dev                             | vices & networks                                                                   | _ ⊫∎×          |
|----------------------------------------------------------------------|------------------------------------------------------------------------------------|----------------|
|                                                                      | 🛃 Topology view 🛛 📠 Network view                                                   | Device view    |
| Network Connections HMI connection                                   | 🔽 Relations 🖭 🖫 🛄 🔍 🛨                                                              |                |
|                                                                      | Show address labels                                                                | <u>^</u>       |
| CPU_1516F<br>CPU 1516F-3 PN<br>192.168.1.1<br>PN/IE_1: 192.168.0.1 2 | SortingStation01<br>IM 155-6 PN HF<br>CPU_1516F<br>PN/IE_1: 192.168.0.2<br>PN/IE_1 | ■ Network data |
| <                                                                    | > 100%                                                                             |                |

→ Per consentire al controller, in questo caso la CPU1516F-3 PN/DP, di trovare i dispositivi PROFINET assegnati nella rete, è necessario assegnare loro un nome di dispositivo. Allo scopo, selezionare la rete che collega i dispositivi nella "Network view" (Vista di rete) e fare clic sul simbolo "". (→ "Assign device name (Assegna nome al dispositivo))

| 102 101_RFID-Sensor_RF210R_IO-Link →                                 | Devices & networks               | _ ⊫∎×                       |
|----------------------------------------------------------------------|----------------------------------|-----------------------------|
|                                                                      | 📰 Topology view 🚽 📠 Network view | Device view                 |
| Network Connections HMI connection                                   | 🔻 🗛 Relations 🕎 📰 🛄 🔍 🛨          |                             |
|                                                                      | Assign device name               | <u>^</u>                    |
| CPU_1516F<br>CPU 1516F-3 PN<br>192.168.1.1<br>PN/IE_1: 192.168.0.1 2 | SortingStation01                 | Network data<br>⊫ ← I I → I |
| < m                                                                  | > 100%                           |                             |

#### Nota:

 Gli indirizzi IP impostati nel progetto verranno assegnati automaticamente ai Device dai Controller quando verrà attivato il collegamento di comunicazione. → Nella finestra di dialogo per l'assegnazione dei nomi ai dispositivi PROFINET deve essere impostato correttamente l'accesso online. In seguito sarà possibile selezionare i singoli dispositivi e filtrarli per dispositivi dello stesso tipo. Quando si collega un nuovo dispositivo è necessario riaggiornare l'elenco. (→ PROFINET device name (Nome del dispositivo PROFINET): SortingStatio01 (Sistema di smistamento) → Type of the PG/PC interface (Tipo di interfaccia PG/PC): PN/IE → PG/PC interface (Interfaccia PG/PC): qui: Intel(R) Ethernet Connection I217-LM → I Only show devices of the same type (Visualizza solo dispositivi dello stesso tipo) → (Aggiorna elenco)

|          |                    |                    | Configured PRO        | FINET dev         | rice                     |                         |
|----------|--------------------|--------------------|-----------------------|-------------------|--------------------------|-------------------------|
|          |                    |                    | PROFINET devi         |                   |                          |                         |
| 4        |                    |                    |                       | ce name:          | sortingstation01         | -                       |
|          |                    |                    | Dev                   | vice type:        | IM 155-6 PN HF           |                         |
|          |                    |                    | Online access         |                   |                          |                         |
|          |                    |                    | Type of the PG/PC     | interface:        | PN/IE                    | <b>•</b>                |
|          |                    |                    | PG/PC                 | interface:        | Intel(R) Ethernet Conne  | ction 1217-LM           |
|          |                    |                    |                       |                   |                          |                         |
|          |                    |                    | Device filter         |                   |                          |                         |
|          |                    |                    | 🛃 Only show           | devices of t      | he same type             |                         |
|          |                    |                    | Only show             | devices with      | n bad parameter settings |                         |
|          |                    |                    | Only show             | devices with      | nout names               |                         |
|          |                    |                    |                       |                   |                          |                         |
|          | _                  | Accessible de      | vices in the network: |                   |                          |                         |
|          |                    | IP address         | MAC address           | Device<br>ET200SP | PROFINET device name     | Status                  |
|          |                    | 0.0.0.0            | 20-05-50-07-10-2/     | 2120031           |                          | No device name assigned |
|          |                    |                    |                       |                   |                          |                         |
|          |                    |                    |                       |                   |                          |                         |
| E Fi     |                    |                    |                       |                   |                          |                         |
|          |                    | <                  |                       |                   |                          |                         |
|          |                    |                    |                       |                   | Up                       | odate list Assign name  |
|          |                    |                    |                       |                   |                          |                         |
|          |                    |                    |                       |                   |                          |                         |
| Online : | status information | :                  |                       |                   |                          |                         |
| <b>B</b> | Search completed   | . 0 of 0 devices v | vere found.           |                   |                          |                         |
|          | search completed   |                    | tere iounia.          |                   |                          |                         |
| <        |                    |                    |                       | Ш                 |                          |                         |
|          |                    |                    |                       |                   |                          |                         |
|          |                    |                    |                       |                   |                          |                         |
|          |                    |                    |                       |                   |                          | Close                   |

→ Prima di assegnare il nome è assolutamente necessario rilevare in modo univoco il Device corretto in base all'indirizzo MAC riportato sul dispositivo. A scopo di verifica si possono anche far lampeggiare i LED sul Device. (→ Flash LED → Assign name) (LED lampeggia->Assegna nome)

| Accessible de | vices in the network: |         |                      |     |                         |   |
|---------------|-----------------------|---------|----------------------|-----|-------------------------|---|
| IP address    | MAC address           | Device  | PROFINET device name |     | Status                  |   |
| 0.0.0.0       | 28-63-36-67-F8-2A     | ET200SP | -                    | Δ   | No device name assigned |   |
|               |                       |         |                      |     |                         |   |
|               |                       |         |                      |     |                         |   |
|               |                       |         |                      |     |                         |   |
|               |                       |         |                      |     |                         |   |
|               |                       |         |                      |     |                         |   |
| <             |                       |         |                      |     |                         | > |
|               |                       |         | U                    | pda | te list Assign name     |   |

→ Prima di chiudere la finestra di dialogo controllare che il nome del dispositivo PROFINET e l'indirizzo IP siano stati assegnati correttamente. (→ Close) (Chiudi)

| Assign PROFINET device name                          |                      |                       |                |                                       |                   | ×            |  |  |  |  |  |  |
|------------------------------------------------------|----------------------|-----------------------|----------------|---------------------------------------|-------------------|--------------|--|--|--|--|--|--|
|                                                      | Cont                 | igured PRO            | FINET dev      | ice                                   |                   |              |  |  |  |  |  |  |
|                                                      |                      | PROFINET devic        | e name:        | sortingstation01                      |                   | <b>•</b>     |  |  |  |  |  |  |
|                                                      |                      | Dev                   | ice type:      | IM 155-6 PN HF                        |                   |              |  |  |  |  |  |  |
|                                                      | Onli                 |                       |                |                                       |                   |              |  |  |  |  |  |  |
|                                                      | Unii                 | e of the PG/PC in     | nterface:      | PN/IE                                 |                   | -            |  |  |  |  |  |  |
|                                                      | 96                   | PG/PC i               | nterface:      | Intel(P) Ethernet Connection 1217-1 M |                   |              |  |  |  |  |  |  |
|                                                      |                      | ranci                 | incridee.      | nue intel(k) Ethemet Conn             | lection 1217-Livi |              |  |  |  |  |  |  |
|                                                      | Device filter        |                       |                |                                       |                   |              |  |  |  |  |  |  |
|                                                      |                      | 🛃 Only show           | devices of th  | ne same type                          |                   |              |  |  |  |  |  |  |
|                                                      |                      | Only show             | devices with   | bad parameter settings                |                   |              |  |  |  |  |  |  |
|                                                      |                      | Only show             | devices with   | iout names                            |                   |              |  |  |  |  |  |  |
|                                                      | - the devices to a   |                       |                |                                       |                   |              |  |  |  |  |  |  |
| Acce                                                 | ssible devices in ti | address               | Device         | PROFINET device name                  | Statur            |              |  |  |  |  |  |  |
| 192.                                                 | .168.0.2 28-6        | 3-36-67-F8-2A         | ET200SP        | sortingstation01                      | OK OK             |              |  |  |  |  |  |  |
|                                                      |                      |                       |                |                                       |                   |              |  |  |  |  |  |  |
|                                                      |                      |                       |                |                                       |                   |              |  |  |  |  |  |  |
|                                                      |                      |                       |                |                                       |                   |              |  |  |  |  |  |  |
| Flash LED                                            |                      |                       |                |                                       |                   |              |  |  |  |  |  |  |
| <                                                    |                      |                       |                | IIII                                  |                   | >            |  |  |  |  |  |  |
|                                                      |                      |                       |                | U                                     | Ipdate list       | Assign name  |  |  |  |  |  |  |
|                                                      |                      |                       |                |                                       |                   |              |  |  |  |  |  |  |
|                                                      |                      |                       |                |                                       |                   |              |  |  |  |  |  |  |
| Online status information:                           |                      |                       |                |                                       |                   |              |  |  |  |  |  |  |
| Search completed. 0 of 0                             | devices were foun    | d.                    |                |                                       |                   | ^            |  |  |  |  |  |  |
| Search completed. 1 of 2<br>The BROEINET device name | devices were foun    | d.<br>L'i was sussass | fully accience | d to MAC address "29.62               | 26 67 59 24       |              |  |  |  |  |  |  |
|                                                      | e sorungstationo     | i was success         | iuiiy assigne  | d to MAC address 28-65                | -50-07-F0-2A .    | <u> </u>     |  |  |  |  |  |  |
|                                                      |                      |                       |                |                                       |                   | /            |  |  |  |  |  |  |
|                                                      |                      |                       |                |                                       |                   |              |  |  |  |  |  |  |
|                                                      |                      |                       |                |                                       |                   | Close        |  |  |  |  |  |  |
|                                                      | _                    |                       |                |                                       |                   | Close dialog |  |  |  |  |  |  |

# 7.4 Inserimento e parametrizzazione del sensore RFID RF210R IO-Link con il Device Tool (S7-PCT)

→ Selezionare con il tasto destro del mouse il master IO-Link-Master "CM 4xIO-Link\_1" nella vista dispositivi del Device "SortingStation01" (Sistema di smistamento) e avviare il Device Tool (S7-PCT) per la progettazione dell'IO-Link. (→ Device view (Vista dispositivi) → SortingStation01 (Sistema di smistamento) → CM 4xIO-Link\_1 → Device Tool starten (Avvia Device Tool) → S7-PCT → Start (Avvia))

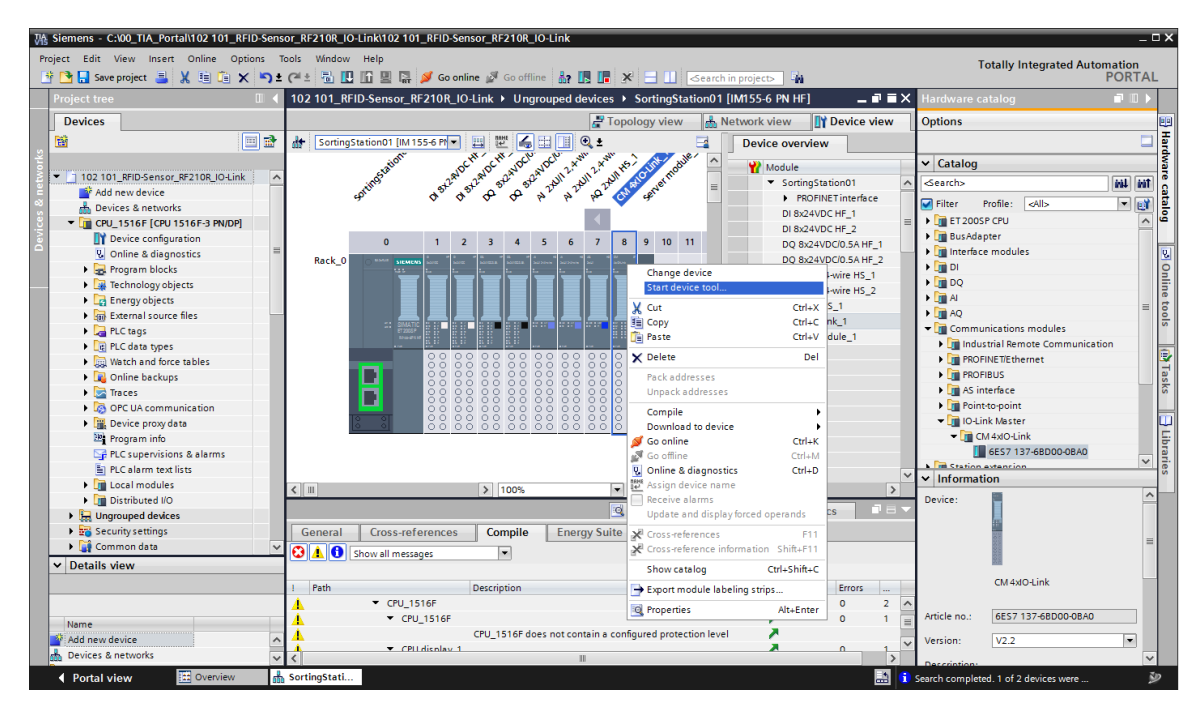

| Start device tool                               | ×      |
|-------------------------------------------------|--------|
| Select tool or access point                     |        |
| S7-PCT                                          |        |
|                                                 |        |
|                                                 |        |
|                                                 |        |
|                                                 |        |
|                                                 |        |
| Provides the configuration for IO-Link devices. |        |
|                                                 |        |
| Start                                           | Cancel |
|                                                 |        |

→ Aprire la cartella "IO Link V1.1" del catalogo del software S7-PCT e selezionare il reader RFID "SIMATIC RF210R IO-Link" in "SIEMENS AG" / "SIMATIC Ident", quindi trascinare il reader sulla porta 1 del master IO-Link. (→ IO Link V1.1 → SIEMENS AG → SIMATIC Ident → SIMATIC RF210R IO-Link)

| H SIMATIC S7-PCT - CPU_1516F                                                             |                        |                                                                          |                |                                                                                                    |                             | _ ¤ ×                                       |
|------------------------------------------------------------------------------------------|------------------------|--------------------------------------------------------------------------|----------------|----------------------------------------------------------------------------------------------------|-----------------------------|---------------------------------------------|
| File Edit View Device Options Hel                                                        | p                      |                                                                          |                |                                                                                                    |                             | IO-Link                                     |
| 🕑 🗅 🗗 🚢 🛛 🖻 🖬 🗶 🛄                                                                        | i 🗓 🔀 🔰 💷 😮            |                                                                          |                |                                                                                                    |                             | Port Configuration Tool                     |
| ▼ ☐ CPU_1516F*                                                                           | Ports Addresses Status | I&M Commands                                                             |                |                                                                                                    | <ul> <li>Catalog</li> </ul> | ţΧ                                          |
| BROFINET IO: PROFINET IO-System                                                          | General Master I       | info                                                                     |                |                                                                                                    | Search                      |                                             |
| <ul> <li>L [192.168.0.2] SortingStation01</li> <li>J [Slot 8] CM 4xIO-Link, 1</li> </ul> | Product Name ET 20     | 1050-CM 4-K0 Link 1/2 2                                                  | 1              |                                                                                                    | Text search                 |                                             |
| [1] SIMATIC RF210R IO-Link                                                               |                        | 407.00000.004                                                            |                |                                                                                                    |                             | Tini Lini                                   |
|                                                                                          | Article Number: 6E57   | 137-6BD00-0BA0                                                           |                |                                                                                                    | Profile: VI                 | 1.0 and V1.1                                |
|                                                                                          | Comment:               |                                                                          |                |                                                                                                    |                             |                                             |
|                                                                                          |                        |                                                                          |                |                                                                                                    |                             | % V1.0                                      |
|                                                                                          |                        |                                                                          |                |                                                                                                    | • 🛄 F                       | esto AG _Co. KG                             |
|                                                                                          | Port Info              |                                                                          |                |                                                                                                    | 🗕 🗸 🖬 S                     | IEMENS AG                                   |
|                                                                                          | Column Filter          |                                                                          |                |                                                                                                    | -                           | SIMATIC RE210B IO-Link                      |
|                                                                                          | Port Autosense Mode    | le Name                                                                  | 10-Link Versio | n Inspection Level Backup Level                                                                                                    |                             | SIMATIC RF220R IO-Link                      |
|                                                                                          | 1 IO-Lin               | simatic RF210R IO-Link                                                   | V1.1           | Type compatible   Backup&Restore                                                                                                    |                             | SIMATIC RF240R IO-Link                      |
|                                                                                          | 2 Dead                 | tivated 💌                                                                |                | No check V Off V                                                                                                    |                             | SIMATIC RE250R IO-Link                      |
|                                                                                          | 3 Dead                 | tivated 💌                                                                |                | No check    Off                                                                                                    | = • <u>•</u>                | SIRIUS ACT Devices                          |
|                                                                                          | 4 Dead                 | tivated 💌                                                                |                | No check                                                                                                    | •                           | SIRIUS Monitoring Relay                     |
|                                                                                          | Details                |                                                                          |                |                                                                                                    |                             | SIRIUS switching device                     |
|                                                                                          |                        |                                                                          |                |                                                                                                    | i 🗋 s                       | TANDARD                                     |
|                                                                                          | Vendor Name:           | SIEMENS AG                                                               |                | SIEMENS                                                                                                    | Device:                     |                                             |
|                                                                                          | Vendor URL:            | http://www.siemens.com/ident                                             |                |                                                                                                    |                             |                                             |
|                                                                                          |                        |                                                                          |                |                                                                                                    |                             | I land                                      |
|                                                                                          |                        |                                                                          |                |                                                                                                    |                             |                                             |
|                                                                                          | Device Name:           | SIMATIC RF210R IO-Link                                                   |                |                                                                                                    |                             |                                             |
|                                                                                          | Description:           | RFID-Reader, 13.56 MHz, ISO 15693, IP67, dimensions: M18 x 83 mm, Device | Family ^       | and the second second sec |                             |                                             |
|                                                                                          |                        | SIMATIC Ident, Helease Date 2017-07-17                                   |                |                                                                                                    |                             |                                             |
|                                                                                          |                        |                                                                          | -              |                                                                                                    |                             | 6GT2 821-1BC32                              |
|                                                                                          | Antinia Number         | PGT2 921 (PC22                                                           |                |                                                                                                    | Product Nan                 | ne: SIMATIC RE210B IO-Link                  |
|                                                                                          | Arbeite Homber.        |                                                                          |                |                                                                                                    | Product Tex                 | t: RFID-Reader, 13.56 MHz, ISO 15693, IP67, |
|                                                                                          | IODD File Name:        | Siemens-RF210R-20170717-10001.13ml                                       |                |                                                                                                    |                             | dimensions: M18 x 83 mm                     |
|                                                                                          |                        |                                                                          |                |                                                                                                    | Firmware Re                 | ev.:                                        |
|                                                                                          | Replaceable Device ID: | ls:                                                                      |                |                                                                                                    | Hardware R                  | ev.:                                        |
|                                                                                          | Compatibility:         | The device is only compatible with the IO-Link revision 1.1.             |                |                                                                                                    | Device Fam                  | sily: SIMATIC Ident                         |
|                                                                                          |                        |                                                                          |                |                                                                                                    | Release Dat                 | 2017-07-17                                  |
|                                                                                          | Comment:               |                                                                          | ^              |                                                                                                    | + IODD Filena               | ame: Siemens-RF210R-20170717-IODD1.1 xml    |
| Communication Results                                                                    |                        |                                                                          |                |                                                                                                    | •                           |                                             |
| Ready                                                                                    |                        |                                                                          | STEP 7         | (Integrated) Commissioning                                                                                                    |                             |                                             |

#### Nota:

- Il software S7-PCT non ha una funzione per salvare la progettazione nel progetto TIA Portal perché il salvataggio viene eseguito automaticamente quando si chiude il software.
- Se il catalogo non contiene una versione adatta di "SIMATIC RF210R IO-Link" la si può importare come file → IODD dal menu → Tools (Strumenti). Il file IODD V1.1 è disponibile nella cartella Progetti della documentazione didattica per corsisti/formatori SCE "SCE\_DE\_102-101\_RFID-Sensor\_RF210R\_IO-Link\_ET 200SP\_S7-1500..." o al link: support.industry.siemens.com/cs/document/109750193 di SIEMENS Product Support.

→ Aprire la sottocartella "[1]SIMATIC RF210R IO-Link" e modificare il "Mode" (Modo di funzionamento) del reader nella scheda "Parameters" (Parametri) impostandolo su "Acquisition user data" (Acquisizione dati utente).

 $(\rightarrow$  [1] SIMATIC RF210R IO-Link  $\rightarrow$  Parameters (Parametri)  $\rightarrow$  Mode (Modo di funzionamento)  $\rightarrow$  Acquisition user data (Acquisizione dati utente).

| 程 SIMATIC S7-PCT - CPU_1516F                       |                                      |                          |       |      |               |                                                           |                 | _ = ×                                |  |
|----------------------------------------------------|--------------------------------------|--------------------------|-------|------|---------------|-----------------------------------------------------------|-----------------|--------------------------------------|--|
| File Edit View Device Options Help                 | p                                    |                          |       |      |               |                                                           |                 | IO-Link                              |  |
| 🕑 🖸 🖉 🛎 🗶 🗎 🖨 🗶 🛄                                  | 🚹 🗈 🥖 🔛 😮                            |                          |       |      |               |                                                           |                 | Port Configuration Tool              |  |
| ▼ CPU_1516F*                                       | Identification Parameters Monitoring | Diagnostics Connection   |       |      |               |                                                           | Catalog         | Ф ×                                  |  |
| <ul> <li>ROFINET IO: PROFINET IO-System</li> </ul> | Column Filter                        |                          |       |      |               |                                                           | Search          |                                      |  |
| <ul> <li>[192.168.0.2] SortingStation01</li> </ul> | Parameter                            | Value                    | lean  | Lusa | Chatran       | Hele                                                      | Text search     | •                                    |  |
| [Slot 8] CM 4xIU-Link_1                            | Parametera                           | value                    | licon | Unit | Juaius        | nep                                                       |                 | tio tio                              |  |
| CIT SINK IC IN 2101 IO LIK I                       | Reader parameter (index 64)          |                          |       |      |               |                                                           |                 |                                      |  |
|                                                    | - Event message                      | Enabled                  | -     | -    | Initial value | Activation or deactivation event messages of the read     | Profile: V1.0 a | and V1.1 -                           |  |
|                                                    | - Mode                               | Acquisition upor data    | r (). |      | changed       | Setting the operating mode                                | 🕨 🛅 10 Link V   | /1.0                                 |  |
|                                                    | - Ready delay                        | No                       | ~     |      | Initial value | Ready signal is delayed so that consistency of the dat    | 👻 🚺 10 Link V   | 1.1                                  |  |
|                                                    | - Data holding time                  | Minimum                  |       |      | Initial value | Setting the data holding time. During his time process    | + 🛄 Festo       | AG <u>Co. KG</u>                     |  |
|                                                    | - RE parameters                      | ISO default              |       |      | Initial value | Selection whether the defaults or special RE parameter    | ▼ 🛄 SIEN        | IENS AG                              |  |
|                                                    | EIO link transmission speed (ind     | ex 67)                   |       |      |               |                                                           |                 | SIMATIC DE210D IOJ INK               |  |
|                                                    | Transmission speed                   | 230.4 Kbps               |       | 1    | Initial value | IO link transmission speed                                |                 | SIMATIC RF220R IO-Link               |  |
|                                                    | E Direct parameter 1                 |                          |       |      |               |                                                           |                 | SIMATIC RF240R IO-Link               |  |
|                                                    | Reserved                             | 0x00                     |       | 1    | Initial value |                                                           |                 | SIMATIC RF250R IO-Link               |  |
|                                                    | Master Cycle Time                    | 060                      |       |      | Initial value |                                                           |                 | SIMATIC RF260R IO-Link               |  |
|                                                    | Min Cycle Time                       | 060                      |       |      | Initial value |                                                           |                 | SIRIUS ACT Devices                   |  |
|                                                    | M-Sequence Capability                | 060                      |       |      | Initial value |                                                           |                 | SIRIUS monitoring Relay              |  |
|                                                    | IO-Link Version ID                   | 0x11                     |       |      | Initial value |                                                           |                 | SIRIUS Temperature Monitoring Relay  |  |
|                                                    | Process Data Input Length            | 060                      |       |      | Initial value |                                                           | 🕨 🚺 STA         | NDARD                                |  |
|                                                    | Process Data Output Length           | 060                      | -     |      | Initial value |                                                           | Device:         |                                      |  |
|                                                    | Vendor ID 1                          | 0x00                     | -     |      | Initial value |                                                           |                 |                                      |  |
|                                                    | Vendor ID 2                          | 0x00                     |       |      | Initial value |                                                           |                 | - I made                             |  |
|                                                    | Device ID 1                          | 0x00                     | -     |      | Initial value |                                                           |                 |                                      |  |
|                                                    | Device ID 2                          | 0x00                     | -     |      | Initial value |                                                           |                 |                                      |  |
|                                                    | Device ID 3                          | 0x00                     |       |      | Initial value |                                                           |                 |                                      |  |
|                                                    | Reserved                             | 0x00                     |       |      | Initial value |                                                           |                 |                                      |  |
|                                                    | Reserved                             | 0x00                     |       |      | Initial value |                                                           |                 |                                      |  |
|                                                    | Reserved                             | 0x00                     |       |      | Initial value |                                                           |                 | 6GT2 821-1BC32                       |  |
|                                                    | Standard Command                     | 0x00                     |       |      | Initial value |                                                           | Product Name:   | SIMATIC RE210B IOJ ink               |  |
|                                                    | System command                       |                          |       |      |               |                                                           | Product Text    | PEID Pander 12 55 MHz 150 15592 1957 |  |
|                                                    | Device Reset                         | Device Reset             |       |      |               | Restart of the reader                                     | THOUGH TEXT.    | dimensions: M18 x 83 mm              |  |
|                                                    | Restore Factory Setting              | Restore Factory Setting  | 1     |      |               | Parameters will be set to the factory settings. Restart c | Firmware Rev.:  |                                      |  |
|                                                    |                                      | resource activity county |       |      |               |                                                           | Hardware Rev.:  |                                      |  |
|                                                    |                                      |                          |       |      |               |                                                           | Device Family:  | SIMATIC Ident                        |  |
|                                                    |                                      |                          |       |      |               |                                                           | Release Date:   | 2017-07-17                           |  |
|                                                    | •                                    |                          |       |      |               | 4                                                         | IODD Filename   | Siemens-RF210R-20170717-IODD1.1 xml  |  |
| L                                                  |                                      |                          |       |      |               |                                                           |                 |                                      |  |
| Communication Results                              |                                      |                          |       |      |               |                                                           |                 |                                      |  |
| Dearth                                             |                                      |                          |       |      | CTED          | 7 (late mate al) Commission in a                          |                 |                                      |  |

→ Se si torna nella cartella "[Slot 8] CM 4xIO-Link\_1" e si seleziona la scheda "Adresses" (Indirizzi) è possibile: Selezionare "Show PLC adresses" (Visualizza indirizzi PLC) e "All Ports" (Tutte le porte) per visualizzare i dati di processo del reader RFID dal punto di vista del PLC. (→ [Slot 8] (Posto connettore) CM 4xIO-Link\_1 → Adresses (Indirizzi) → Show PLC adresses (Visualizza indirizzi PLC)→ All Ports (Tutte le porte))

| ₩ SIMATIC S7-PCT - CPU_1516F                       |         |                |          |          |                 |                 |                       |                     |               |                             | _ = ;                                    |  |  |  |
|----------------------------------------------------|---------|----------------|----------|----------|-----------------|-----------------|-----------------------|---------------------|---------------|-----------------------------|------------------------------------------|--|--|--|
| File Edit View Device Options Help                 |         |                |          |          |                 |                 |                       |                     |               |                             | IO-Link                                  |  |  |  |
| 8 1 8 8 8 X 8 6 × 🛙 🖓                              | 10 12 J | ø 🖭 3          |          |          |                 |                 |                       |                     |               |                             | Port Configuration Tool                  |  |  |  |
| - CPU 1516F*                                       | Ports   | Addresses      | Status   | 8M Comm  | nands           |                 |                       |                     |               | <ul> <li>Catalog</li> </ul> |                                          |  |  |  |
| - ROFINET IO: PROFINET IO-System                   | Con     | oral           |          |          |                 |                 |                       |                     |               | Search                      |                                          |  |  |  |
| <ul> <li>[192.168.0.2] SortingStation01</li> </ul> | Gen     |                |          |          |                 |                 |                       |                     |               | Text search 💌               |                                          |  |  |  |
| Slot 8] CM 4xIO-Link_1                             | J Inpu  | ut Data:       |          | 32 By    | te              | Port G          | lualifier             |                     |               |                             |                                          |  |  |  |
| Cij simari e nazivni kolatk                        | Out     | put Data:      |          | 32 Bv    | te              |                 |                       |                     |               |                             |                                          |  |  |  |
|                                                    |         |                |          |          |                 |                 |                       |                     |               | Profile: V1.0 ar            | nd V1.1 -                                |  |  |  |
|                                                    |         |                |          |          |                 |                 |                       |                     |               | 🕨 🧎 IO Link V               | 1.0                                      |  |  |  |
|                                                    |         | Show PLC ad    | Idresses |          |                 | Pack (E         | Byte) Pack (Bit)      |                     |               | V 🛄 IO Link V               | .1                                       |  |  |  |
|                                                    | Bor     | t Info         |          |          |                 |                 |                       |                     |               | Festo                       | AG _Co. KG                               |  |  |  |
|                                                    | FOI     |                |          |          | v i∎ siem       | IMATIC Ident    |                       |                     |               |                             |                                          |  |  |  |
|                                                    | Po      | rt Input Start | Input En | d Length | Output Start    | Output End      | Length                |                     |               | 6                           | SIMATIC RF210R IO-Link                   |  |  |  |
|                                                    | 1       | 10.0           | 41.7     | 32 Byte  | 10.0            | 41.7            | 32 Byte               |                     |               | 6                           | SIMATIC RF220R IO-Link                   |  |  |  |
|                                                    | 2       |                |          |          |                 |                 |                       |                     |               |                             | SIMATIC RF240R IO-Link                   |  |  |  |
|                                                    | 3       |                |          |          |                 |                 |                       |                     |               |                             | SIMATIC RE200R IO-Link                   |  |  |  |
|                                                    | 4       |                |          |          |                 |                 |                       |                     |               | = 🔰 🖬 s                     | RIUS ACT Devices                         |  |  |  |
|                                                    | Char    |                | Deserve  |          |                 |                 |                       |                     |               | 🛛 🔸 🧰 s                     | IRIUS Monitoring Relay                   |  |  |  |
|                                                    | Sur     | icture of      | proces   | S Data   |                 | • <u>m</u> s    | RIUS switching device |                     |               |                             |                                          |  |  |  |
|                                                    |         | All Ports      |          | Port     | Name            |                 | Datatype              | Address             | ^             |                             | IRIUS Temperature Monitoring Relay       |  |  |  |
|                                                    | Cn      | source file    | type     | 1 F      | II - Command    |                 | Byte                  | %IB 10              |               |                             | DAILD                                    |  |  |  |
|                                                    |         |                |          | 1 F      | 'II - Antenna s | tatus           | Bool                  | 241 10.4            |               | Device:                     |                                          |  |  |  |
|                                                    |         |                |          | 1 P      | II - Presence   |                 | Bool                  | 24110.5             |               |                             | 000                                      |  |  |  |
|                                                    |         |                |          | 1 P      | II - Error      |                 | 600                   | 24110.6             |               |                             |                                          |  |  |  |
|                                                    |         |                |          | 1 F      | II - Command    | status          | 8001                  | 24110.7             |               |                             |                                          |  |  |  |
|                                                    |         |                |          | 1 1      | II - Error code |                 | byte                  | 4IB 11              |               |                             |                                          |  |  |  |
|                                                    |         |                |          | 1 P      | II - Address m  | ore significant | byte                  | 2418 12             |               |                             |                                          |  |  |  |
|                                                    |         |                |          | 1 F      | II - Address le | ss significant  | byte                  | 2418 13             |               |                             |                                          |  |  |  |
|                                                    |         |                |          | 1 F      | 11 - Head data  | -               | byte                  | 24B 14              |               |                             | 6GT2 821-1BC32                           |  |  |  |
|                                                    |         |                |          | 1 1      | II - Head data  | 2               | byte                  | 4IB 10              |               | Product Name:               | SIMATIC RF210R IO-Link                   |  |  |  |
|                                                    |         |                |          | 1 1      | II - Fread data | 13              | Dyte                  | 418 16              |               | Product Text:               | BFID-Reader, 13.56 MHz, ISO 15693, IP67. |  |  |  |
|                                                    |         |                |          | · ·      | II - Nead data  | 5               | Dyte                  | 4IB 17              |               |                             | dimensions: M18 x 83 mm                  |  |  |  |
|                                                    |         |                |          |          | II - Neau data  | 0               | Dyte                  | 410 10              |               | Firmware Rev.:              |                                          |  |  |  |
|                                                    |         |                |          | 1 1      | II - Head data  | 7               | byte                  | 418 19              |               | Hardware Rev.:              |                                          |  |  |  |
|                                                    |         |                |          | 1 1      | II - Ivead data |                 | Dyte                  | 418 20              |               | Device Family:              | SIMATIC Ident                            |  |  |  |
|                                                    |         |                |          | · ·      | II - Nead data  | 0               | Dyte                  | AID 21              |               | Release Date:               | 2017-07-17                               |  |  |  |
|                                                    |         |                |          | 1 0      | II - Read data  | 10              | Dyte                  | 410 22<br>1/10 22   |               | IODD Filename:              | Siemens-RF210R-20170717-IODD1.1.xml      |  |  |  |
|                                                    |         |                |          |          | n - meau data   | i i v           | byte                  | 410 23              |               | · 1                         |                                          |  |  |  |
| Communication Results                              |         |                |          |          |                 |                 |                       |                     |               |                             |                                          |  |  |  |
| Ready                                              |         |                |          |          |                 |                 |                       | STEP 7 (Integrated) | Commissioning |                             |                                          |  |  |  |

→ Selezionare quindi la cartella "[Slot 8] CM 4xIO-Link\_1" e fare clic su " Load with Devices" (Carica con i dispositivi). I parametri vengono scritti nel master IO-Link e nel reader RFID. (→ [Slot 8] (Posto connettore) CM 4xIO-Link\_1 → )

| K SIMATIC S7-PCT - CPU_1516F       |                                     |
|------------------------------------|-------------------------------------|
| File Edit View Device Options Help |                                     |
| 🕑 🕒 🗗 🚢 🐰 🗎 🕯 🗙 🛄                  | ì 🗈 💋 😐 😮                           |
| ▼ CPU_1516F*                       | Ports Addresses Status I&M Commands |
| PROFINET IO: PROFINET IO-System    | d with Devices                      |
| 🗕 🗖 [192.168.0.2] SortingStation01 |                                     |
| [Slot 8] CM 4xIO-Link_1            | Input Data: 32 Byte                 |
| [1] SIMATIC RF210R IO-Link         |                                     |
|                                    | Output Data: 32 Byte                |
|                                    |                                     |
|                                    |                                     |
|                                    | Show PLC addresses                  |

→ Viene visualizzato il caricamento corretto. Chiudere il tool "S7-PCT" con "Exit" (Esci) e confermare il salvataggio dei parametri con "Yes". (→ File → Exit → Yes)

| 豝  | SIM        | ATIC S7-PCT                                                          | - CPU_1516F                                                                           |                                                   |                                                    |                                                |                  |             | _       |                   |                 |                                         | _                |                        |                                     | _ 🗆 ×   |  |  |  |
|----|------------|----------------------------------------------------------------------|---------------------------------------------------------------------------------------|---------------------------------------------------|----------------------------------------------------|------------------------------------------------|------------------|-------------|---------|-------------------|-----------------|-----------------------------------------|------------------|------------------------|-------------------------------------|---------|--|--|--|
| F  | ile        | Edit View                                                            | Device Op                                                                             | tions Help                                        |                                                    |                                                |                  |             |         |                   |                 |                                         |                  |                        | IO-Link                             |         |  |  |  |
| B  | ? N        | ew                                                                   | Ctrl+N                                                                                |                                                   | lî 🖻 🕽                                             | 赵 🖭 😮                                          |                  |             |         |                   |                 |                                         |                  |                        | Port Configuration                  | on Tool |  |  |  |
| 18 | 1 0        | pen                                                                  | Ctrl+O                                                                                |                                                   | Ports                                              | Addresses                                      | Status           | 8M Comman   | nds     |                   |                 |                                         | ^ (              | atalog                 |                                     | ųΧ      |  |  |  |
|    | C          | lose                                                                 |                                                                                       | System                                            | Gene                                               | eral                                           |                  |             |         |                   |                 |                                         | - 6              | Search                 |                                     |         |  |  |  |
| Ŀ  | l Sa       | sve                                                                  | Ctrl+S                                                                                |                                                   | Last                                               | Operation:                                     |                  |             | _       | Text search       |                 |                                         |                  |                        |                                     |         |  |  |  |
| Ø  | l Sa       | ave All                                                              |                                                                                       | R IO-Link                                         | ,                                                  |                                                |                  |             |         |                   |                 |                                         |                  |                        |                                     |         |  |  |  |
|    | Sa         | Save As Processed E-Coding plugged V                                 |                                                                                       |                                                   |                                                    |                                                |                  |             |         |                   |                 |                                         |                  | Profile: V1.0 and V1.1 |                                     |         |  |  |  |
|    | Α          | rchive                                                               |                                                                                       |                                                   | <b>Z</b> A                                         | ddress config                                  | uration ok       |             |         |                   |                 |                                         |                  |                        |                                     |         |  |  |  |
|    | R          | etrieve                                                              |                                                                                       |                                                   | <b>Z</b> A                                         | CTIVATED/R                                     | UN               |             |         |                   |                 | Status at 6/30/2018 12:12:36 AM Refresh | (0 Link V1.0     |                        |                                     |         |  |  |  |
|    | E          | port Project                                                         |                                                                                       |                                                   | Dent                                               | Tala                                           |                  |             |         |                   |                 |                                         |                  | Festo AG Co.           | KG                                  |         |  |  |  |
|    | In         | nport IO-Link D                                                      | Devices                                                                               |                                                   | Port                                               | 11110                                          |                  |             |         |                   |                 |                                         | - III SIEMENS AG |                        |                                     |         |  |  |  |
| 15 | P          | int                                                                  | Ctrl+P                                                                                |                                                   | Port                                               | Information                                    | Warning          | Diagnostics | Running | PROFlenergy pause | Cycle Time [ms] | Status                                  |                  | SIMATICI               | dent<br>IC RE210R IO-Link           |         |  |  |  |
|    | Б          | it                                                                   | Alt+F4                                                                                |                                                   | 1                                                  |                                                |                  |             | 1       |                   | 6.20            | Device type OK                          | Ξ                | SIMA"                  | IC RF220R IO-Link                   |         |  |  |  |
| -  | _          |                                                                      |                                                                                       |                                                   | 2                                                  |                                                |                  |             |         |                   | 0.00            | Deactivated                             |                  | SIMA"                  | IC RF240R IO-Link                   |         |  |  |  |
|    |            |                                                                      |                                                                                       |                                                   | 3                                                  |                                                |                  |             |         |                   | 0.00            | Deactivated                             |                  | SIMA                   | IC RF250R IO-Link                   | _       |  |  |  |
|    |            |                                                                      |                                                                                       |                                                   | 4                                                  |                                                |                  |             |         |                   | 0.00            | Deactivated                             |                  | SIRIUS A               | CT Devices                          |         |  |  |  |
|    |            |                                                                      |                                                                                       |                                                   | Even                                               | nt Buffer                                      |                  |             |         |                   |                 |                                         |                  | SIRIUS M               | onitoring Relay                     |         |  |  |  |
|    |            |                                                                      |                                                                                       |                                                   |                                                    | All Ports                                      |                  | Post Tur    |         | Instance          | Mode            | Ourser Description                      |                  | L SIRIUS sv            | itching device                      | *       |  |  |  |
| C  |            | unication Resul                                                      | Its<br>207 AM (Sket 8)                                                                | CM 4xiO-1 ink 1                                   |                                                    | d successful                                   |                  |             |         |                   |                 |                                         |                  | Product Name: SIMA1    | 6GT2 821-18C32<br>1C RF210R IO-Link |         |  |  |  |
| C  | Cor<br>Cor | 6/30/2018 12:1.<br>6/30/2018 12:1:<br>nmunication R<br>all open proj | 2:07 Am [Slot 8]<br>12:12:13 AM [1]<br>2:36 AM [Slot 8]<br>lesults<br>lects and exits | SIMATIC RF210<br>CM 4xIO-Link_1<br>cM 4xIO-Link_1 | in Download<br>DR IO-Link:<br>I: Refresh S<br>ion. | a successful<br>Download sur<br>Status success | ccessful<br>sful |             |         |                   |                 |                                         |                  |                        |                                     |         |  |  |  |
| _  |            |                                                                      |                                                                                       |                                                   |                                                    |                                                |                  |             |         |                   |                 |                                         |                  |                        |                                     |         |  |  |  |

| SIMATIC S7-PCT (1:145)                      | × |
|---------------------------------------------|---|
|                                             |   |
| Do you want to save changes on 'CPU 1516F'? |   |
|                                             |   |
|                                             |   |
|                                             |   |
| Var No Cancel                               |   |
| Tes No Cancel                               | : |

#### 7.5 Creazione dei tipi per i dati grezzi e i dati utili

→ Creare in PLC data types (Tipo di dati PLC) il tipo di dati "User\_data\_type\_user\_data" con la seguente struttura. (→ PLC data types (Tipo di dati PLC) → Add new data type (Aggiungi nuovo tipo di dati) →

| VA  | Ma Siemens - C:100_TIA_Portal\102 101_RFID-Sensor_RF210R_IO-Link1102 101_RFID-Sensor_RF210R_IO-Link _ 🗆 🗙 |       |             |          |                               |                           |                    |              |        |            |            |                    |     |  |
|-----|----------------------------------------------------------------------------------------------------|-------|-------------|----------|-------------------------------|---------------------------|--------------------|--------------|--------|------------|------------|--------------------|-----|--|
| Pi  | roject Edit View Insert Online Optic<br>🖥 🎦 🔒 Save project ا 🐰 🗎 🗂 🗙                                      | ons T | iools<br>اص | Wir<br>± | ndow Help<br>1 🔃 🚹 🖳 🛼 💋 Goor | l <b>ine 🖉</b> Go offline | å? 🖪 🖪 🗶           | ∃ Ш ┡        |        | Totally In | tegrated A | utomation<br>PORTA | L   |  |
|     | Project tree                                                                                              |       |             | nsor_    | RF210R_IO-Link ► CPU_1        | 516F [CPU 1516            | F-3 PN/DP] 🕨 PLC o | data types 🕨 | User_o | lata_type_ | user_data  | _∎∎×               | K 🖪 |  |
|     | Devices                                                                                                   |       |             |          |                               |                           |                    |              |        |            |            |                    |     |  |
|     |                                                                                                    | 1     | 1           | و ا      | 🔍 🥪 🖿                         |                           |                    |              |        |            |            | <b>_</b>           | Tas |  |
| 2   |                                                                                                    |       |             | Use      | r_data_type_user_data         |                           |                    |              |        |            |            |                    | S   |  |
| Ē   | 102 101_RFID-Sensor_RF210R_IO-Link                                                                        | ^     |             | N        | lame                          | Data type                 | Default value      | Accessible f | Writa  | Visible in | Setpoint   | Comment            |     |  |
|     | 💣 Add new device                                                                                          |       | 1           | -        | Order_number                  | Int                       | 0                  | <b></b>      |        | <b></b>    |            |                    |     |  |
| 15  | Devices & networks                                                                                        |       | 2           | -        | Date                          | Date                      | D#1990-01-01       | <b></b>      |        | <b></b>    |            |                    | ibi |  |
| E E | CPU_1516F [CPU 1516F-3 PN/DP]                                                                             |       | З           | -        | Time                          | Time_Of_Day               | TOD#00:00:00       | <b></b>      |        | <b></b>    |            |                    | ari |  |
| 님   | Device configuration                                                                                      | =     | 4           |          | Number_of_plastic_parts       | Int                       | 0                  | <b></b>      |        | <b></b>    |            |                    | es  |  |
|     | Online & diagnostics                                                                                      | _     | 5           |          | <add new=""></add>            | _                         |                    |              |        |            |            |                    |     |  |
|     | Program blocks                                                                                            |       |             |          |                               |                           |                    |              |        |            |            |                    |     |  |
|     | Technology objects                                                                                        |       |             |          |                               |                           |                    |              |        |            |            |                    |     |  |
|     | Energy objects                                                                                            |       |             |          |                               |                           |                    |              |        |            |            |                    |     |  |
|     | External source files                                                                                     |       |             |          |                               |                           |                    |              |        |            |            |                    |     |  |
|     | 🕨 🚂 PLC tags                                                                                              |       |             |          |                               |                           |                    |              |        |            |            |                    |     |  |
|     | PLC data types                                                                                            |       |             |          |                               |                           |                    |              |        |            |            |                    |     |  |
|     | 📑 Add new data type                                                                                       |       |             |          |                               |                           |                    |              |        |            |            |                    |     |  |
|     | 😫 User_data_type_user_data                                                                                |       |             |          |                               |                           |                    |              |        |            |            |                    |     |  |
|     | Watch and force tables                                                                                    |       |             |          |                               |                           |                    |              |        |            |            |                    |     |  |

→ Creare in PLC data types (Tipo di dati PLC) il tipo di dati "User\_data\_type\_row\_data" (Tipo di dati utente\_Dati grezzi) con un array di tipo "Byte" e lunghezza [1..10]. (→ PLC data types (Tipo di dati PLC) → Add new data type (Aggiungi nuovo tipo di dati) → User data type\_Raw data (Tipo di dati utente\_Dati grezzi)

| VA    | Siemens - C:\00_TIA_Portal\102 101_RFID-                                                    | Sens              | sor_l         | RF21      | 0R_IO-Link\102 101           | _RFID-Senso | or_RF210R_IO-Link  |       |               |                                                                                                    |          |              |               | - 4     | ×   |
|-------|---------------------------------------------------------------------------------------------|-------------------|---------------|-----------|------------------------------|-------------|--------------------|-------|---------------|----------------------------------------------------------------------------------------------------|----------|--------------|---------------|---------|-----|
| Pr    | roject Edit View Insert Online Option<br>🖥 🎦 🎧 Save project 📑 💥 🗎 🗎 🗙                       | ہ s<br>• <b>ک</b> | iools<br>: (ొ | wi<br>± F | ndow Help<br>🗟 🔃 🟠 🛄 🕵       | ダ Go online | 🖉 Go offline 🛔     |       | . * -         |                                                                                                    | То       | otally Integ | rated Auto    | PORTAL  | -   |
|       | Project tree                                                                                |                   |               | nsor      | _RF210R_IO-Link              | CPU_151     | 6F [CPU 1516F-3    | PN/DP | ] 🕨 PLC data  | types 🕨 U                                                                                                    | ser_dat  | a_type_raw   | <u>_</u> data | _∎∎×    |     |
|       | Devices                                                                                     |                   |               |           |                              |             |                    |       |               |                                                                                                    |          |              |               |         |     |
|       | 1<br>1<br>1<br>1<br>1<br>1<br>1<br>1<br>1<br>1<br>1<br>1<br>1<br>1<br>1<br>1<br>1<br>1<br>1 | 1                 | 2             | • 🛫       | 🔍 🍢 🗮                        |             |                    |       |               |                                                                                                    |          |              |               |         | Tas |
| 5     |                                                                                             |                   |               | Use       | er_data_type_raw_            | data        |                    |       |               |                                                                                                    |          |              |               |         | ks  |
| Ξ.    | 102 101_RFID-Sensor_RF210R_IO-Link                                                          | ^                 |               |           | Name                         |             | Data type          |       | Default value | Accessible f                                                                                                    | Writa    | Visible in   | Setpoint      | Comment |     |
| l lie | 🌁 Add new device                                                                            |                   | 1             |           | ▼ Data                       |             | Array[110] of Byte |       |               |                                                                                                    | <b></b>  |              |               |         |     |
| l b   | Devices & networks                                                                          |                   | 2             | -         | Data[1]                      |             | Byte               |       | 16#0          | <ul> <li>Image: A start of the start of the start of</li></ul> | <b>V</b> |              |               |         | ibr |
| 토     | CPU_1516F [CPU 1516F-3 PN/DP]                                                               |                   | з             |           | Data[2]                      |             | Byte               |       | 16#0          | <ul> <li>Image: A start of the start of the start of</li></ul> | <b>V</b> |              |               |         | ari |
| Ĕ     | Device configuration                                                                        |                   | 4             |           | Data[3]                      |             | Byte               |       | 16#0          | <ul> <li>Image: A start of the start of the start of</li></ul> | <b>V</b> |              |               |         | se  |
|       | Q Online & diagnostics                                                                      |                   | 5             | -         | Data[4]                      |             | Byte               |       | 16#0          |                                                                                                    | <b>V</b> |              |               |         |     |
|       | Program blocks                                                                              |                   | 6             | -00       | Data[5]                      |             | Byte               |       | 16#0          | <b>V</b>                                                                                                    | <b>V</b> | <b>V</b>     |               |         |     |
|       | Technology objects                                                                          |                   | 7             | -00       | Data[6]                      |             | Byte               |       | 16#0          | <b>V</b>                                                                                                    | <b>V</b> | <b>V</b>     |               |         |     |
|       | Energy objects                                                                              |                   | 8             | -00       | Data[7]                      |             | Byte               |       | 16#0          | <b>V</b>                                                                                                    | <b>V</b> | <b>V</b>     |               |         |     |
|       | External source files                                                                       |                   | 9             | -00       | Data[8]                      |             | Byte               |       | 16#0          | <b>V</b>                                                                                                    | <b>V</b> | <b>V</b>     |               |         |     |
|       | 🕨 🚂 PLC tags                                                                                |                   | 10            | -00       | Data[9]                      |             | Byte               |       | 16#0          | <b>V</b>                                                                                                    | <b>V</b> | <b>V</b>     |               |         |     |
|       | PLC data types                                                                              |                   | 11            | -00       | <ul> <li>Data[10]</li> </ul> |             | Byte               |       | 16#0          | <b>V</b>                                                                                                    | <b>V</b> | <b>V</b>     |               |         |     |
|       | 📑 Add new data type                                                                         |                   | 12            |           | <add new=""></add>           |             |                    |       |               |                                                                                                    |          |              |               |         |     |
|       | 🚯 User_data_type_raw_data                                                                   |                   |               |           |                              |             |                    |       |               |                                                                                                    |          |              |               |         |     |
|       | 🚯 User_data_type_user_data                                                                  |                   |               |           |                              |             |                    |       |               |                                                                                                    |          |              |               |         |     |

#### 7.6 Blocchi dati per i dati da leggere e da scrivere

→ Creare un blocco dati globale "Data\_Ident\_Read". Utilizzando i tipi di dati "User\_data\_type\_row\_data" e "User\_data\_type\_user\_data" definirne la struttura come indicato nella figura. (→ Add new block (Inserisci nuovo blocco)→ Data block (Blocco dati) → Global DB (DB globale) → Data\_Ident\_Read → Raw data (Dati grezzi) → User data type\_Raw data (Tipo di dati utente\_Dati grezzi) →User data (Dati utili) → User data type\_Raw data (Tipo di dati utente\_Dati grezzi)

| W  | Siemens - C:\00_TIA_Portal\102 101_RFID-Sens                                        | ior_l                    | RF210      | DR_I | O-Link\102 101_RFID-S        | Gensor_RF210R_IO-Link      |              |           |                                                                                                    |                                                                                                    |                                                                                                    |                |            |                 | _ 🗆 X         | ¢ |
|----|-------------------------------------------------------------------------------------|--------------------------|------------|------|------------------------------|----------------------------|--------------|-----------|----------------------------------------------------------------------------------------------------|----------------------------------------------------------------------------------------------------|----------------------------------------------------------------------------------------------------|----------------|------------|-----------------|---------------|---|
| P  | Project Edit View Insert Online Options T<br>Froject 📑 🔂 Save project 📑 💥 🏥 🗊 🗙 🍤 🛨 | iools<br>C <sup>al</sup> | Wir<br>± 1 | ndov | / Help<br>🛛 🏠 🖳 🕋 💋 Goo      | online 🖋 Go offline 🛛 🔒 🕞  | <b>.</b> × = |           | arch in project>                                                                                                    | - <b>-</b>                                                                                                    |                                                                                                    | Totally Int    | egrated A  | utomatio<br>POR | n<br>TAL      |   |
|    | Project tree                                                                        | 10                       | 2 10       | 1 R  | FID-Sensor RF210R            | IO-Link → CPU 1516F [CP    | U 1516F-3 P  | N/DP1 ▶   | Program block                                                                                                    | s ▶ Da                                                                                                    | ta Ident f                                                                                                    | Read [DB1]     |            | - 21            | <b>= X</b> () | Ĩ |
|    | Daviana                                                                             |                          |            | _    |                              |                            |              |           | 5                                                                                                    |                                                                                                    |                                                                                                    |                |            |                 |               | 4 |
|    | Devices                                                                             |                          |            |      |                              |                            | in in i      |           |                                                                                                    |                                                                                                    | 1                                                                                                    |                | _          |                 | - 4           | i |
|    | B                                                                                   | 3                        | . 🛋        | •    | 🕼 🔚 🥰 Keep ad                | tual values 🔋 Snapshot     | Cop)         | snapshots | to start values                                                                                                    | <b>E- E</b> -                                                                                                    | Load start                                                                                                    | values as actu | ual values | W.              | 드 말           |   |
| 3  |                                                                                     |                          | Data       | a_ld | ent_Read                     |                            |              |           |                                                                                                    |                                                                                                    |                                                                                                    |                |            |                 | s             | 1 |
|    | <ul> <li>102 101_RFID-Sensor_RF210R_IO-Link</li> </ul>                              |                          | 1          | lame | •                            | Data type                  | Start value  | Retain    | Accessible f                                                                                                    | Writa                                                                                                    | Visible in                                                                                                    | Setpoint       | Supervis   | Comment         | - In          | đ |
| Ē  | Add new device                                                                      | 1                        |            | • S  | tatic                        |                            |              |           |                                                                                                    |                                                                                                    |                                                                                                    |                |            |                 |               | 1 |
| 8  | Devices & networks                                                                  | 2                        | -00        | •    | Raw_data                     | "User_data_type_raw_data"  |              |           |                                                                                                    | <b></b>                                                                                                    |                                                                                                    |                |            |                 | E F           | 1 |
| Ā  | CPU_1516F [CPU 1516F-3 PN/DP]                                                       | з                        | -          |      | ▼ Data                       | Array[110] of Byte         |              |           |                                                                                                    | <b>V</b>                                                                                                    | Image: A start and a start a start |                |            |                 | ari           |   |
| ĬĔ | Device configuration                                                                | 4                        | -          |      | <ul> <li>Data[1]</li> </ul>  | Byte                       | 16#0         |           | <b>V</b>                                                                                                    | <b>V</b>                                                                                                    |                                                                                                    |                |            |                 | ŝ             | 1 |
|    | 😵 Online & diagnostics                                                              | 5                        | -          |      | <ul> <li>Data[2]</li> </ul>  | Byte                       | 16#0         |           | Image: A start and a start a start |                                                                                                    |                                                                                                    |                |            |                 |               | 1 |
|    | 🔻 🔙 Program blocks                                                                  | 6                        |            |      | <ul> <li>Data[3]</li> </ul>  | Byte                       | 16#0         |           | $\checkmark$                                                                                                    |                                                                                                    |                                                                                                    |                |            |                 | =             |   |
|    | 🚽 Add new block                                                                     | 7                        | -00        |      | <ul> <li>Data[4]</li> </ul>  | Byte                       | 16#0         |           |                                                                                                    |                                                                                                    |                                                                                                    |                |            |                 |               |   |
|    |                                                                                     | 8                        | -          |      | Data[5]                      | Byte                       | 16#0         |           |                                                                                                    | <b>V</b>                                                                                                    |                                                                                                    |                |            |                 |               |   |
|    | Data_Ident_Read [DB1]                                                               | 9                        | -          |      | <ul> <li>Data[6]</li> </ul>  | Byte                       | 16#0         |           |                                                                                                    | <ul> <li>Image: A start of the start of the start of</li></ul> |                                                                                                    |                |            |                 |               |   |
|    | Technology objects                                                                  | 10                       | -          |      | <ul> <li>Data[7]</li> </ul>  | Byte                       | 16#0         |           |                                                                                                    |                                                                                                    |                                                                                                    |                |            |                 |               |   |
|    | Energy objects                                                                      | 11                       |            |      | Data[8]                      | Byte                       | 16#0         |           |                                                                                                    |                                                                                                    |                                                                                                    |                |            |                 |               |   |
|    | External source files                                                               | 12                       | -00        |      | Data[9]                      | Byte                       | 16#0         |           |                                                                                                    | <ul> <li>Image: A start of the start of the start of</li></ul> | Image: A start and a start a start |                |            |                 |               |   |
|    | PLC tags                                                                            | 13                       | -          |      | <ul> <li>Data[10]</li> </ul> | Byte                       | 16#0         |           | Image: A start and a start a start | <ul> <li>Image: A start of the start of the start of</li></ul> | Image: A start and a start a start |                |            |                 |               |   |
|    | PLC data types                                                                      | 14                       |            | •    | User_data                    | "User_data_type_user_data" |              |           |                                                                                                    |                                                                                                    |                                                                                                    |                |            |                 |               |   |
|    | Watch and force tables                                                              | 15                       |            |      | Order_number                 | Int                        | 0            |           |                                                                                                    |                                                                                                    |                                                                                                    |                |            |                 |               |   |
|    | Online backups                                                                      | 16                       | -          |      | Date                         | Date                       | D#1990-01-0  |           |                                                                                                    |                                                                                                    |                                                                                                    |                |            |                 |               |   |
|    | Traces                                                                              | 17                       | -          |      | Time                         | Time_Of_Day                | TOD#00:00:0  |           |                                                                                                    |                                                                                                    |                                                                                                    |                |            |                 |               |   |
|    | OPC UA communication                                                                | 18                       | -          |      | Number_of_plasti             | Int                        | 0            |           |                                                                                                    |                                                                                                    |                                                                                                    |                |            |                 |               |   |
|    | Device proxy data                                                                   |                          | 2          |      |                              |                            |              |           |                                                                                                    |                                                                                                    |                                                                                                    |                |            |                 | , Ť           |   |
|    | Sin a line                                                                          |                          |            | _    |                              |                            |              |           |                                                                                                    |                                                                                                    |                                                                                                    |                | _          |                 | *             |   |

→ Creare un blocco dati globale "Data\_Ident\_Write". Utilizzando i tipi di dati "User\_data\_type\_row\_data" e "User\_data\_type\_user\_data" definirne la struttura come indicato nella figura. Salvare nuovamente il progetto.
(→ Add new block (Inserisci nuovo blocco) → Data block (Blocco dati)→ Global DB (DB globale) → Data\_Ident\_Write → Raw data (Dati grezzi)→ User data type\_Raw data (Tipo di dati utente\_Dati grezzi) → User data (Dati utili) → User data type\_Raw data (Tipo di dati utente Dati grezzi) → Save project) (Salva progetto)

| Kiemens - C:\00_TIA_Portal\102 101_RFID-Sens                             | ior_i                    | RF21      | OR_   | IO-Link\102 101_RFID-        | Sensor_RF210R_IO-Link      |                 |                                                                                                    |                                                                                                    |                                                                                                    |                                                                                                    |             |            | -               | п×   |
|--------------------------------------------------------------------------|--------------------------|-----------|-------|------------------------------|----------------------------|-----------------|----------------------------------------------------------------------------------------------------|----------------------------------------------------------------------------------------------------|----------------------------------------------------------------------------------------------------|----------------------------------------------------------------------------------------------------|-------------|------------|-----------------|------|
| Project Edit View Insert Online Options 📑 🎦 🔒 Save project 🚉 💥 🛅 🗎 🗙 🍤 🛨 | rools<br>C <sup>al</sup> | w<br>± [0 | indo  | w Help<br>🗓 🌆 🖳 🕋 💋 Go       | online 🖉 Go offline   🏭 🕕  | <b></b> × ∃     | <search ir<="" th=""><th>n project&gt; 🛛 🖣</th><th></th><th>Tot</th><th>ally Integ</th><th>rated Auto</th><th>mation<br/>PORTA</th><th>L</th></search> | n project> 🛛 🖣                                                                                                    |                                                                                                    | Tot                                                                                                    | ally Integ  | rated Auto | mation<br>PORTA | L    |
| Project tree                                                             | 10                       | 2 10      | D1 F  | RFID-Sensor RF210R           | IO-Link → CPU 1516F [CP    | U 1516F-3 PN/DI | Pl → Proar                                                                                                    | am blocks 🕨                                                                                                    | Data I                                                                                                    | dent Write                                                                                                    | [DB2]       |            | - 7 E X         | k (  |
|                                                                          |                          |           |       |                              |                            |                 |                                                                                                    |                                                                                                    |                                                                                                    | _                                                                                                    |             |            |                 |      |
| Devices                                                                  |                          |           |       |                              | - 1                        |                 |                                                                                                    |                                                                                                    | 1                                                                                                    |                                                                                                    |             |            |                 | -13  |
|                                                                          | 1                        | 1         |       | n 🛃 🔁 🧐 Keepa                | ictual values 🍓 Snapshot   | 🖷 🖳 Copysna     | pshots to sta                                                                                                    | art values 🛛 🔣 🖉                                                                                                    | E- Loi                                                                                                    | ad start value                                                                                                    | s as actual | values 🖳   | · 🔤             | asi  |
| 5                                                                        |                          | Dat       | ta_lo | dent_Write                   |                            |                 |                                                                                                    |                                                                                                    |                                                                                                    |                                                                                                    |             |            |                 | 6    |
| ▼ 102 101_RFID-Sensor_RF210R_IO-Link                                     |                          |           | Nam   | e                            | Data type                  | Start value     | Retain                                                                                                    | Accessible f                                                                                                    | Writa                                                                                                    | Visible in                                                                                                    | Setpoint    | Supervis   | Comment         |      |
| Add new device                                                           | 1                        | -         | • 9   | itatic                       |                            |                 |                                                                                                    |                                                                                                    |                                                                                                    |                                                                                                    |             |            |                 |      |
| 😨 🎰 Devices & networks                                                   | 2                        | -11       | • •   | Raw_data                     | "User_data_type_raw_data"  |                 |                                                                                                    |                                                                                                    | <b></b>                                                                                                    | <b></b>                                                                                                    |             |            |                 | ibr  |
| CPU_1516F [CPU 1516F-3 PN/DP]                                            | З                        | -         |       | ▼ Data                       | Array[110] of Byte         |                 |                                                                                                    | <b>V</b>                                                                                                    | <b>V</b>                                                                                                    | Image: A start and a start a start |             |            |                 | ari. |
| Device configuration                                                     | 4                        | -         |       | <ul> <li>Data[1]</li> </ul>  | Byte                       | 16#0            |                                                                                                    |                                                                                                    | Image: A start and a start a start          | Image: A start and a start a start |             |            |                 | S    |
| Q Online & diagnostics                                                   | 5                        | -         |       | Data[2]                      | Byte                       | 16#0            |                                                                                                    | <ul> <li>Image: A start of the start of the start of</li></ul> | <ul> <li>Image: A start of the start of the start of</li></ul> | Image: A start and a start a start |             |            |                 |      |
| 🔻 🛃 Program blocks                                                       | 6                        | -         |       | <ul> <li>Data[3]</li> </ul>  | Byte                       | 16#0            |                                                                                                    | <ul> <li>Image: A start of the start of the start of</li></ul> | <b>V</b>                                                                                                    | Image: A start and a start a start |             |            |                 |      |
| Add new block                                                            | 7                        | -         |       | <ul> <li>Data[4]</li> </ul>  | Byte                       | 16#0            |                                                                                                    | <ul> <li>Image: A start of the start of the start of</li></ul> | <b>V</b>                                                                                                    | Image: A start and a start a start |             |            |                 |      |
| Hain [OB1]                                                               | 8                        | -         |       | <ul> <li>Data[5]</li> </ul>  | Byte                       | 16#0            |                                                                                                    | <b>V</b>                                                                                                    | <b>V</b>                                                                                                    | <b>V</b>                                                                                                    |             |            |                 |      |
| Data_Ident_Read [DB1]                                                    | 9                        | -         |       | <ul> <li>Data[6]</li> </ul>  | Byte                       | 16#0            |                                                                                                    | <b>V</b>                                                                                                    | <b>V</b>                                                                                                    | Image: A start and a start a start |             |            |                 |      |
| Data_Ident_Write [DB2]                                                   | 10                       | -         |       | Data[7]                      | Byte                       | 16#0            |                                                                                                    | <ul> <li>Image: A start of the start of the start of</li></ul> | <ul> <li>Image: A start of the start of the start of</li></ul> | Image: A start and a start a start |             |            |                 |      |
| Technology objects                                                       | 11                       | -         |       | <ul> <li>Data[8]</li> </ul>  | Byte                       | 16#0            |                                                                                                    | $\checkmark$                                                                                                    | Image: A start and a start a start          | Image: A start and a start a start |             |            |                 |      |
| Energy objects                                                           | 12                       | -         |       | Data[9]                      | Byte                       | 16#0            |                                                                                                    | <b>V</b>                                                                                                    | <b>V</b>                                                                                                    | <b>V</b>                                                                                                    |             |            |                 |      |
| External source files                                                    | 13                       | -         |       | <ul> <li>Data[10]</li> </ul> | Byte                       | 16#0            |                                                                                                    | <b>V</b>                                                                                                    | <b>V</b>                                                                                                    | <b>V</b>                                                                                                    |             |            |                 |      |
| PLC tags                                                                 | 14                       | -         | •     | User_data                    | "User_data_type_user_data" |                 |                                                                                                    |                                                                                                    |                                                                                                    |                                                                                                    |             |            |                 |      |
| PLC data types                                                           | 15                       | -         |       | Order_number                 | Int                        | 0               |                                                                                                    | <b>V</b>                                                                                                    | <b>V</b>                                                                                                    | <b>V</b>                                                                                                    |             |            |                 |      |
| Watch and force tables                                                   | 16                       | -         |       | Date                         | Date                       | D#1990-01-01    |                                                                                                    | <b>V</b>                                                                                                    | <b>V</b>                                                                                                    | Image: A start and a start a start |             |            |                 |      |
| Image: Contine backups                                                   | 17                       | -         |       | Time                         | Time_Of_Day                | TOD#00:00:00    |                                                                                                    |                                                                                                    | Image: A start and a start a start          | Image: A start and a start a start |             |            |                 |      |
| 🕨 🔀 Traces                                                               | 18                       | -         |       | Number_of_plasti             | Int                        | 0               |                                                                                                    | <b>V</b>                                                                                                    | <b>V</b>                                                                                                    | Image: A start and a start a start |             |            |                 |      |
| OPC UA communication                                                     | 19                       |           |       | <add new=""></add>           |                            |                 |                                                                                                    |                                                                                                    |                                                                                                    |                                                                                                    |             |            |                 |      |
| Device proxy data                                                        |                          |           |       |                              |                            |                 |                                                                                                    |                                                                                                    |                                                                                                    |                                                                                                    |             |            |                 |      |
| Program info                                                             |                          | <         |       |                              |                            | III             |                                                                                                    |                                                                                                    |                                                                                                    |                                                                                                    |             |            |                 | 2    |

Nota:

 Se si utilizza una CPU con una versione firmware precedente alla V2.5 questi due blocchi dati non possono essere ottimizzati. L'opzione di ottimizzazione deve essere disattivata come segue nelle proprietà dei blocchi:

| General<br>Information<br>Time stamps<br>Compilation        | Attributes                                                                                                    |
|-------------------------------------------------------------|----------------------------------------------------------------------------------------------------|
| Protection<br>Attributes<br>Download without reinitializati | Data block write-protected in the device     Optimized block access     DB accessible from OPC114     Optimized block access                                                                                                    |
|                                                             | The tag declaration for blocks with optimized access contains only the<br>symbolic names of the data elements. The system automatically optimize<br>and manages the addresses. CPU performance increases and access<br>errors, e.g. from SIMATIC HM, are safely prevented. |
|                                                             | Basics of block properties         Basics of block access         Overview of block properties                                                                                                    |

### 7.7 Blocchi della biblioteca IOL\_READ\_WRITE\_DATA\_LIB\_V3.1

→ Aprire la vista "Global libraries" (Biblioteche globali) e selezionare "Retrieve library" (Disarchivia biblioteca) con il tasto destro del mouse per disarchiviare la biblioteca SIEMENS "IOL\_READ\_WRITE\_DATA\_LIB\_V3.1" (LRfidIOL\_V15) che contiene i blocchi per la comunicazione con il reader SIMATIC RF210R IO-Link. (→ Global libraries (Biblioteche globali) → Retrieve library (Disarchivia biblioteca) → IOL\_READ\_WRITE\_DATA\_LIB\_V3.1 → Open (Apri))

| Mail Siemens - C:\00_TIA_Port            | al\102 101_RFID-Sensor_            | _RF210R_IO-Link\102 101_RFID-Sens           | or_RF210R_IO-Lin      | k                           |           |                                      | ,                   |
|------------------------------------------|------------------------------------|---------------------------------------------|-----------------------|-----------------------------|-----------|--------------------------------------|---------------------|
| Project Edit View Insert                 | Online Options Tool<br>X 目 国 X ちょの | ls Window Help<br>계 ± 등 ID ID 및 D / Goonlin | e 🔊 Go offline 🖁      | e 🖪 🖪 🗶 🖃 🕕 Search in       | project>  | Totally Integrated Au                | itomation<br>PORTAL |
| Project tree                             |                                    |                                             | -                     |                             |           | Libraries                            |                     |
| Devices                                  |                                    |                                             |                       |                             |           | Options                              | 1                   |
|                                          |                                    |                                             |                       |                             |           | 🖬 Library view 🙆                     |                     |
|                                          |                                    |                                             |                       |                             |           | M Breinet library                    | SKS                 |
| <ul> <li>102 101_RFID-Sensor_</li> </ul> | RF210R_IO-Link                     |                                             |                       |                             |           | Project library                      |                     |
| Add new device                           |                                    |                                             |                       |                             |           |                                      |                     |
| Devices & network                        | ;                                  |                                             |                       |                             |           |                                      |                     |
| ▼ ☐ CPU_1516F [CPU 1                     | 516F-3 PN/DP]                      |                                             |                       |                             |           |                                      |                     |
| Device configur                          | ation                              |                                             |                       |                             |           |                                      |                     |
| Program blocks                           | isues .                            |                                             |                       |                             |           | 2                                    |                     |
| Add new blo                              | ck                                 |                                             |                       |                             |           |                                      |                     |
| 🖀 Main [OB1]                             |                                    |                                             |                       |                             |           | M Global libraries                   |                     |
| Data_Ident_                              | Read [DB1]                         |                                             |                       |                             |           |                                      | PS& T=1 >           |
| Data_Ident_                              | Write [DB2]                        |                                             |                       |                             |           | NU Buttonr and Switcher              |                     |
| Technology obje                          | ects                               |                                             |                       |                             |           | Drive Lib \$7 1200 1500              |                     |
| External source                          | files                              |                                             |                       |                             |           | Drive_Lib_S7_300_400                 |                     |
| PLC tags                                 |                                    |                                             |                       |                             |           | Energy Suite                         |                     |
| PLC data types                           |                                    |                                             |                       |                             |           | Long Functions                       |                     |
| Watch and force                          | tables                             |                                             |                       |                             |           | Monitoring-and-control-objects       |                     |
| Online backups                           |                                    |                                             |                       |                             |           | Documentation templates              |                     |
| Traces                                   | -insting                           |                                             |                       |                             |           |                                      |                     |
| OPC UA commu                             | nication                           |                                             |                       |                             |           | 💣 New library                        |                     |
| Program info                             |                                    |                                             |                       | 01100110                    | T I       | 🕑 Open library                       |                     |
| PLC supervision                          | s & alarms                         |                                             | 💁 Propert             | ies 🔄 🗓 Info 追 🗓 Diagnostic | s 🗆 🗆 📼 🗸 | Retrieve library                     |                     |
| 🔄 PLC alarm text li                      | sts 🗸                              | General (1) Cross-references                | Compile               | Energy Suite                |           | Open global library from Tear        | mcenter             |
| ✓ Details view                           |                                    | A A Show all messages                       | <br>                  |                             |           |                                      |                     |
|                                          |                                    | Compiling finished (errors: 0; warnings: )  | ))                    |                             |           |                                      |                     |
|                                          | 1                                  | Path                                        | Description           |                             | Go to ?   |                                      |                     |
| Name                                     | Details                            | Program blocks                              |                       |                             | 7 ^       |                                      |                     |
| Add new block                            |                                    | Data_Ident_Write (DB2)                      | Block was successfu   | lly compiled.               | · · · · - |                                      |                     |
|                                          |                                    |                                             | Compiling finished (e | errors · 0: warnings · 0)   | ~         | Info (Global libraries)              |                     |
| A Portal view                            | Overview                           |                                             |                       |                             |           | The region 102 101 PEID Common PE21  | ξn                  |
| Portar view                              |                                    |                                             |                       |                             |           | The project To2 To1_kerb-sensor_ke21 | . 2                 |
|                                          |                                    |                                             |                       |                             |           |                                      |                     |
|                                          |                                    |                                             |                       |                             | _         |                                      |                     |
| File energy                              |                                    | D WRITE DATA U                              | D V2 1                | _                           | -         | Onen                                 |                     |
| rile name.                               | IUL_REA                            | U_WRITE_DATA_L                              | D_V3.1                | •                           |           | Open                                 |                     |

| File name:     | IOL_READ_WRITE_DATA_LIB_V3.1  | · | Open   |
|----------------|-------------------------------|---|--------|
| Files of type: | Archives for global libraries |   | Cancel |
|                | Open as read-only             |   |        |

#### Nota:

 La biblioteca è disponibile nella cartella Progetti della documentazione didattica per corsisti/formatori SCE "SCE\_IT\_102-101\_RFID-Sensor\_RF210R\_IO-Link\_ET 200SP\_S7-1500"..., ma può essere scaricata anche dal seguente link di SIEMENS Product Support: <u>support.industry.siemens.com/cs/document/73565887</u>.

# 7.8 Blocco funzionale "Read\_Write\_RFDI\_Data"

→ Creare il blocco funzionale "Read\_Write\_RFDI\_Data" con il linguaggio di programmazione Schema funzionale (FUP) e aprirlo. (→ Add new block (Inserisci nuovo blocco) → Function block (Blocco funzionale) → FUP → Read\_Write\_RFDI\_Data)

| Siemens - C:\00_TIA_Portal\102 101_RFID-Sens | or_RF210R_IO-Link1102101_RFID-Sensor_RF210R_IO-Link                                       | _ □ >                                   |
|----------------------------------------------|-------------------------------------------------------------------------------------------|-----------------------------------------|
| 📑 🕒 🔚 Save project 🚐 🐰 🗎 🗎 🗙 🏷 ±             | 🚰 🖞 🕼 🖳 🖓 🕼 Go online 🖉 Go offline 🎎 🖳 🚛 🧩 🖃 🛄 < 🖉 arch in projects 👬                     | Totally Integrated Automation<br>PORTAL |
| Project tree 🔲 🖣                             | ink → CPU_1516F [CPU 1516F-3 PN/DP] → Program blocks → Read_Write_RFID_Data [FB1] 📃 🖬 🖬 🗙 | Instructions 🖬 🔳 🕨                      |
| Devices                                      |                                                                                           | Options                                 |
|                                              |                                                                                           | eit eit 🕨 🗔 📆                           |
|                                              | Read Write RFID Data                                                                      | > Equaritar                             |
| - 102 101_RFID-Sensor_RF210R_IO-Link         | - Lu - La - La - La - La - La - La - La                                                   |                                         |
| Add new device                               |                                                                                           | Basic Instructions                      |
| Devices & networks                           |                                                                                           | Name Description                        |
| CPU_1516F [CPU 1516F-3 PN/DP]                | ▼ Block title:                                                                            | General General                         |
| Device configuration                         | Comment                                                                                   | Times executions                        |
| 🖳 Online & diagnostics 🔤                     |                                                                                           | Counter operations                      |
| <ul> <li>Program blocks</li> </ul>           | • Network I:                                                                              | Comparator on                           |
| Add new block                                | Comment                                                                                   | A Math functions                        |
| 🖀 Main [OB1]                                 |                                                                                           | Move operations                         |
| Read_Write_RFID_Data [FB1]                   |                                                                                           | Conversion one                          |
| Data_Ident_Read [DB1]                        |                                                                                           | Program contr                           |
| Data_Ident_Write [DB2]                       |                                                                                           | Word logic one                          |
| Technology objects                           |                                                                                           | Shift and rotate                        |
| Energy objects                               |                                                                                           | Frid Legacy                             |
| External source files                        |                                                                                           |                                         |
| PLC tags                                     |                                                                                           | i da                                    |
| PLC data types                               |                                                                                           |                                         |
| Watch and force tables                       |                                                                                           |                                         |
| Online backups                               |                                                                                           |                                         |
| Traces                                       |                                                                                           |                                         |
| OPC UA communication                         | 100%                                                                                      |                                         |
| Device proxy data                            |                                                                                           |                                         |
| Program info                                 | roperues <b>Ginio G</b> Diagnosuos                                                        |                                         |
| PLC supervisions & alarms                    | General i Cross-references Compile Energy Suite Syntax                                    |                                         |
| ✓ Details view                               | 🕄 🛕 🚺 Show all messages                                                                   |                                         |
|                                              |                                                                                           | < III >                                 |
|                                              | ! Path Description Go to ? Er                                                             | > Extended instructions                 |
| Nama                                         |                                                                                           | > Technology                            |
| Name                                         |                                                                                           | > Communication                         |
|                                              | < III >                                                                                   | > Optional packages                     |
| Portal view     Overview                     | Read_Write                                                                                | 02 101_RFID-Sensor_RF210R I 🎾           |

→ Definire le variabili locali qui indicate nel blocco funzionale "Read\_Write\_RFDI\_Data". (→ Static → Temp)

| 10   | 21   | 01   | _RFID-Sensor_RF210R_                                                                               | IO-Link → CP | U_1516F [CF | PU 1516F-3 P | N/DP] •        | Program    | blocks ► | Read_Writ  | e_RFID_Data [FB1]           |
|------|------|------|----------------------------------------------------------------------------------------------------|--------------|-------------|--------------|----------------|------------|----------|------------|-----------------------------|
|      |      |      |                                                                                                    |              |             |              |                |            |          |            |                             |
| ıá   |      | K =  | ø 📣 🐛 🖿 🚍 🖪                                                                                        |              | 별 ± 🖃 😥     | eo 6a eil    | <b>\$</b> 8 18 | ₽ (= →     |          | - <u>-</u> | 6 M A 12 B                  |
| 10.7 | Ro   | ad a | Write REID Data                                                                                    |              |             |              |                | · · · · ·  |          | = = ; **   | A C. D. M. M.               |
|      | ne   | au_  |                                                                                                    | faultualua   | Detain      | Accessible f | Meite          | Visible in | Cotopiet | Supervis   | Commont                     |
| 1    | -    | INA  | Inout                                                                                              | nault value  | Retain      | Accessible I | writa          | visible in | setpoint | supervis   | comment                     |
| 2    |      |      | <edd news<="" th=""><th></th><th></th><th></th><th></th><th></th><th></th><th></th><th></th></edd> |              |             |              |                |            |          |            |                             |
| 3    | -100 | ÷    | Output                                                                                             |              |             |              |                |            |          |            |                             |
| 4    |      |      | <add news<="" td=""><td></td><td></td><td></td><td></td><td></td><td></td><td></td><td></td></add> |              |             |              |                |            |          |            |                             |
| 5    | -    | -    | InOut                                                                                              |              |             |              |                |            |          |            |                             |
| 6    |      |      | <add new=""></add>                                                                                 |              |             |              |                |            |          |            |                             |
| 7    | -00  | -    | Static                                                                                             |              |             |              |                |            |          |            |                             |
| 8    |      |      | ReaDone                                                                                            | se           | Non-retain  |              |                |            |          |            |                             |
| 9    |      |      | ReaBusy                                                                                            | se           | Non-retain  |              |                |            | Ä        |            |                             |
| 10   |      |      | ReaError                                                                                           | se           | Non-retain  |              |                |            | Ē        |            |                             |
| 11   |      |      | ReaStatus                                                                                          | i#0          | Non-retain  |              |                |            | Ē        |            |                             |
| 12   |      | •    | ReaPres                                                                                            | se           | Non-retain  |              |                |            | Ē        |            |                             |
| 13   |      |      | WriDone                                                                                            | se           | Non-retain  |              |                |            |          |            |                             |
| 14   |      |      | WriBusy                                                                                            | se           | Non-retain  |              |                |            |          |            |                             |
| 15   |      | •    | WriError                                                                                           | se           | Non-retain  |              |                |            |          |            |                             |
| 16   |      | •    | WriStatus                                                                                          | i#0          | Non-retain  | <b></b>      | <b></b>        | <b></b>    |          |            |                             |
| 17   |      | •    | WriPres                                                                                            | se           | Non-retain  | <b></b>      | <b></b>        | <b></b>    |          |            |                             |
| 18   |      | •    | HMI_Read                                                                                           | se           | Non-retain  |              | <b></b>        | <b></b>    |          |            | Trigger read via HMI-panel  |
| 19   |      | •    | HMI_Write                                                                                          | se           | Non-retain  |              | <b></b>        | <b></b>    |          |            | Trigger write via HMI-panel |
| 20   |      | •    | <add new=""></add>                                                                                 |              |             |              |                |            |          |            |                             |
| 21   |      | •    | Temp                                                                                               |              |             |              |                |            |          |            |                             |
| 22   |      | •    | Deserialize_POS                                                                                    |              |             |              |                |            |          |            |                             |
| 23   |      | •    | Deserialize_RET_VAL                                                                                |              |             |              |                |            |          |            |                             |
| 24   |      | •    | Serialize_POS                                                                                      |              |             |              |                |            |          |            |                             |
| 25   | -    | •    | Serialize_RET_VAL                                                                                  |              |             |              |                |            |          |            |                             |
| 26   |      | •    | <add new=""></add>                                                                                 |              |             |              |                |            |          |            |                             |
| 27   |      | •    | Constant                                                                                           |              |             |              |                |            |          |            |                             |
| 28   |      | •    | <add new=""></add>                                                                                 |              |             |              |                |            |          |            |                             |

→ Nel primo segmento richiamare il blocco "LRfidIOL\_READ" come multiistanza della biblioteca globale SIEMENS "LRfidIOL\_V15" disarchiviata. (→ Global libraries (Biblioteche globali) → LRfidIOL\_V15 → Master copies (Copie master) → S7\_1X00 → IOL\_V11 → LRfidIOL\_READ → Multiple instance (Multiistanza) → OK)

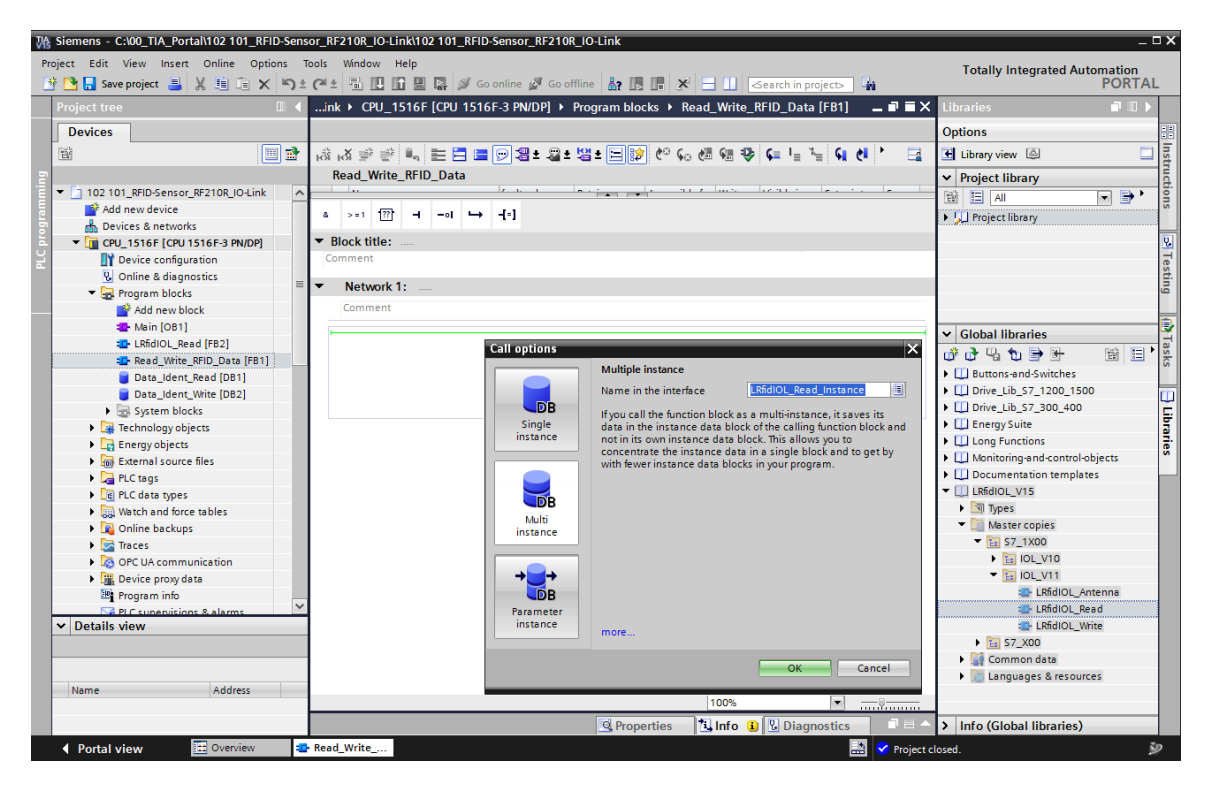

#### Nota:

 Quando si selezionano i blocchi della biblioteca SIEMENS "LRfidIOL\_V15" tener conto della variante di CPU utilizzata e della versione del reader SIMATIC RF210R IO-Link. → Collegare il blocco "LRfidIOL\_READ" come mostra la figura; per collegare la variabile IN "hwld" si consiglia di selezionarla con drag&drop nella vista dettagli della "Default tag table" (Tabella delle variabili standard). Anche la variabile IN "identData" può essere collegata trascinando con drag&drop l'array "Data" dalla vista dettagli del blocco dati "Data\_Ident\_Read".

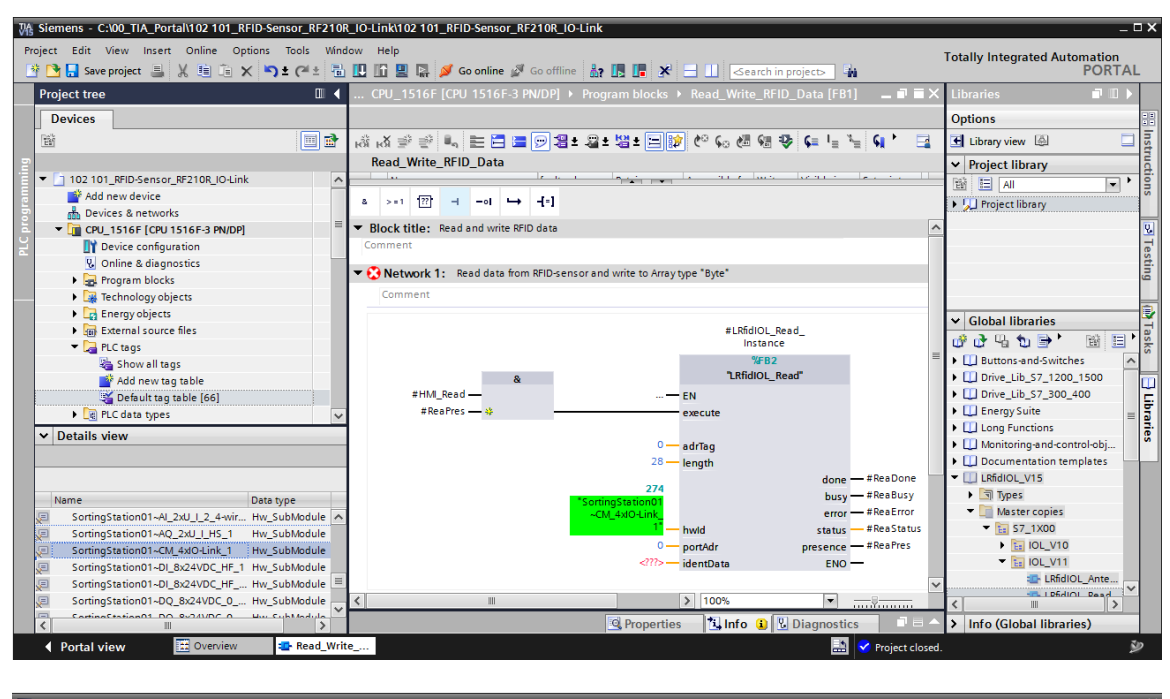

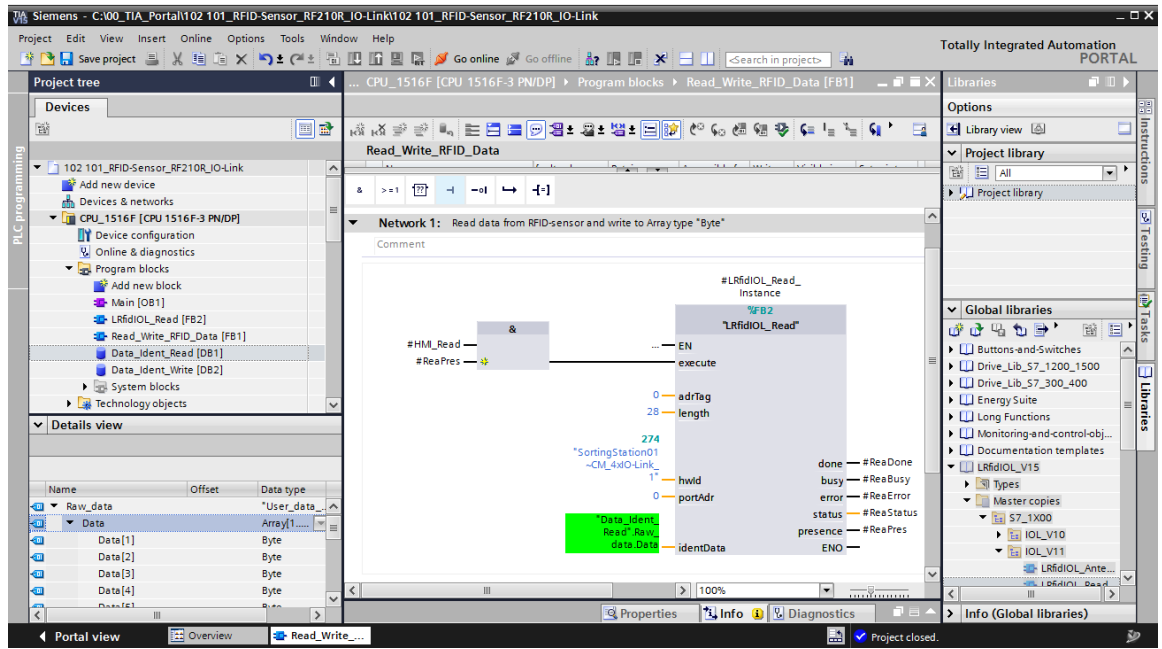

→ Nel secondo segmento richiamare il blocco "Deserialize (V2.0)" (Deserializza) in "Instructions" (Istruzioni) / "Basic instructions" (Istruzioni di base) / "Move (V2.2)" (Sposta) e collegarlo come mostra la figura. (→ Instructions (Istruzioni) → Basic instructions (Istruzioni di base) → Move (V2.2) (Sposta) → Deserialize (V2.0)) (Deserializza)

| 🚯 Sieme | ens - C:\00_TIA_Portal\102 101_RFI | D-Sensor_RF2 | 10R_10 | -Link102 101_RFID-Sensor_RF210R_IO-Link                                                                                                    | _      |                                     |                   | _           | _ L  |
|---------|------------------------------------|--------------|--------|----------------------------------------------------------------------------------------------------|--------|-------------------------------------|-------------------|-------------|------|
| Project | Edit View Insert Online Opti       | ons Tools 1  | Mindow | Help                                                                                                    |        | Tot                                 | ally Integrated / | Automati    | ion  |
| 📴 🔁 🛛   | 🛃 Save project 🔳 🐰 🛅 🗎 🗙           | ▶ ± (ਘ ±     | B      | - 🚹 🖳 📓 🍯 Go online 🖉 Go offline 🛛 🛔 🖪 📲 💥 🔚 🛄 <earch in="" projects<="" td=""><td>&gt;</td><td></td><td>,</td><td>PO</td><td>RTAL</td></earch> | >      |                                     | ,                 | PO          | RTAL |
| Proje   | ct tree                            | 0            | ٩      | 1516F-3 PN/DP] ▶ Program blocks ▶ Read_Write_RFID_Data [FB1] 🛛 💻 🖬 🖬                                                                            | ×      | Instructions                        |                   | 1           |      |
| Der     | vices                              |              |        |                                                                                                    | Т      | Options                             |                   |             |      |
| ĒŇ      |                                    |              | а<br>н | i (V = 5 5) 🔐 🗐 🚍 🖻 🎘 = 7 7 7 7 7 7 7 7 7 7 7 7 7 7 7 7 7 7                                                                                     |        | in in                               | il int 🐼 🇞        |             |      |
|         |                                    |              |        | Read Write RFID Data                                                                                                    |        | > Eavorites                         |                   |             | _    |
| ▼ [a]   | 102 101 RFID-Sensor RF210R IO-Link |              |        | البالحساء بعالية والمعالية والمعالية المعالية المعالية المعالية والمعالية والمعالية والمعالية والمعالية والمعا                                  |        |                                     |                   |             | _    |
|         | Add new device                     |              |        |                                                                                                    |        | Basic Instructions                  |                   |             |      |
|         | h Devices & networks               |              | =      |                                                                                                    | - 1    | Name                                | Description       | Version     |      |
|         | CPU_1516F [CPU 1516F-3 PN/DP]      |              |        | Block title: Read and write RFID data                                                                                                    | ^      | General                             |                   |             | ^    |
| 3       | Device configuration               |              | _      | Comment                                                                                                    |        | Bit logic operations                |                   | V1.0        |      |
|         | & Online & diagnostics             |              |        |                                                                                                    |        | G Timer operations                  |                   | V1.0        |      |
|         | - 😓 Program blocks                 |              | - 12   | Network 1: Read data from RFID-sensor and write to Array type "Byte"                                                                            |        | I Counter operations                |                   | V1.0        |      |
|         | Add new block                      |              | •      | Network 2: Copy imported RFID-data from "Raw data" to " User data"                                                                              |        | Comparator oper                     |                   |             | =    |
|         | - Main [OB1]                       |              |        | Comment                                                                                                    |        | Math functions                      |                   | V1.0        |      |
|         | TRIDIOL_Read [FB2]                 |              |        |                                                                                                    |        | <ul> <li>Move operations</li> </ul> |                   | <u>vz.z</u> |      |
|         | 💶 Read_Write_RFID_Data [FB1]       |              |        | Deserialize                                                                                                    | H      | MOVE                                | Move value        | 10.0        |      |
|         | j Data_Ident_Read (DB1)            |              |        | #Decerializa                                                                                                    | H      | <ul> <li>Deserialize</li> </ul>     | Desenanze         | V2.0        |      |
|         | 📒 Data_Ident_Write [DB2]           |              |        |                                                                                                    | _      | Serialize                           | Serialize         | V2.0        |      |
|         | System blocks                      |              | $\sim$ |                                                                                                    | -      | MOVE_BLK                            | Move block        | 14.2        |      |
| V De    | etails view                        |              |        | "Data_ident<br>Read" Raw Read" User                                                                                                    |        | E WOVE_BLK_V                        | Move block        | V1.2        |      |
|         |                                    |              |        | data.Data SRC_ARRAY DEST_VARIABLE data                                                                                                    |        |                                     | Move block uni    |             |      |
|         |                                    |              | _      | #Deserialize_POS POS ENO                                                                                                    |        |                                     | Fill black        |             |      |
|         |                                    |              |        |                                                                                                    |        | FILL_BLK                            | FIII DIOCK        |             |      |
| Nar     | me Offset                          | Data type    |        |                                                                                                    |        | C OFILL_BLK                         | Plit block uninte |             |      |
|         | Raw_data                           | "User_data_  |        | Network 3:                                                                                                    |        | E SCATTER BUK                       | Parse the bit se  | <u>V1.1</u> |      |
|         | ▶ Data                             | Array[110]   |        | Comment                                                                                                    |        | CATHER_BLK                          | Parse elements    | <u>V1.1</u> |      |
|         | User_data                          | "User_da     | ]      |                                                                                                    |        |                                     | Merge individu    | <u>V1.1</u> |      |
| -0      | Order_number                       | Int          |        |                                                                                                    | - H    | C GAINER DER                        | werge mulvidu     | <u>v1.1</u> | ~    |
| -00     | Date                               | Date         |        |                                                                                                    |        | Extended instructi                  | ons               |             |      |
| -0      | Time                               | Time_Of_Day  | ·      |                                                                                                    | $\sim$ | > Technology                        |                   |             |      |
| -0      | Number_of_plastic                  | Int          | <      | Ⅲ > 100% ▼                                                                                                    | 1      | > Communication                     |                   | _           |      |
| <       |                                    |              | >      | 🔍 Properties 🚺 Info 🔒 🗓 Diagnostics 💷 💷                                                                                                    | $\sim$ | > Optional packages                 |                   |             |      |
| 4.0     | ortal view                         | Bead 1       | Write  |                                                                                                    | R      | Resident alaread                    |                   |             | z,   |

#### Nota:

 Quando si effettua la selezione tener conto della versione dell'istruzione "Deserialize" (Deserializza). Per essere utilizzabile con i blocchi dati ottimizzati deve avere almeno la versione V2.0. → Nel terzo segmento richiamare il blocco "Serialize (V2.0)" (Serializza) in "Instructions" (Istruzioni) / "Basic instructions" (Istruzioni di base) / "Move (V2.2)" (Sposta) e collegarlo come mostra la figura. (→ Instructions (Istruzioni) → Basic instructions (Istruzioni di base) → Move (V2.2) (Sposta) → Serialize (V2.0)) (Serializza)

| 滕 Siemens - C:\00_TIA_Portal\102 101_RFID-Sensor_RF210R_IO-Link\102 101_RFID-Sensor_RF210R_IO-Link        |              |                           |                   |             | _ 🗆 X      |
|----------------------------------------------------------------------------------------------------|--------------|---------------------------|-------------------|-------------|------------|
| Project Edit View Insert Online Options Tools Window Help                                                 |              | Tota                      | ally Integrated   | Automati    | on         |
| 🛉 💁 🔒 Save project 🚊 🐰 🧃 庙 🗙 🌎 🛨 (🗥 🗄 🛄 🛄 🔛 🔛 🖉 Go online 🖉 Go online 🛔 🖪 📲 🗶 🚽 📋 (<br>Search in projects |              |                           |                   | POI         | RTAL       |
| Project tree                                                                                              | < Ins        | structions                |                   |             |            |
| Davisor                                                                                                   | 0.           | tions                     |                   |             |            |
|                                                                                                    |              | nions .                   | u                 | -           |            |
| · · · · · · · · · · · · · · · · · · ·                                                                     |              |                           | H MII 10 70       |             |            |
| Read_Write_RFID_Data                                                                                      | >            | Favorites                 |                   |             | <u>ā</u> . |
| ▼ 102101_RFID-Sensor_RF210R_IO-Link                                                                       | ~            | <b>Basic instructions</b> |                   |             | 9          |
| a >=1 [?] → -oi → -[*]                                                                                    | Nan          | ne                        | Description       | Version     | *'         |
| B Devices & networks                                                                                      | <u>ا ا ج</u> | General                   |                   |             | ^ 01       |
|                                                                                                    | •            | Bit logic operations      |                   | V1.0        |            |
| Opine & diagostics     Vetwork 3: Copy "User data" to "Raw data" to write RFID-data                       |              | Timer operations          |                   | V1.0        | esti       |
| Comment                                                                                                   |              | +1 Counter operations     |                   | V1.0        | en         |
| Add new block                                                                                             |              | Comparator oper           |                   |             | =          |
| Serialize Serialize                                                                                       |              | ± Math functions          |                   | V1.0        |            |
| Set LRfidIOL Read [FB2] #Serialize_RET_                                                                   |              | Move operations           |                   | <u>V2.2</u> | 1          |
| Read Write_RFID_Data [FB1] EN Ret_Val VAL                                                                 |              | MOVE                      | Move value        |             | sks        |
| Data_Ident_Read [DB1] "Data_Ident_ Data_Ident_                                                            |              | Desenalize                | Desenalize        | V2.0        |            |
| Data_Ident_Write [DB2] Write".User Write".Raw                                                             |              | Serialize                 | Serialize         | V2.0        | - 0        |
| System blocks                                                                                             |              | MOVE_BLK V                | Move block        | 14.5        | <u> </u>   |
| ✓ Details view                                                                                            |              | I HMOVE BLK_V             | Move block upi    | V1.2        | a la       |
|                                                                                                    |              |                           | Attempt accion    |             | ries       |
| ▼ Network 4:                                                                                              |              |                           | Fill block        |             | - 1        |
| Comment                                                                                                   |              | TUFILL BLK                | Fill block uninte |             |            |
| Name Offset Data type                                                                                     |              | SCATTER                   | Parse the bit se  | V1.1        |            |
| Raw_data User_data                                                                                        |              | SCATTER_BLK               | Parse elements    | V1.1        |            |
| Data Array(1 💌                                                                                            |              | GATHER                    | Merge individu    | V1.1        |            |
| User_data User_data                                                                                       |              | GATHER_BLK                | Merge individu    | V1.1        | ~          |
| G Order_number Int                                                                                        | >            | Extended instruction      | ons               |             |            |
| di Date Date                                                                                              |              | Technology                |                   |             | _          |
| 4 Number_of_plastic Int < Ⅲ > 100% ▼                                                                      | × -          | Communication             |                   |             | _          |
| C Diagnostics =                                                                                           | 5            | Optional packages         | 3                 |             | _          |
| Portal view 🔚 Overview 🤹 Read_Write                                                                       |              | Project closed.           |                   |             | ÿ          |

#### Nota:

 Quando si effettua la selezione tener conto della versione dell'istruzione "Serialize" (Serializza). Per essere utilizzabile con i blocchi dati ottimizzati deve avere almeno la versione V2.0. → Nel quarto segmento richiamare il blocco "LRfidIOL\_WRITE" come multiistanza della biblioteca SIEMENS "LRfidIOL\_V15" e collegarlo come mostra la figura. (→ Global libraries (Biblioteche globali) → LRfidIOL\_V15 → Master copies (Copie master) → S7\_1X00 → IOL\_V11 → LRfidIOL\_WRITE → Multiple instance (Multiistanza) → OK)

| M Siemens - C:\00_TIA_Portal\102 101_RFID-Ser | or_RF210R_IO-Link\102 101_RFID-Sensor_RF210R_IO-Link                                        | _ ¤ ×                          |
|-----------------------------------------------|---------------------------------------------------------------------------------------------|--------------------------------|
| Project Edit View Insert Online Options       | Totally Integrated Automation                                                               |                                |
| 📑 🎦 🔒 Save project 📑 🐰 🏥 📻 🗙 🍤                | 🍽 🗄 🛄 🗓 🖳 💋 Go online 🖉 Go offline 🛔 🖪 🖪 🗶 🚽 🛄 <earch in="" project=""> 🆓</earch>           | PORTAL                         |
| Project tree 🔲 🖣                              | ink + CPU_1516F [CPU 1516F-3 PN/DP] + Program blocks + Read_Write_RFID_Data [FB1] 🛛 🗕 🖬 🗮 🗙 | Libraries 🔳 🗈 🕨                |
| Devices                                       |                                                                                             | Options                        |
| 1 1 1 1 1 1 1 1 1 1 1 1 1 1 1 1 1 1 1         | 영 역 즉 등 📄 🚍 🚍 🖲 📾 🖛 📾 គ 📾 គ 📾 👘 🐜 🐻 🚳 👘 👘 👘 👘 👘 👘                                           | 🛃 Library view 🙆 🔲 🛐           |
| 5                                             | Read_Write_RFID_Data                                                                        | ✓ Project library              |
| 102 101_RFID-Sensor_RF210R_IO-Link            | la la la la la la la la la la la la la l                                                    |                                |
| 🗧 📑 Add new device                            | 8 >=1 1777 -4 -01 -> -4=1                                                                   |                                |
| 🗄 Devices & networks 😑                        |                                                                                             | • J Project library            |
| CPU_1516F [CPU 1516F-3 PN/DP]                 | Notwork 4: Dead data from Array time "Bute" and write to DEID centor.                       | 8                              |
| Device configuration                          | • Network 4. Read data non whay gee byte and while to kno sensor                            | Tes                            |
| Section 2. Online & diagnostics               | Comment                                                                                     | ti i                           |
| Program blocks                                |                                                                                             | 9                              |
| Add new block                                 | #LRfidIOL_Write_                                                                            |                                |
| Main [OB1]                                    | YER A                                                                                       | ✓ Global libraries             |
| LRhdIOL_Read [FB2]                            | a "LRfidIOL Write"                                                                          |                                |
| LRhdIOL_Write [FB3]                           | #HM Write                                                                                   | Monitoring-and-control-objects |
| Data Ident Read [DR1]                         | #WiPres - +                                                                                 | Documentation templates        |
| Data_Ident_Neto (DB1)                         |                                                                                             | ▼ III LRfidIOL V15             |
|                                               | 0 — adrītag                                                                                 | ▶ 🔄 Types                      |
| V Details view                                | 28 — length                                                                                 | ▼ 🛅 Master copies              |
|                                               |                                                                                             | ▼ 1 S7_1X00                    |
|                                               | 274<br>"SortingStation01                                                                    | ▶ 10L_V10                      |
| Name Offset                                   | ~CM_4XO-Link_ done — #WriDone                                                               | <ul> <li>IOL_V11</li> </ul>    |
| ✓ Raw data                                    | 1" — hwld busy — #WriBusy =                                                                 | LRfidIOL_Antenna               |
| Data                                          | 0 portAdr error #WriError                                                                   | TridiOL_Read                   |
| Data[1]                                       | "Data Ident. status — #WriStatus                                                            | LRfidIOL_Write                 |
| Data[2]                                       | Write".Rawpresence — #WriPres                                                               | 57_X00                         |
| - Data[3]                                     | data.Data identData ENO                                                                     | Common data                    |
| Data[4]                                       | ×                                                                                           | Languages & resources          |
| Data[5]                                       | < III > 100%                                                                                | ~                              |
|                                               | 🔍 Properties 👘 🗓 Diagnostics 👘 🗐 🛋                                                          | > Info (Global libraries)      |
| Portal view     Overview                      | • Read_Write                                                                                | osed. 🎾                        |

#### Nota:

 Quando si selezionano i blocchi della biblioteca SIEMENS "LRfidIOL\_V15" tener conto della variante di CPU utilizzata e della versione del reader SIMATIC RF210R IO-Link. → Aprire il blocco "Main [OB1]" in FUP e richiamare il blocco "Read\_Write\_RFDI\_Data" nel primo segmento. Creare il blocco dati di istanza "Read\_Write\_RFDI\_Data\_DB" in TIA Portal. Salvare il progetto facendo clic su " Save project" (Salva progetto) prima di caricare la "CPU\_1516F" " (.(→Main [OB1] → FUP → Read\_Write\_RFDI\_Data → OK → Save project) → (.(Salva progetto))

| Kiemens - C:\00_TIA_Portal\102 101_RFID-Sen                                                                                                    | or_RF210R_IO-Link\102 101_RFID-Sensor_RF210R_IO-Link                                           | _ <b>_ _</b> X                        |
|----------------------------------------------------------------------------------------------------|------------------------------------------------------------------------------------------------|---------------------------------------|
| Project Edit View Insert Online Options                                                                                                    | ools Window Help                                                                               | Totally Integrated Automation         |
| 📑 🎦 🗔 Save project 昌 🐰 🏥 🛅 🗙 🍤                                                                                                    | 🍊 🛨 🖥 🗓 🛐 🚆 🥁 🂋 Goonline 🖉 Gooffline 🛔 🌆 👫 📑 🛄 🛛 Search in project> 🐇                          | PORTAL                                |
| Project tree 🔲 🖣                                                                                                    | ID-Sensor PE310P (O Link → CPU_1516F [CPU 1516F-3 PN/DP] → Program blocks → Main [OB1] 📃 🖬 🖬 🗙 | Instructions 📑 🗉 🕨                    |
| Devices                                                                                                    |                                                                                                | Options ::                            |
|                                                                                                    |                                                                                                | · · · · · · · · · · · · · · · · · · · |
|                                                                                                    |                                                                                                | > Favorites                           |
| ▼ 102 101_RFID-Sensor_RF210R_IO-Link ∧                                                                                                    | lin la jarren i                                                                                | × Basic instructions                  |
| Add new device                                                                                                    | 8 >=1 1777 → -01 → -[=]                                                                        | Name Description                      |
| 🗧 🊠 Devices & networks 🛛 🗏                                                                                                    |                                                                                                | General                               |
| CPU_1516F [CPU 1516F-3 PN/DP]                                                                                                    | Block title: "Main Program Sweep (Cycle)"                                                      | Bit logic operations                  |
| - Device configuration                                                                                                    | Comment                                                                                        | ▶ ③ Timer operations                  |
| Colline & diagnostics                                                                                                    | Network 1: Call FB to read and write RFID-data                                                 | ▶ 🖬 Counter operations                |
| Program blocks                                                                                                    | Comment                                                                                        | Comparator oper                       |
| Add New Diock                                                                                                    |                                                                                                | Math functions                        |
| The International President Control (Control of Control of Control |                                                                                                | 🕨 🔁 Move operations                   |
| The Leficion Write [FB3]                                                                                                    | *2083<br>* Pead Write                                                                          | 🕨 🏧 Conversion opera 🖉                |
| Read Write REID Data [FB1]                                                                                                    | RFID_Data_DB*                                                                                  | Program control                       |
| Data Ident Read [DB1]                                                                                                    | %FB1                                                                                           | 🕨 🚂 Word logic opera                  |
|                                                                                                    | "Read_Witte_RFID_Data"                                                                         | Shift and rotate                      |
| M Dotails view                                                                                                    | — EN ENO —                                                                                     | • ETC Legacy                          |
| Details view                                                                                                    | <u> </u>                                                                                       | i. i.                                 |
| Module                                                                                                    | 100% 🔻                                                                                         | co l                                  |
|                                                                                                    | Main [OB1] 🔹 Properties 🚺 Info 🤱 🖫 Diagnostics 📑 🖃 🥆                                           |                                       |
| Name                                                                                                    | General Texts                                                                                  |                                       |
| Device configuration                                                                                                    | General Name: Main                                                                             |                                       |
| Online & diagnostics                                                                                                    |                                                                                                |                                       |
| Program blocks                                                                                                    | Time stamps                                                                                    | < III >                               |
| Technology objects                                                                                                    | Compilation Type: OB                                                                           | > Extended instructions               |
| La Energy objects                                                                                                    | Protection Event class: Program cycle                                                          | > Tochnology                          |
| BIC tags                                                                                                    | Attributes Language: FBD                                                                       |                                       |
| PLC data types                                                                                                    | Number 1                                                                                       | Communication                         |
| Whiteh and force tables                                                                                                    | < III >                                                                                        | > Optional packages                   |
| Portal view 🖽 Overview                                                                                                    | Main (OB1) 🔣 💙 The project 102                                                                 | 2 101_RFID-Sensor_RF21 🎾              |

#### 7.9 Test dell'applicazione con la tabella di controllo\_RFID

- → Creare la "Watch table\_RFID" (Tabella di controllo\_RFID) visualizzata nella figura con accesso ai dati utili nei due blocchi "Data\_Ident\_Read" e "Data\_Ident\_Write" e alle variabili statiche "ReaPres" / "HMI\_Read" / "WriPres" / "HMI\_Write" mediante il DB di istanza "Read\_Write\_RFDI\_Data\_DB". (→ Watch and force tables (Tabella di controllo e di forzamento) → Add new Watch table (Aggiungi nuova tabella di controllo) → Watch table\_RFID → Data\_Ident\_Read → Data\_Ident\_Write → Read\_Write\_RFDI\_Data\_DB)
- → Testare la lettura e la scrittura nel transponder RFID facendo clic su "Monitor all "" (Controlla tutto) nella tabella di controllo. Ora si possono modificare i dati utili nel blocco dati

"Data\_Ident\_Write" con "Modify once and now <sup>7</sup>" (Comanda subito una sola volta). Le variabili "WriPres==TRUE" e "ReaPres==TRUE" indicano se il transponder RFID può essere scritto o letto. Ora si può testare la lettura o la scrittura con un fronte di salita nelle

variabili "HMI\_Read" o "HMI\_Write". ( $\rightarrow \square \rightarrow \square$ )

| Kiemens - C:\00_TIA_Portal\102 1                          | 01_RFID-Sei | ensor_RF210R_IO-Link\102 101_RFID-Se   | nsor_RF210                                                                    | R_IO-Link      |                 |                    |             |                           | _ 🗆 ×      |
|-----------------------------------------------------------|-------------|----------------------------------------|-------------------------------------------------------------------------------|----------------|-----------------|--------------------|-------------|---------------------------|------------|
| Project Edit View Insert Online Options Tools Window Help |             |                                        |                                                                               |                |                 |                    |             |                           |            |
| 📑 🎦 🛃 Save project 昌 🐰 📋                                  | 🗎 X 🄊       | 生 🧨 ± 🗟 🛄 🌆 🚆 🦝 🐼 Go onl               | line 💋 Go o                                                                   | ffline 🛔 🔝 🚺   | ¥ ⊟ ∐ '         |                    |             | PORT                      | AL         |
| Project tree                                              |             | 01_RFID-Sensor_RF210R_IO-Link          | ↔ CPU_1!                                                                      | 516F [CPU 1516 | F-3 PN/DP] 🕨 Wa | tch and force tabl | es 🕨 Wa     | tch table_RFID 🛛 🗕 🖬 🗮    | × (        |
| Devices                                                   |             |                                        |                                                                               |                |                 |                    |             |                           | <b>Q</b> . |
|                                                           |             |                                        | - 00-                                                                         |                |                 |                    |             |                           |            |
|                                                           |             |                                        |                                                                               | Display format | Manitarualua    | Medificuation      | 4           | Commont                   | - <u> </u> |
| Program blocks                                            |             | 1 // Pead data from PEID-Transponder   | Addr                                                                          | Display format | Worntor value   | Modify value       | /           | comment                   | ē          |
| Tachpalagy abjects                                        | -           | 2 Data DR <sup>®</sup> PaaPrer         |                                                                               | Bool           |                 |                    |             | PEID-Transponder readable |            |
| Energy objects                                            |             | 3 Data DB" HMI Read                    |                                                                               | Bool           |                 | TRUE               | 1 🗖 🔺       | Trigger read              |            |
| External source files                                     |             | 4 d" User data Order number            |                                                                               | DEC+/-         | 12398           |                    | • 📅 🗂       | nggerrebu                 | Tas        |
|                                                           |             | 5 d" User data Date                    |                                                                               | Date           | D#2000-10-24    |                    |             |                           | ks         |
| PLC data types                                            |             | 6 d".User data.Time                    |                                                                               | TIME OF DAY    | TOD#15:30:00    |                    |             |                           |            |
| Watch and force tables                                    | -           | 7 d".User data.Number of plastic part  | s                                                                             | DEC+/-         | 5               |                    |             |                           |            |
| Add new watch table                                       | =           | 8 // Write data on RFID-Transponder    |                                                                               |                |                 |                    |             |                           | 등          |
| Force table                                               |             | 9 )_Data_DB".WriPres                   |                                                                               | Bool           | TRUE            |                    |             | RFID-Transponder writable | rar        |
| Watch table RFID                                          |             | 10 Data_DB".HMI_Write                  |                                                                               | Bool           | FALSE           | FALSE              |             | Trigger write             | es         |
| Online backups                                            |             | 11 e".User_data.Order_number           |                                                                               | DEC+/-         | 12398           | 12398              | A 1         |                           |            |
| 🕨 🔀 Traces                                                |             | 12 e".User_data.Date                   |                                                                               | Date           | D#2000-10-24    | D#2000-10-24       | 🗹 🔺         |                           |            |
| OPC UA communication                                      |             | 13 e".User_data.Time                   |                                                                               | TIME_OF_DAY    | TOD#15:30:00    | TOD#15:30:00       | 🗹 🔺         |                           |            |
| Device proxy data                                         |             | 14 e".User_data.Number_of_plastic_part | s                                                                             | DEC+/-         | 5               | 5                  | 🗹 🔺         |                           |            |
| Program info                                              |             | 15                                     | <add n<="" td=""><td></td><td></td><td></td><td></td><td></td><td></td></add> |                |                 |                    |             |                           |            |
| PLC supervisions & alarm                                  | ns          |                                        |                                                                               |                |                 |                    |             |                           |            |
| PLC alarm text lists                                      |             |                                        |                                                                               |                |                 |                    |             |                           |            |
| 🕨 📑 Online card data                                      |             |                                        |                                                                               |                |                 |                    |             |                           |            |
| Local modules                                             | <b>~</b>    |                                        |                                                                               |                |                 |                    |             |                           |            |
| Distributed I/O                                           |             |                                        |                                                                               |                |                 |                    |             |                           |            |
| Ungrouped devices                                         |             |                                        |                                                                               |                |                 |                    |             |                           |            |
| Security settings                                         | ~           |                                        |                                                                               |                |                 | do a t             |             |                           |            |
| > Details view                                            |             |                                        |                                                                               |                |                 | Properties         | Info        | Uiagnostics               |            |
| Portal view                                               | /iew        | 🚜 Watch table                          |                                                                               |                |                 | 🔝 😪 The proje      | ect 102 101 | _RFID-Sensor_RF21 IIIII   | 2          |

#### 7.10 Accesso ai dati con un Panel TP700 Comfort

→ Definire un Panel TP700 Comfort nel progetto. (→ Add new device (Aggiungi nuovo dispositivo) → HMI → SIMATIC Comfort Panel → "7" Display → TP700 Comfort → 6AV2
 124-0GC01-0AX0 → Device name (Nome dispositivo): Panel TP700 Comfort → Start device wizard (Richiama assistente dispositivi) → OK)

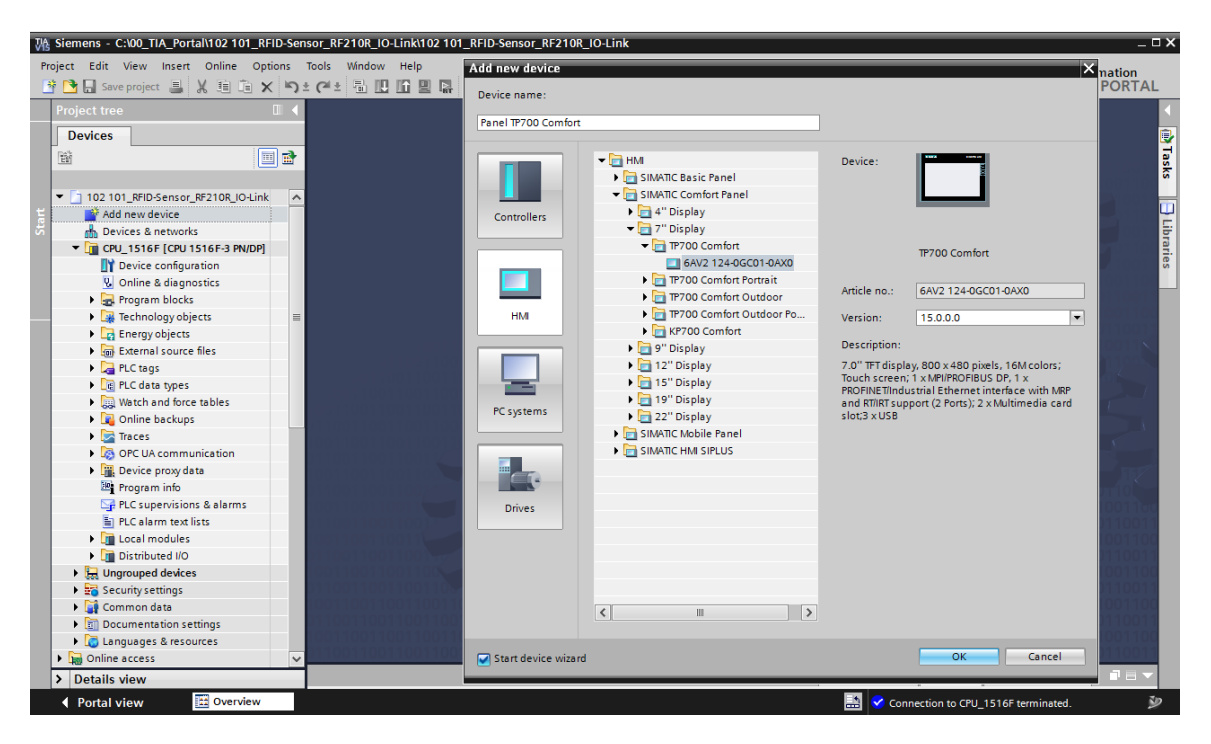

→ Selezionare la CPU 1516F già configurata e scegliere l'interfaccia "Ethernet" nell'assistente dispositivi. Confermare la selezione con un clic su (Avanti).

| HMI Device Wizard: TP700 0 | PLC connections Configure the PLC connection(s).                                        |
|----------------------------|-----------------------------------------------------------------------------------------|
| PLC connections            |                                                                                         |
| Screen layout              |                                                                                         |
| Alarms 🥥                   |                                                                                         |
| Screens 🤇                  | Communication driver:                                                                   |
| System screens             | Interface:                                                                              |
| Buttons 🤇                  | ETHERNET                                                                                |
|                            | Panel TP700 Comfort         CPU_1516F           TP700 Comfort         CPU 1516F-3 PN/DP |
|                            | Browse 💌                                                                                |
|                            |                                                                                         |
|                            |                                                                                         |
|                            |                                                                                         |
|                            |                                                                                         |
| Save settings              | ≪ <u>B</u> ack Next >> Finish Cancel                                                    |

→ Creare in "Screen navigation" (Navigazione pagine) la struttura sotto raffigurata con i corrispondenti nomi. Confermare la selezione con un clic del mouse su <u>Einish</u> (Fine).

| HMI Device Wizard: TP700 | Comfort X                                                       |
|--------------------------|-----------------------------------------------------------------|
|                          | Screen navigation<br>Add new screens by clicking this button: + |
| PLC connections          | 0                                                               |
| Screen layout            | 3                                                               |
| Alarms                   | 9                                                               |
| Screens                  | •                                                               |
| System screens           |                                                                 |
| Buttons                  | H     Basic screen     RFID data                                |
|                          |                                                                 |
|                          |                                                                 |
|                          |                                                                 |
|                          |                                                                 |
| Save settings            | ≪ <u>B</u> ack <u>N</u> ext ≫ <u>Einish C</u> ancel             |

Utilizzabile liberamente per enti di formazione e di R&S. © Siemens 2019. Tutti i diritti sono riservati. sce-102-101-rfid-sensor\_rf210r-io-link\_et200sp-s7-1500-r1901-it.docx

→ Aprire la pagina "**RFID data**" (Dati RFID) e cancellare il testo sullo sfondo.

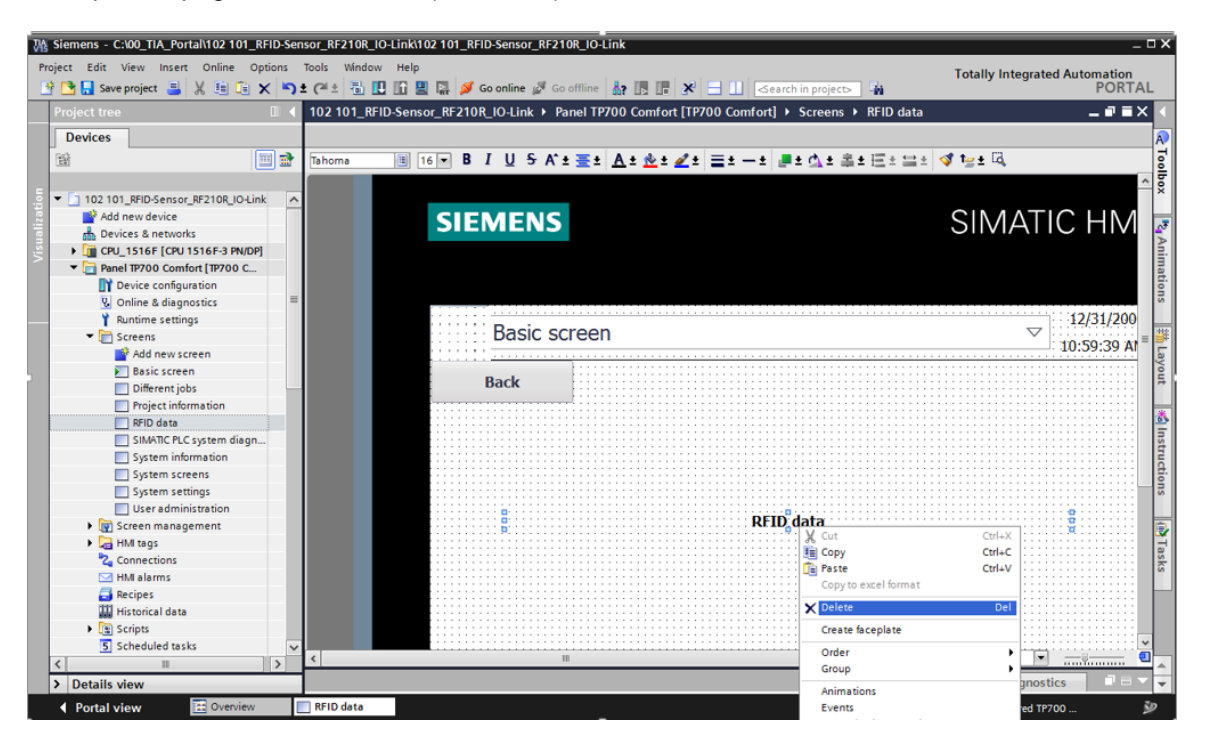

→ In questa pagina sono necessari 2 pulsanti con le etichette "Write" (Scrittura) e "Read" (Lettura). In "Press" (Premi) creare l'evento "SetBitWhileKeyPressed" (imposta bit quando si seleziona il tasto) e collegarlo alle variabili "HMI\_WRITE" e "HMI\_READ" del DB di istanza "Read\_Write\_RFDI\_Data\_DB". Aggiungere caselle di testo alla descrizione.

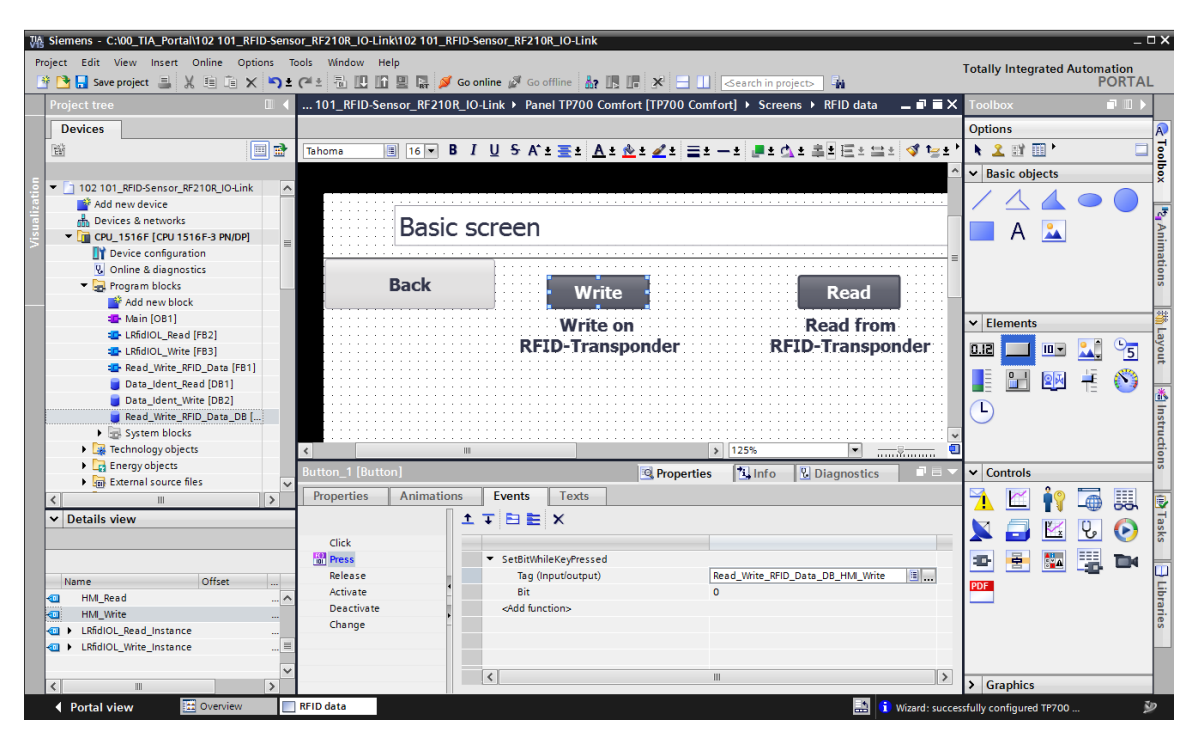

→ Animare la "Visibility" (Visibilità) dei due pulsanti in modo che vengano visualizzati in funzione delle variabili "ReaPres" e "WriPres" del DB di istanza "Read\_Write\_RFDI\_Data\_DB".

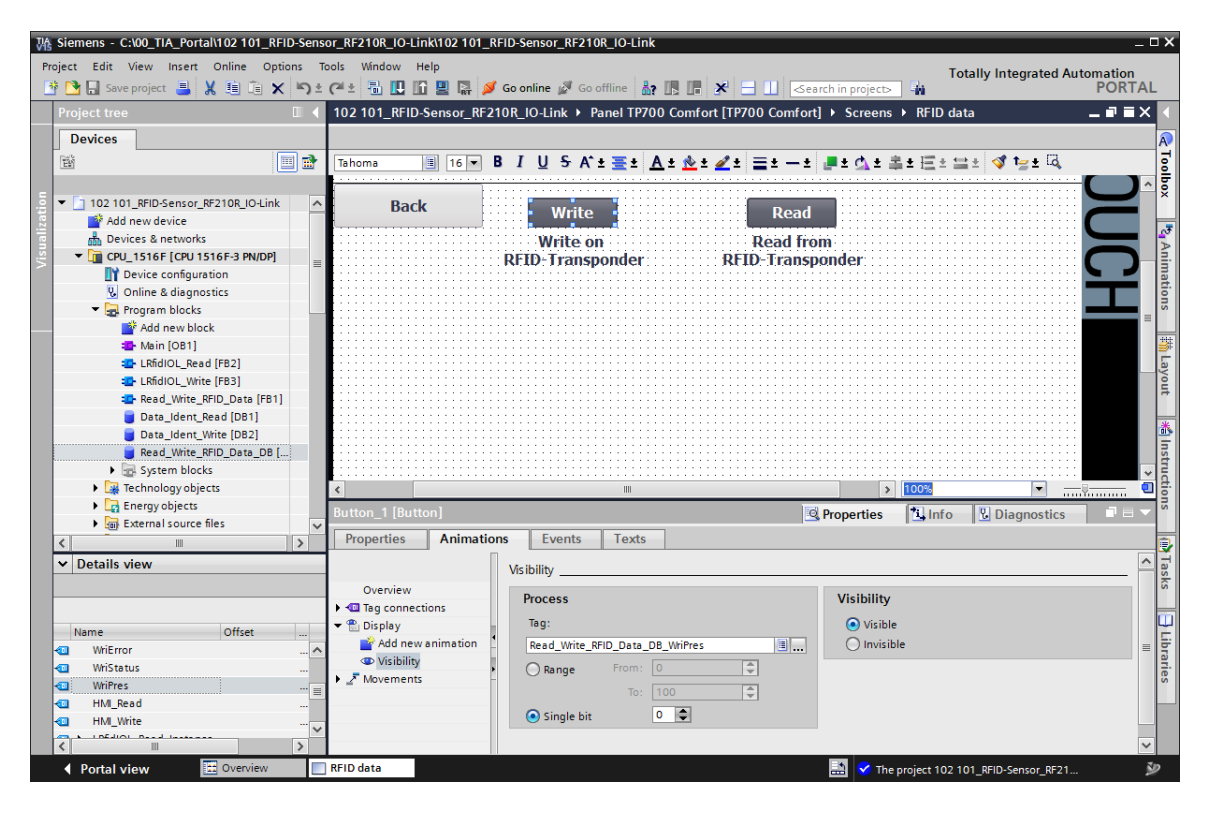

→ Creare quindi 8 "I/O field" (campi di I/O) trascinando le 4 variabili della struttura "User data" dai blocchi dati "Data\_Ident\_Write" e "Data\_Ident\_Read" nella pagina "RFID data".

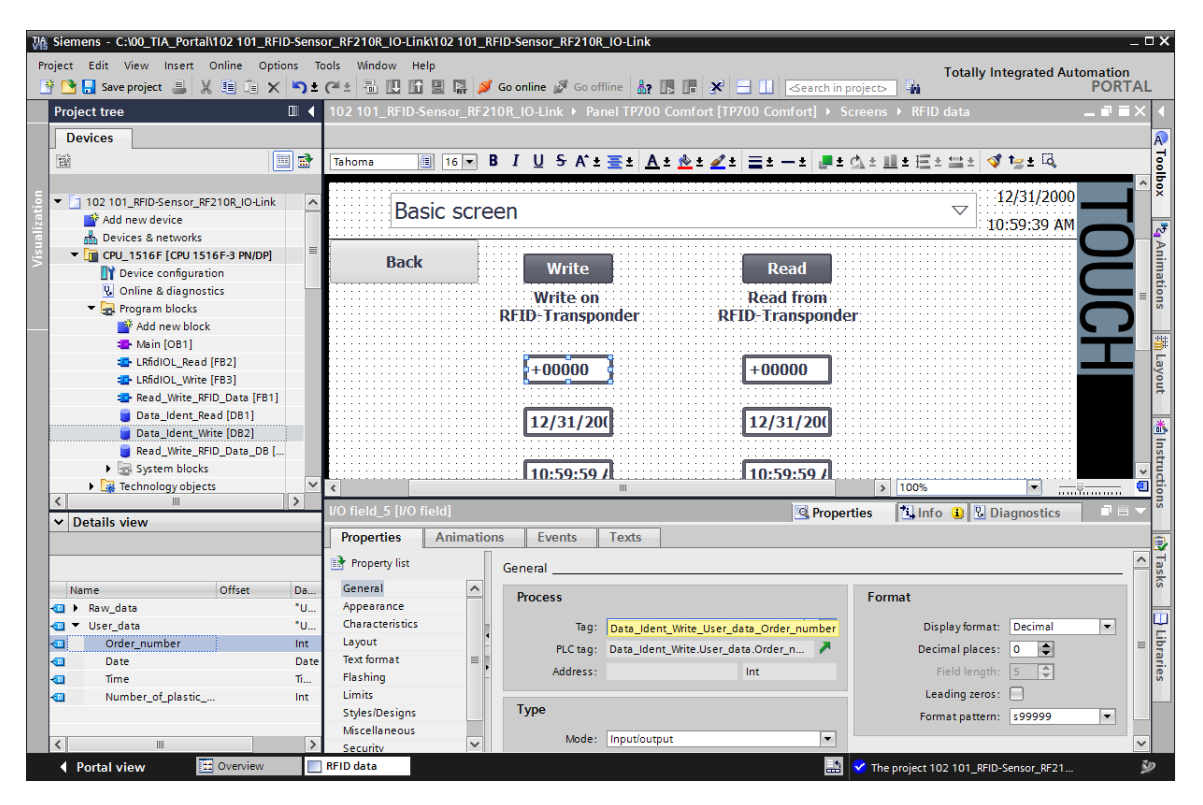

→ Impostare il "Type" (Tipo) delle variabili lette su "Output" (Uscita) e modificare il "Format" (Formato) dei campi di I/O in modo che i valori vengano visualizzati correttamente. Aggiungere caselle di testo alla descrizione.

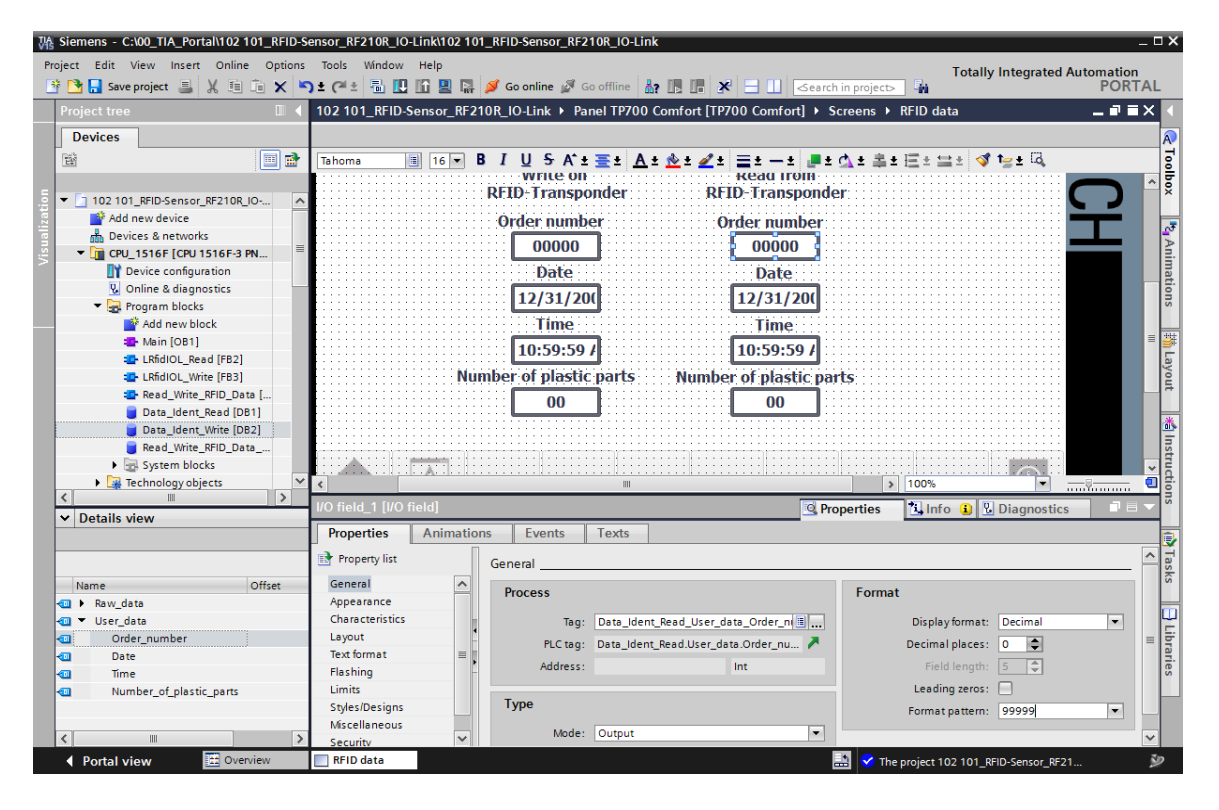

→ Una volta salvato il progetto " Save project" (Salva progetto) e caricato il Panel "TP700 Comfort" " , la visibilità dei pulsanti "Read" (Lettura) e "Write" (Scrittura) indica che il sensore ha rilevato un transponder RFID. Quando si fa clic su "Read" i valori del transponder vengono letti e visualizzati sotto il pulsante. Nei campi di I/O sotto "Write" si inseriscono i valori da scrivere nel transponder RFID, per scriverli fare clic sul pulsante.

| SIEMENS  |                                 | SI                              | MATI               | C HMI                   |
|----------|---------------------------------|---------------------------------|--------------------|-------------------------|
| RFID dat | a                               |                                 | $\bigtriangledown$ | 6/30/2018<br>2:06:28 AM |
| Back     | Write<br>Write on               | Read<br>Read from               |                    | JUL                     |
|          | Order number<br>12482<br>Date   | Order number<br>12482<br>Date   |                    |                         |
| N        | 1/2/2006<br>Time<br>12:33:00 PM | 1/2/2006<br>Time<br>12:33:00 PM |                    |                         |
|          | 5                               | Number of plastic parts         |                    |                         |
|          |                                 |                                 |                    |                         |

### 7.11 Archiviazione del progetto

→ Per archiviare il progetto selezionare il menu → "Project" (Progetto) e la voce → "Archive..." (Archivia...).

| 0 Siemens - C:00_TIA_Portal\102 101_RFID-Sensor_RF210R_IO-Link\102 101_RFID-Sensor_RF210R_IO-Link _ □ X |                                                  |                                            |                                                                                                    |  |  |  |
|----------------------------------------------------------------------------------------------------|--------------------------------------------------|--------------------------------------------|----------------------------------------------------------------------------------------------------|--|--|--|
| Project Edit View Insert Online Option                                                                  | s Tools Window Help                              |                                            | Totally Integrated Automation                                                                                                    |  |  |  |
| 3 New                                                                                                   | ) 🛨 (🍽 🗄 🛄 🌆 🖳 📓 🙀 Go online 🖉 Go offline 🛔      | 🛚 🖪 📕 🗶 🖃 🛄 🕓 earch in project> 📲          | PORTAL                                                                                                    |  |  |  |
| Open Ctrl+O                                                                                             | 102 101 RFID-Sensor RF210R IO-Link → Panel TP700 | Comfort [TP700 Comfort] → Screens → RFID c | lata 🗕 🖬 🖬 🗙 🖣                                                                                                    |  |  |  |
| Close Ctrl+W                                                                                            |                                                  |                                            |                                                                                                    |  |  |  |
|                                                                                                    |                                                  |                                            |                                                                                                    |  |  |  |
| Save as Ctrl+Shift+S                                                                                    | <u> </u>                                         | : <u>№ = ∠ = = = = = = = = = = = = =</u>   |                                                                                                    |  |  |  |
| Delete project Ctrl+E                                                                                   | CIED (ED)C                                       |                                            |                                                                                                    |  |  |  |
| Archive                                                                                                 | SIEMENS                                          | SIIVIA                                     |                                                                                                    |  |  |  |
| Retrieve                                                                                                |                                                  |                                            | 4 <sup>3</sup>                                                                                                    |  |  |  |
| Multiuser                                                                                               |                                                  |                                            | Ani                                                                                                    |  |  |  |
| Open project from Teamcenter                                                                            |                                                  |                                            | mat                                                                                                    |  |  |  |
| Card Reader/USB memory                                                                                  |                                                  |                                            | 12/31/2000                                                                                                    |  |  |  |
| The Memory card file                                                                                    | Basic screen                                     |                                            | ▽ 12/31/2000                                                                                                    |  |  |  |
| Start basic integrity check                                                                             |                                                  |                                            | 10:59:39 AM                                                                                                    |  |  |  |
| E Print Ctrl+P                                                                                          | Pack                                             |                                            |                                                                                                    |  |  |  |
| Print preview                                                                                           | Write Write                                      | Read                                       |                                                                                                    |  |  |  |
| ➡ Export module labeling strips                                                                         | Write on                                         | Read from                                  |                                                                                                    |  |  |  |
| C:\00\102 101_RFID-Sensor_RF210R_IO-Link                                                                | RFID-Transponder                                 | RFID-Transponder                           |                                                                                                    |  |  |  |
| C:\00_TIA\012_201_CPU1516F_ET200SP_PN                                                                   | Order number                                     | Order number                               |                                                                                                    |  |  |  |
| C:\\102 101_RFID-Sensor_RF210R_IO-Link                                                                  |                                                  |                                            |                                                                                                    |  |  |  |
| C:\\012_201_CPU1516F_ET200SP_PN_V14<br>C:\\012_201_CPU1516E_ET200SP_PN_V14                              | 00000                                            |                                            | ·····                                                                                                    |  |  |  |
|                                                                                                    | Date                                             | Date                                       | su                                                                                                    |  |  |  |
|                                                                                                    | 12/31/20(                                        | 12/31/200                                  |                                                                                                    |  |  |  |
|                                                                                                    | Time                                             | Time                                       | ·····                                                                                                    |  |  |  |
| Exit Alt+F4                                                                                             |                                                  | 10-E0-E0 AM                                | as a second second |  |  |  |
| Name                                                                                                    | 10:59:59 AM                                      | 10:59:59 AM                                | s.                                                                                                    |  |  |  |
| Device configuration                                                                                    | Number of plastic parts                          | Number of plastic parts                    |                                                                                                    |  |  |  |
| Program blocks                                                                                          | 00                                               | 00                                         |                                                                                                    |  |  |  |
| Technology objects                                                                                      |                                                  |                                            | rar                                                                                                    |  |  |  |
| Energy objects                                                                                          |                                                  |                                            | es                                                                                                    |  |  |  |
| External source files                                                                                   |                                                  |                                            |                                                                                                    |  |  |  |
| PLC tags                                                                                                | < III                                            | > 100%                                     |                                                                                                    |  |  |  |
| Le PLC data types                                                                                       |                                                  | Properties 1                               | nfo 🗓 Diagnostics 📑 🖶 📥                                                                                                    |  |  |  |
| Portal view     Overview                                                                                | RFID data                                        | 🔜 🗸 The project                            | 102 101_RFID-Sensor_RF21 🎐                                                                                                    |  |  |  |

 $\rightarrow$  Se necessario confermare il salvataggio del progetto con  $\rightarrow$  "Yes".

| Archive p | roject (0104:000006)                                                                                                    | X |
|-----------|----------------------------------------------------------------------------------------------------|---|
|           | Save project?<br>The last saved project is archived. Do you want to save the project before<br>archiving to create a backup copy of the current changes? |   |
|           | Yes No                                                                                                    |   |

→ Selezionare una cartella in cui archiviare il progetto e salvarlo come tipo di file "TIA Portal project archives" (Archivi di progetto del TIA Portal). (→ TIA Portal project archives" → "SCE\_IT\_102-101\_RFID-Sensor\_RF210R\_IO-Link..." → "Save" (Salva))

| Archive project                     |                                           |
|-------------------------------------|-------------------------------------------|
| Archiving settings                  |                                           |
| Select settings for the archiving o | of Project:                               |
| 🛃 TIA Portal project archive        |                                           |
| 🛃 Discard restorable data           |                                           |
| Add date and time to the file n     | ame                                       |
| File name:                          | SCE_EN_102-101_RFID-Sensor_RF210R_IO-Link |
| New file name:                      | 102 101_RFID-Sensor_RF210R_IO-Link_1      |
| Path:                               | C:\00_TIA_Portal                          |
|                                     |                                           |
|                                     | Archiving Cancel                          |

Utilizzabile liberamente per enti di formazione e di R&S. © Siemens 2019. Tutti i diritti sono riservati. sce-102-101-rfid-sensor\_rf210r-io-link\_et200sp-s7-1500-r1901-it.docx

## 7.12 Lista di controllo – passo passo

La seguente lista di controllo costituisce un supporto per studenti e tirocinanti per una verifica indipendente di tutte le tappe delle istruzioni passo passo, sotto il profilo della completezza e della cura nello svolgimento, consentendo loro di terminare il modulo in piena autonomia.

| Ν. | Descrizione                                                                                                    | Controllato |
|----|----------------------------------------------------------------------------------------------------|-------------|
| 1  | Modifiche del programma eseguite correttamente nella CPU<br>1516F                                                                      |             |
| 2  | Compilazione della CPU 1516F eseguita senza messaggi di errore                                                                         |             |
| 3  | Caricamento della CPU 1516F eseguito senza messaggi di errore                                                                          |             |
| 4  | Caricamento del master IO-Link CM 4xIO-Link e del sensore<br>RFID RF210R IO-Link con il Device Tool (S7-PCT) eseguito<br>correttamente |             |
| 5  | Visualizzazione del processo per il Touch Panel TP700 Comfort definita correttamente                                                   |             |
| 6  | Compilazione del Touch Panel TP700 Comfort eseguita senza messaggi di errore                                                           |             |
| 7  | Caricamento del Touch Panel TP700 Comfort eseguito senza messaggi di errore                                                            |             |
| 8  | Scrittura dei dati utili sul transponder RFID eseguita correttamente con il Panel                                                      |             |
| 9  | Lettura dei dati utili dal transponder RFID eseguita correttamente con il Panel                                                        |             |
| 10 | Progetto archiviato correttamente                                                                                                    |             |

# 8 Esercitazione

#### 8.1 Definizione del compito – esercitazione

In questa esercitazione si vuole convertire il blocco funzionale (FB) "Read\_Write\_RFDI\_Data " in un blocco abilitato per la biblioteca e creare una funzione "**DATA\_ORA** dalla quale verrà letta l'ora locale della CPU1516F.

I seguenti parametri devono essere disponibili al richiamo del blocco abilitato per la biblioteca:

| Input              | Tipo di dati        | Commento                                             |  |  |
|--------------------|---------------------|------------------------------------------------------|--|--|
| adrTag             | Word                | Indirizzo iniziale dei dati da leggere sul           |  |  |
|                    |                     | transponder                                          |  |  |
| hwld               | HW_SUBMODULE        | ID hardware del modulo di comunicazione IO-          |  |  |
|                    |                     | Link                                                 |  |  |
| length             | Word                | Lunghezza dei dati che devono essere letti dal       |  |  |
|                    |                     | transponder                                          |  |  |
| portAdr            | Int                 | Indirizzo iniziale del reader collegato (PCT         |  |  |
|                    |                     | Tool)                                                |  |  |
| Execute_Data_Read  | BOOL                | Attiva l'ordine di lettura con il fronte di salita   |  |  |
|                    |                     |                                                      |  |  |
| Execute_Data_Write | BOOL                | Attiva l'ordine di scrittura con il fronte di salita |  |  |
|                    |                     |                                                      |  |  |
| Output             |                     |                                                      |  |  |
|                    | Bool                | FALSE, se un comando è terminato senza               |  |  |
| Error              |                     | errori; TRUE, se si verifica un errore durante       |  |  |
|                    |                     | l'elaborazione                                       |  |  |
| InOut              |                     |                                                      |  |  |
| Ident Data Read    | "Tipodidatiuntente_ | Area della CPU S7 in cui vengono memorizzati         |  |  |
| laoni_bala_rioda   | Datiutili"          | i dati letti                                         |  |  |
|                    | "Tipodidatiuntente_ | Area della CPU S7 in cui sono memorizzati i          |  |  |
| Ident_Data_Write   | Datiutili"          | dati letti che vengono scritti sul Transponder       |  |  |
|                    |                     |                                                      |  |  |

Aggiornare il richiamo del blocco funzionale (FB) "**Read\_Write\_RFDI\_Data** " nel blocco organizzativo "Main" e collegare i parametri.

Modificare nel Touch Panel TP700 Comfort alla pagina "**RFID data**" l'accesso alle variabili per i due "**pulsanti**" sulle variabili di ingresso "**Execute\_Data\_Read**" e "**Execute\_Data\_Write**" dal blocco di istanza " **Read\_Write\_RFDI\_Data \_DB**".

Nella funzione "**DATA\_ORA**" si deve mettere a disposizione il parametro "OUTPUT" con la data e l'ora attuali e scrivere "**Data\_Ident\_Write**" con il richiamo della funzione nei dati utili del blocco dati ".

Alla fine l'operatore deve indicare nel pannello HMI solo il numero d'ordine e il numero dei componeti plastici.

#### 8.2 Pianificazione

Pianificare ora in autonomia la realizzazione del compito.

Nota:

- Per informazioni sui blocchi abilitati per la biblioteca consultare i manuali o il modulo di programmazione FB SCE\_DE\_032-200.
- Per informazioni sull'utilizzo delle istruzioni avanzate per SIMATIC S7-1500 consultare la Guida in linea, in particolare riguardo alla data e all'ora.
- Tener conto anche delle impostazioni della data e dell'ora nella configurazione hardware della CPU1516F.

#### 8.3 Lista di controllo – esercitazione

La seguente lista di controllo costituisce un supporto per gli studenti per una verifica indipendente di tutte le tappe delle istruzioni passo passo, sotto il profilo della completezza e della cura nello svolgimento, consentendo loro di terminare il modulo in piena autonomia.

| N. | Descrizione                                                                              | Controllato |
|----|------------------------------------------------------------------------------------------|-------------|
| 1  | Compilazione riuscita senza messaggi di errore                                           |             |
| 2  | Caricamento riuscito senza messaggi di errore                                            |             |
| 3  | Visualizzazione della data e dell'ora attuali nella pagina "RFID data" del pannello HMI. |             |
| 4  | Progetto archiviato correttamente                                                        |             |

# 9 Ulteriori informazioni

Per l'apprendimento o l'approfondimento sono disponibili ulteriori informazioni di orientamento, come ad es.: Getting Started, video, tutorial, App, manuali, guide alla programmazione e Trial software/firmware al link seguente:

siemens.com/sce/rfid

#### Anteprima di "Ulteriori informazioni"

Getting Started, Videos, Tutorials, Apps, Handbücher, Trial-SW/Firmware

- > Videos RFID-Systeme
- > Applikationen RFID-Systeme
- > Forum RFID-Systeme
- > Technische Dokumentation RFID-Systeme
- > Industry Online Support App
- > Website Industrielle Identifikation
- > Website SIMATIC RFID

#### Ulteriori informazioni

Siemens Automation Cooperates with Education siemens.com/sce

Documentazione didattica SCE siemens.com/sce/module

Trainer Package SCE siemens.com/sce/tp

Partner di contatto SCE siemens.com/sce/contact

Impresa digitale siemens.com/digital-enterprise

Industrie 4.0 siemens.com/ future-of-manufacturing

Totally Integrated Automation (TIA) **siemens.com/tia** 

TIA Portal siemens.com/tia-portal

SIMATIC Controller siemens.com/controller

Documentazione tecnica SIMATIC siemens.com/simatic-doku

Industry Online Support support.industry.siemens.com

Catalogo prodotti e sistema di ordinazione online Industry Mall mall.industry.siemens.com

Siemens Digital Industries P.O. Box 4848 90026 Norimberga Germania

Con riserva di modifiche ed errori © Siemens 2019

siemens.com/sce